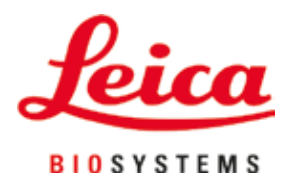

# Leica TP1020

### vævsprocessor

Brugsanvisning Dansk

#### Ordrenr. 14 0422 80103 - Revision O

Denne brugsanvisning skal altid opbevares sammen med apparatet. Læs betjeningsvejledningen grundigt, før apparatet tages i brug.

## CE

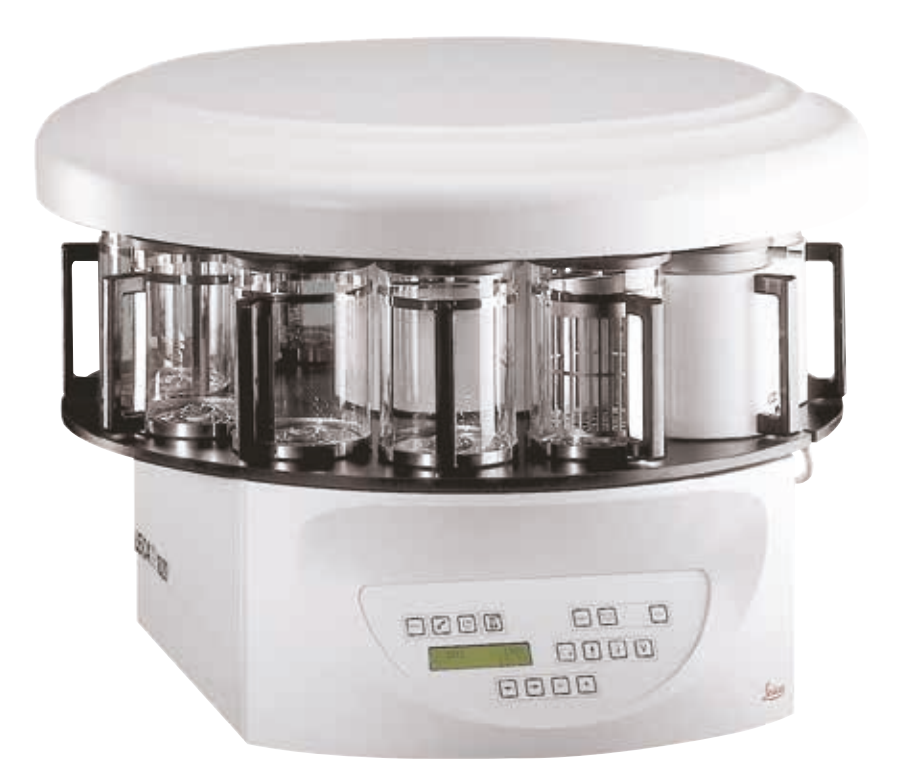

De informationer, talangivelser, anvisninger og vurderinger, som er indeholdt i denne brugsanvisning, repræsenterer den nyeste tekniske og videnskabelige viden, således som vi er blevet bekendt med den gennem grundig research.

Vi er ikke forpligtede til at tilpasse den foreliggende brugsanvisning til nye udviklinger inden for teknikken med regelmæssige mellemrum eller til senere at udsende supplementer, opdateringer osv. til denne brugsanvisning til vore kunder.

I det omfang det tillades i henhold til det nationale retssystem og i det omfang det er relevant i de enkelte sager, fraskriver vi os ansvaret for fejl i angivelser, tegninger, tekniske illustrationer osv. i denne brugsanvisning. I særdeleshed bortfalder ansvaret for økonomiske skader eller andre følgeskader i forbindelse med, at man har rettet sig efter angivelser eller andre informationer i denne brugsanvisning.

Angivelser, skitser, illustrationer og øvrige informationer af indholdsmæssig og teknisk art i den foreliggende brugsanvisning kan ikke anses som tilsikrede egenskaber ved vores produkter.

For så vidt er alene bestemmelserne i kontrakten mellem os og vores kunder afgørende.

Leica forbeholder sig ret til at foretage ændringer i de tekniske specifikationer samt i produktionsprocessen uden forudgående varsel. Kun på denne måde er en kontinuerlig teknisk og produktionsteknisk forbedringsproces mulig.

Dette dokument er beskyttet i henhold til lovgivningen om ophavsret. Al ophavsret til denne dokumentation tilhører Leica Biosystems Nussloch GmbH.

Enhver reproduktion af tekst og illustrationer (eller dele heraf) i form af print, fotokopi, mikrofilm, webcam eller andre metoder – herunder eventuelle elektroniske systemer og medier – kræver forudgående udtrykkelig skriftlig tilladelse fra Leica Biosystems Nussloch GmbH.

Apparatets serienummer og produktionsår er angivet på typeskiltet bag på apparatet.

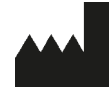

Leica Biosystems Nussloch GmbH Heidelberger Strasse 17 - 19 69226 Nussloch Tyskland Tlf: +49 - (0) 6224 - 143 0 Fax: +49 - (0) 6224 - 143 268 Web: www.LeicaBiosystems.com

Montering er udliciteret til Leica Microsystems Ltd. Shanghai

### Indholdsfortegnelse

| 1.1       Symboler anvendt i teksten og deres betydning       7         1.2       Apparattype       8         1.3       Personalets kvalifikationer.       8         1.4       Tilsigtet anvendelse       9         2.       Sikkerhed       10         2.1       Sikkerhedsanvisninger       10         2.2       Advarster       11         3.4       Apparatets komponenter og specifikationer.       14         3.1       Tekniske specifikationer.       14         3.2       Beskrivelse af apparatet       15         3.3       Standardlevering – iste over indhold       16         3.4       Oversigt over Leica TP1020 - med dstara voksbad (ekstraudstyr)       20         3.5       Standardvevskurv       23         3.6.1       Standardvevskurv       23         3.6.2       Glasbæger med holder.       23         3.6.3       Aluminiumsbeholder med holder (kun apparater med vakuumfunktion eller som ekstraudstyr)       24         4.       Første ibrugtagning       26         4.1       Udpakningsveijedning.       26         4.2       Betkrisk torbindelse       30         4.3       Tisutning af stramkablet.       29         4.3 <td< th=""><th>1.</th><th>Vigti</th><th>ge oplysninger</th><th> 7</th></td<>                                               | 1. | Vigti | ge oplysninger                                                                          | 7           |
|----------------------------------------------------------------------------------------------------|----|-------|-----------------------------------------------------------------------------------------|-------------|
| 12       Apparattype       8         13       Personalets kvalifikationer.       8         14       Tilsigtet anvendelse       9         2.       Sikkerhed       10         2.1       Sikkerhed       10         2.2       Advarsler       11         3.3       Apparatets komponenter og specifikationer.       14         3.1       Tekniske specifikationer.       14         3.1       Tekniske specifikationer.       14         3.1       Tekniske specifikationer.       14         3.1       Tekniske specifikationer.       14         3.1       Tekniske specifikationer.       14         3.1       Tekniske specifikationer.       14         3.2       Standardlevering – liste over indhold       16         3.4       Oversigt over Leica TP1020 - med dekstra voksbad (ekstraudstyr)       20         3.5       Generel oversigt over Leica TP1020 - med dampstyringssystem       23         3.6.1       Standardleverikurv       23         3.6.2       Glasbæger med holder       23         3.6.3       Aluminiumsbeholder med holder (kun apparater med vakuumfunktion eller som ekstraudstyr)       24         4.       Første ibrugtagning       26                                                                                                    |    | 1.1   | Symboler anvendt i teksten og deres betydning                                           | 7           |
| 1.3       Personalets kvalifikationer.       8         1.4       Tilsigtet anvendelse       9         2.       Sikkerhed       10         2.1       Sikkerhed       10         2.2       Advarsler       11         3.       Apparatets komponenter og specifikationer.       14         3.1       Tekniske specifikationer.       14         3.2       Beskrivelse af apparatet.       15         3.3       Standardlevering – liste over indhold       15         3.4       Oversigt over Leica TP1020 - med ekstra voksbad (ekstraudstyr)       20         3.5       Generel oversigt over Leica TP1020 - med dampstyringssystem       22         3.6.1       Standardvævskurv       23         3.6.2       Glasbæger med holder       23         3.6.3       Aluminiumsbeholder med holder (kun apparater med vakuumfunktion eller som ekstraudstyr)       24         4.       Første ibrugtagning       26         4.1       Udpakningsveijedning.       26         4.2       Betingelser for opstillingsstedet.       29         4.3       Idvertsing af spændingsvælgerens indstilling.       30         4.3.1       Kontrol af spændingsvælgerens indstilling.       30         4.3.2       Justering af v                                                                          |    | 1.2   | Apparattype                                                                             | 8           |
| 1.4       Tilsigtet anvendelse       9         2.       Sikkerhed       10         2.1       Sikkerhedsanvisninger       10         2.2       Advarsler       11         3.       Apparatets komponenter og specifikationer.       14         3.1       Tekniske specifikationer.       14         3.2       Beskrivelse af apparatet       15         3.3       Standardlevering – liste over indhold       16         3.4       Oversigt over Leica TP1020 - med ekstra voksbad (ekstraudstyr)       20         3.5       Generel oversigt over Leica TP1020 - med dappstyringssystem       22         3.6       Tilsbehar, der følger med apparatet       23         3.6.1       Standardvævskurv       23         3.6.2       Gløsbæger med holder       23         3.6.4       Voksbad       24         4.       Første ibrugtagning       26         4.1       Udpakningsveijedning.       26         4.2       Betingelser for opstillingsstedet       29         4.3       Elektrisk forbindelse       30         4.3       Tisendingsvælgerens indstilling.       30         4.4       Tænd for apparatet       32         4.5       Instilling af stormkable                                                                                                    |    | 1.3   | Personalets kvalifikationer                                                             | 8           |
| 2.       Sikkerhed       10         2.1       Sikkerhedsanvisninger       10         2.2       Advarsler       11         3.       Apparatets komponenter og specifikationer       14         3.1       Tekniske specifikationer       14         3.1       Tekniske specifikationer       14         3.1       Tekniske specifikationer       14         3.2       Standardlevering – liste over indhold       16         3.4       Oversigt over Leica TP1020 - med dampstyringssystem       22         3.5       Standardvævskurv       23         3.6.5       Glasbæger med holder       23         3.6.1       Standardvævskurv       23         3.6.2       Glasbæger med holder       23         3.6.3       Aluminiumsheholder med holder (kun apparater med vakuumfunktion eller som ekstraudstyr)       24         4.       Første ibrugtagning       26         4.1       Udpakningsveijedning       26         4.2       Betingelser for opstillingsstedet       29         4.3       Tislutning af stromkablet       24         4.4       Tænd for apparatet       22         4.5       Indstilling af tiden       33         4.6       Nottering af rapa                                                                                                    |    | 1.4   | Tilsigtet anvendelse                                                                    | 9           |
| 2.1       Sikkerhedsanvisninger       10         2.2       Advarsler       11         3.       Apparatets komponenter og specifikationer.       14         3.1       Tekniske specifikationer.       14         3.2       Beskrivelse af apparatet       15         3.3       Standardlevering – liste over indhold       16         3.4       Oversigt over Leica TP1020 - med ekstra voksbad (ekstraudstyr)       20         3.5       Generel oversigt over Leica TP1020 - med dampstyringssystem       22         3.6.1       Standardleverkurv.       23         3.6.1       Standardvævskurv.       23         3.6.2       Glasbæger med holder       23         3.6.3       Aluminiumsbeholder med holder (kun apparatet med vakuumfunktion eller som ekstraudstyr)       24         3.6.4       Voksbad       24         4.       Første ibrugtagning       26         4.1       Udpakningsvælgerens indstilling       30         4.3.1       Kontrol af spændingsvælgerens indstilling       30         4.3.2       Justering af spændingsvælgerens indstilling       30         4.3.3       Tilslutning af strømkablet       32         4.5       Indstilling af tiden       33         4.6       Monter                                                                          | 2. | Sikk  | erhed                                                                                   | . 10        |
| 2.2       Advarsler       11         3.       Apparatets komponenter og specifikationer       14         3.1       Tekniske specifikationer       14         3.2       Beskrivelse af apparatet       15         3.3       Standardlevering – liste over indhold       16         3.4       Oversigt over Leica TP1020 - med ekstra voksbad (ekstraudstyr)       20         3.5       Generel oversigt over Leica TP1020 - med ekstra voksbad (ekstraudstyr)       20         3.6.1       Standardvævskurv.       23         3.6.2       Glasbæger med holder       23         3.6.3       Aluminiumsbeholder med holder (kun apparater med vakuumfunktion eller som ekstraudstyr).       24         3.6.4       Voksbad       24         4.       Første ibrugtagning       26         4.1       Udpakningsveijedning.       26         4.2       Betingelser for opstillingsstedet       29         4.3       Elektrisk forbindelse.       30         4.3.1       Kontrol af spændingsvælgerens indstilling.       30         4.3.2       Justering af spendingsvælgeren.       31         4.3.3       Kontrol af tibehar       33         4.4       Tænd for apparatet.       32         4.5       Indstilling                                                                           |    | 2.1   | Sikkerhedsanvisninger                                                                   | 10          |
| 3.       Apparatets komponenter og specifikationer.       14         3.1       Tekniske specifikationer.       14         3.2       Beskrivelse af apparatet.       15         3.3       Standardlevering – liste over indhold       16         3.4       Oversigt over Leica TP1020 - med ekstra voksbad (ekstraudstyr)       20         3.5       Generel oversigt over Leica TP1020 - med ekstra voksbad (ekstraudstyr)       20         3.6       Standardwevskurv       23         3.6.1       Standardwevskurv       23         3.6.2       Glasbæger med holder       23         3.6.3       Aluminiumsbeholder med holder (kun apparater med vakuumfunktion eller som ekstraudstyr)       24         3.6.4       Voksbad       24         3.6.4       Voksbad       26         4.1       Udpakningsveiledning.       26         4.2       Betingelser for opstillingsstedet       29         4.3.1       Kontrol af spændingsvælgeren       31         4.3.1       Kontrol af spændingsvælgeren       31         4.3.2       Justering af strømkablet       32         4.3.3       Kotrol af spændingsvælgeren       33         4.4       Tænd for apparatet.       32         4.5       Indstilling af ti                                                                          |    | 2.2   | Advarsler                                                                               | 11          |
| 3.1       Tekniske specifikationer                                                                                                    | 3. | Арра  | ratets komponenter og specifikationer                                                   | . 14        |
| 3.2       Beskrivelse af apparatet       15         3.3       Standardlevering – liste over indhold       16         3.4       Oversigt over Leica TP1020 - med kestra voksbad (ekstraudstyr)       20         3.5       Generel oversigt over Leica TP1020 - med dampstyringssystem       22         3.6       Tilbehør, der følger med apparatet       23         3.6.1       Standardvævskurv       23         3.6.2       Glasbæger med holder       23         3.6.3       Aluminiumsbeholder med holder (kun apparater med vakuumfunktion eller som ekstraudstyr)       24         3.6.4       Voksbad       24         4.       Første ibrugtagning       26         4.1       Udpakningsvejledning.       26         4.2       Betingelser for opstillingsstedet       29         4.3       Elektrisk forbindelse       30         4.3.1       Istutning af spændingsvælgeren       31         4.3.2       Justering af spændingsvælgeren       31         4.3.3       Tilslutning af stromkablet       32         4.4       Tænd for apparatet       32         4.5       Indstilling af tidehør       33         4.6       Montering af tilbehør       33         4.6.1       Isætning af voksbadetene </td <td></td> <td>3.1</td> <td>Tekniske specifikationer</td> <td> 14</td> |    | 3.1   | Tekniske specifikationer                                                                | 14          |
| 3.3       Standardlevering – liste over indhold.       16         3.4       Oversigt over Leica TP1020 - med ekstra voksbad (ekstraudstyr)       20         3.5       Generel oversigt over Leica TP1020 - med dampstyringssystem       22         3.6       Tilbehør, der følger med apparatet.       23         3.6.1       Standardvævskurv.       23         3.6.2       Glasbæger med holder       23         3.6.3       Aluminiumsbeholder med holder (kun apparater med vakuumfunktion eller som ekstraudstyr).       24         3.6.4       Voksbad       24         4.       Første ibrugtagning       26         4.1       Udpakningsvejledning.       26         4.2       Betingelser for opstillingsstedet.       29         4.3       Elektrisk forbindelse.       30         4.3.1       Kontrol af spændingsvælgeren       31         4.3.2       Justering af spændingsvælgeren       32         4.4.5       Indstilling af strømkablet.       32         4.5       Indstilling af tiden       33         4.6       Montering af tilbehør       33         4.5       Indstilling af tidehør       33         4.6       Tislutning af voksbadene       34         4.6.1       Isætning af apparat                                                                          |    | 3.2   | Beskrivelse af apparatet                                                                | 15          |
| 3.4       Oversigt over Leica TP1020 - med ekstra voksbad (ekstraudstyr)       20         3.5       Generel oversigt over Leica TP1020 - med dampstyringssystem       22         3.6       Tibehør, der følger med apparatet       23         3.6.1       Standardvævskurv.       23         3.6.2       Glasbæger med holder       23         3.6.3       Aluminiumsbeholder med holder (kun apparater med vakuumfunktion eller som ekstraudstyr)       24         3.6.4       Voksbad.       24         3.6.4       Voksbad.       26         4.       Første ibrugtagning       26         4.1       Udpakningsvejledning.       26         4.2       Betingelser for opstillingsstedet       29         4.3       Kontrol af spændingsvælgeren.       30         4.3.1       Kontrol af spændingsvælgeren.       31         4.3.3       Tilslutning af strømkablet       32         4.4       Tænd for apparatet.       32         4.5       Indstilling af tiden       33         4.6       Montering af tiblehør       33         4.6.1       Isætning af voksbadene       34         4.6.2       Tilslutning af voksbadene       34         4.6.3       Fastgøring af voksbadene       34                                                                                            |    | 3.3   | Standardlevering – liste over indhold                                                   | 16          |
| 3.5       Generel oversigt over Leica TP1020 - med dampstyringssystem       22         3.6       Tilbehor, der følger med apparatet       23         3.6.1       Standardvævskurv       23         3.6.2       Glasbæger med holder       23         3.6.3       Aluminiumsbeholder med holder (kun apparater med vakuumfunktion eller som ekstraudstyr)       24         3.6.4       Voksbad       24         4.       Første ibrugtagning       26         4.1       Udpakningsvejledning.       26         4.2       Betingelser for opstillingsstedet       29         4.3       Elektrisk forbindelse       30         4.3.1       Kontrol af spændingsvælgerens indstilling.       30         4.3.2       Justering af spændingsvælgeren.       31         4.4       Tænd for apparatet.       32         4.5       Indstilling af tiden       33         4.6.1       Isætning af voksbadene       34         4.6.2       Tilslutning af voksbadene       34         4.6.3       Fastgøring af voksbadene       34         4.6.4       Isætning af reagensstationerne       35         5.       Brugerfladen       36         6.       Programmering af apparatet.       41                                                                                                    |    | 3.4   | Oversigt over Leica TP1020 - med ekstra voksbad (ekstraudstyr)                          | <b>20</b>   |
| 3.6       Tilbehør, der følger med apparatet.       23         3.6.1       Standardvævskurv.       23         3.6.2       Glasbæger med holder .       23         3.6.3       Aluminiumsbeholder med holder (kun apparater med vakuumfunktion eller som ekstraudstyr).       24         3.6.4       Voksbad.       24         4.       Første ibrugtagning       26         4.1       Udpakningsvejledning.       26         4.2       Betingelser for opstillingsstedet       29         4.3       Kontrol af spændingsvælgerens indstilling.       30         4.3.1       Kontrol af spændingsvælgeren.       31         4.3.2       Justering af spændingsvælgeren.       31         4.3.3       Tilslutning af strømkablet       32         4.4       Tænd for apparatet.       32         4.5       Indstilling af tiden       33         4.6.1       Isætning af voksbadene       34         4.6.2       Tilslutning skabdets tilslutningskabler (kun apparater med dampstyringssystem)       35         5.       Brugerfladen       36         6.       Programmering af apparatet.       41         6.1       Generel beskrivelse.       41         6.1.1       Særlige egenskaber for programmer for to k                                                                          |    | 3.5   | Generel oversigt over Leica TP1020 - med dampstyringssystem                             | 22          |
| 3.6.1       Standardvævskurv.       23         3.6.2       Glasbæger med holder       23         3.6.3       Aluminiumsbeholder med holder (kun apparater med vakuumfunktion eller som ekstraudstyr) 24         3.6.4       Voksbad       24         4.       Første ibrugtagning       26         4.1       Udpakningsvejledning                                                                                                    |    | 3.6   | Tilbehør, der følger med apparatet                                                      | 23          |
| 3.6.2       Glasbæger med holder       23         3.6.3       Aluminiumsbeholder med holder (kun apparater med vakuumfunktion eller som ekstraudstyr)       24         3.6.4       Voksbad       24         4.       Første ibrugtagning       26         4.1       Udpakningsvejledning.       26         4.2       Betingelser for opstillingsstedet       29         4.3       Elektrisk forbindelse       30         4.3.1       Kontrol af spændingsvælgerens indstilling       30         4.3.2       Justering af spændingsvælgeren       31         4.3.3       Tilslutning af strømkablet       32         4.4       Tænd for apparatet       32         4.5       Indstilling af tiden       33         4.6.1       Isætning af voksbadene       34         4.6.2       Tilslutning af voksbadene       34         4.6.3       Fastgøring af voksbadene       35         4.6.4       Isætning af reagensstationerne       35         5.5       Brugerfladen       36         6.       Programmering af apparatet       41         6.1       Særlige egenskaber for programmer for to kurve       41         6.1       Særlige egenskaber for programmer.       42                                                                                                    |    | 3.6.1 | Standardvævskurv                                                                        | 23          |
| 3.6.3       Aluminiumsbeholder med holder (kun apparater med vakuumfunktion eller som ekstraudstyr) 24         3.6.4       Voksbad                                                                                                    |    | 3.6.2 | Glasbæger med holder                                                                    | 23          |
| 3.6.4 Voksbad       24         4.       Første ibrugtagning       26         4.1       Udpakningsvejledning.       26         4.2       Betingelser for opstillingsstedet       29         4.3       Elektrisk forbindelse       30         4.3.1       Kontrol af spændingsvælgerens indstilling.       30         4.3.2       Justering af spændingsvælgeren       31         4.3.3       Tilslutning af strømkablet       32         4.4       Tænd for apparatet.       32         4.5       Indstilling af tiden       33         4.6       Montering af tilbehør       33         4.6       Montering af voksbadene       34         4.6.2       Tilslutning af voksbadene       34         4.6.3       Fastgøring af voksbadene       34         4.6.3       Fastgøring af voksbadene       35         4.6.4       Isætning af reagensstationerne       35         5.       Brugerfladen       36         6.       Programmering af apparatet.       41         6.1       Generel beskrivelse.       41         6.1.1       Særlige egenskaber for programmer       42         6.2.1       Valg af programmeringsfunktion.       42                                                                                                    |    | 3.6.3 | Aluminiumsbeholder med holder (kun apparater med vakuumfunktion eller som ekstraudstyr) | 24          |
| 4.       Første ibrugtagning       26         4.1       Udpakningsvejledning.       26         4.2       Betingelser for opstillingsstedet       29         4.3       Elektrisk forbindelse       30         4.3.1       Kontrol af spændingsvælgerens indstilling.       30         4.3.2       Justering af spændingsvælgeren       31         4.3.3       Tilslutning af strømkablet       32         4.4       Tænd for apparatet.       32         4.5       Indstilling af tiden       33         4.6       Montering af tilbehør       33         4.6.1       Isætning af voksbadene       34         4.6.2       Tilslutning af voksbadene       34         4.6.3       Fastgøring af voksbadets tilslutningskabler (kun apparater med dampstyringssystem)       35         4.6.4       Isætning af reagensstationerne       35         5.       Brugerfladen       36         6.       Programmering af apparatet       41         6.1       Generel beskrivelse       41         6.1       Generel beskrivelse       41         6.1       Sextlige af programmer for to kurve       41         6.2       Valg af programmeringsfunktion       42         6.2.1                                                                                                    |    | 3.6.4 | Voksbad                                                                                 | 24          |
| 4.1       Udpakningsveijedning                                                                                                    | 4. | Først | e ibrugtagning                                                                          | . <b>26</b> |
| 4.2       Betingelser for opstillingsstedet       29         4.3       Elektrisk forbindelse       30         4.3.1       Kontrol af spændingsvælgerens indstilling       30         4.3.2       Justering af spændingsvælgeren       31         4.3.3       Tilslutning af strømkablet       32         4.4       Tænd for apparatet       32         4.5       Indstilling af tiden       33         4.6       Montering af tilbehør       33         4.6.1       Isætning af voksbadene       34         4.6.2       Tilslutning af voksbadene       34         4.6.3       Fastgøring af voksbadene       34         4.6.4       Isætning af reagensstationerne       35         4.6.4       Isætning af reagensstationerne       35         5.       Brugerfladen       36         6.       Programmering af apparatet       41         6.1       Generel beskrivelse       41         6.1       Særlige egenskaber for programmer for to kurve       41         6.2       Valg af programmeringsfunktion       42         6.2.1       Valg af programmeringsfunktion       42         6.2.3       Valg af antal kurve       42         6.2.4       Valg af start                                                                                                    |    | 4.1   | Udpakningsvejledning                                                                    | 26          |
| 4.3       Elektrisk forbindelse       30         4.3.1       Kontrol af spændingsvælgerens indstilling       30         4.3.2       Justering af spændingsvælgeren       31         4.3.3       Tilslutning af strømkablet       32         4.4       Tænd for apparatet       32         4.5       Indstilling af tiden       33         4.6       Montering af tibehør       33         4.6.1       Isætning af voksbadene       34         4.6.2       Tilslutning af voksbadene       34         4.6.3       Fastgøring af voksbadene       34         4.6.4       Isætning af reagensstationerne       35         5.       Brugerfladen       36         6.       Programmering af apparatet       41         6.1       Generel beskrivelse       41         6.1       Generel beskrivelse       41         6.1       Generel beskrivelse       41         6.1       Generel gering af programmer for to kurve       41         6.2       Valg af programmeringsfunktion       42         6.2.1       Valg af programmeringsfunktion       42         6.2.2       Valg af antal kurve       42         6.2.3       Valg af startstation       43                                                                                                    |    | 4.2   | Betingelser for opstillingsstedet                                                       | 29          |
| 4.3.1       Kontrol af spændingsvælgerens indstilling                                                                                                    |    | 4.3   | Elektrisk forbindelse                                                                   | 30          |
| 4.3.2       Justering af spændingsvælgeren       31         4.3.3       Tilslutning af strømkablet       32         4.4       Tænd for apparatet       32         4.5       Indstilling af tiden       33         4.6       Montering af tilbehør       33         4.6.1       Isætning af voksbadene       34         4.6.2       Tilslutning af voksbadene       34         4.6.3       Fastgøring af voksbadets tilslutningskabler (kun apparater med dampstyringssystem)       35         4.6.4       Isætning af reagensstationerne       35         5.       Brugerfladen       36         6.       Programmering af apparatet       41         6.1       Generel beskrivelse       41         6.1       Generel beskrivelse       41         6.1       Særlige egenskaber for programmer for to kurve       41         6.2       Valg af programmering af programmer       42         6.2.1       Valg af programmeringsfunktion       42         6.2.2       Valg af antal kurve       42         6.2.3       Valg af startstation       43         6.2.4       Valg af startstation       43         6.2.5       Aktivering af vakuumfunktionen (kun apparater med vakuumfunktion)       43                                                                                        |    | 4.3.1 | Kontrol af spændingsvælgerens indstilling                                               | 30          |
| 4.3.3       Tilslutning af strømkablet       32         4.4       Tænd for apparatet       32         4.5       Indstilling af tiden       33         4.6       Montering af tilbehør       33         4.6.1       Isætning af voksbadene       34         4.6.2       Tilslutning af voksbadene       34         4.6.3       Fastgøring af voksbadets tilslutningskabler (kun apparater med dampstyringssystem)       35         4.6.4       Isætning af reagensstationerne       35         5.       Brugerfladen       36         6.       Programmering af apparatet       41         6.1       Generel beskrivelse       41         6.1       Særlige egenskaber for programmer for to kurve       41         6.1       Opsætning/redigering af programmer       42         6.2.1       Valg af programmeringsfunktion       42         6.2.2       Valg af programmeringsfunktion       42         6.2.3       Valg af antal kurve       42         6.2.4       Valg af startstation       43         6.2.5       Aktivering af vakuumfunktionen (kun apparater med vakuumfunktion)       43                                                                                                    |    | 4.3.2 | Justering af spændingsvælgeren                                                          | 31          |
| 4.4       Tænd for apparatet                                                                                                    |    | 4.3.3 | Tilslutning af strømkablet                                                              | 32          |
| 4.5       Indstilling af tiden       33         4.6       Montering af tilbehør       33         4.6.1       Isætning af voksbadene       34         4.6.2       Tilslutning af voksbadene       34         4.6.3       Fastgøring af voksbadets tilslutningskabler (kun apparater med dampstyringssystem)       35         4.6.4       Isætning af reagensstationerne       35         5.       Brugerfladen       36         6.       Programmering af apparatet       41         6.1       Generel beskrivelse       41         6.1.1       Særlige egenskaber for programmer for to kurve       41         6.2       Opsætning/redigering af programmer       42         6.2.1       Valg af programmeringsfunktion       42         6.2.2       Valg af program       42         6.2.3       Valg af antal kurve       42         6.2.4       Valg af startstation       43         6.2.5       Aktivering af vakuumfunktionen (kun apparater med vakuumfunktion)       43                                                                                                    |    | 4.4   | Tænd for apparatet                                                                      | 32          |
| 4.6       Montering af tilbehør       33         4.6.1       Isætning af voksbadene       34         4.6.2       Tilslutning af voksbadene       34         4.6.3       Fastgøring af voksbadets tilslutningskabler (kun apparater med dampstyringssystem)       35         4.6.4       Isætning af reagensstationerne       35         4.6.4       Isætning af reagensstationerne       36         5.       Brugerfladen       36         6.       Programmering af apparatet       41         6.1       Generel beskrivelse       41         6.1.1       Særlige egenskaber for programmer for to kurve       41         6.2       Opsætning/redigering af programmer       42         6.2.1       Valg af programmeringsfunktion       42         6.2.2       Valg af program.       42         6.2.3       Valg af antal kurve       42         6.2.4       Valg af startstation       43         6.2.5       Aktivering af vakuumfunktionen (kun apparater med vakuumfunktion)       43                                                                                                    |    | 4.5   | Indstilling af tiden                                                                    | 33          |
| 4.6.1       Isætning af voksbadene       34         4.6.2       Tilslutning af voksbadene       34         4.6.3       Fastgøring af voksbadets tilslutningskabler (kun apparater med dampstyringssystem)       35         4.6.4       Isætning af reagensstationerne       35         5.       Brugerfladen       36         6.       Programmering af apparatet       41         6.1       Generel beskrivelse       41         6.1.1       Særlige egenskaber for programmer for to kurve       41         6.2       Opsætning/redigering af programmer       42         6.2.1       Valg af programmeringsfunktion       42         6.2.2       Valg af program       42         6.2.3       Valg af antal kurve       42         6.2.4       Valg af startstation       43         6.2.5       Aktivering af vakuumfunktionen (kun apparater med vakuumfunktion)       43                                                                                                    |    | 4.6   | Montering af tilbehør                                                                   | 33          |
| 4.6.2       Tilslutning af voksbadene                                                                                                    |    | 4.6.1 | Isætning af voksbadene                                                                  | 34          |
| 4.6.3       Fastgøring af voksbadets tilslutningskabler (kun apparater med dampstyringssystem)       35         4.6.4       Isætning af reagensstationerne       35         5.       Brugerfladen       36         6.       Programmering af apparatet       41         6.1       Generel beskrivelse       41         6.1.1       Særlige egenskaber for programmer for to kurve       41         6.2       Opsætning/redigering af programmer       42         6.2.1       Valg af programmeringsfunktion       42         6.2.2       Valg af program       42         6.2.3       Valg af antal kurve       42         6.2.4       Valg af startstation       43         6.2.5       Aktivering af vakuumfunktionen (kun apparater med vakuumfunktion)       43                                                                                                    |    | 4.6.2 | Tilslutning af voksbadene                                                               | 34          |
| 4.6.4Isætning af reagensstationerne                                                                                                    |    | 4.6.3 | Fastgøring af voksbadets tilslutningskabler (kun apparater med dampstyringssystem)      | 35          |
| 5.       Brugerfladen       36         6.       Programmering af apparatet       41         6.1       Generel beskrivelse       41         6.1.1       Særlige egenskaber for programmer for to kurve       41         6.2       Opsætning/redigering af programmer       42         6.2.1       Valg af programmeringsfunktion       42         6.2.2       Valg af program       42         6.2.3       Valg af antal kurve       42         6.2.4       Valg af startstation       43         6.2.5       Aktivering af vakuumfunktionen (kun apparater med vakuumfunktion)       43                                                                                                    |    | 4.6.4 | Isætning af reagensstationerne                                                          | 35          |
| 6.Programmering af apparatet.416.1Generel beskrivelse.416.1.1Særlige egenskaber for programmer for to kurve416.2Opsætning/redigering af programmer426.2.1Valg af programmeringsfunktion.426.2.2Valg af program.426.2.3Valg af antal kurve.426.2.4Valg af startstation436.2.5Aktivering af vakuumfunktionen (kun apparater med vakuumfunktion)43                                                                                                    | 5. | Brug  | erfladen                                                                                | . 36        |
| 6.1Generel beskrivelse                                                                                                    | 6. | Prog  | rammering af apparatet                                                                  | . 41        |
| 6.1.1Særlige egenskaber for programmer for to kurve416.2Opsætning/redigering af programmer426.2.1Valg af programmeringsfunktion426.2.2Valg af program426.2.3Valg af antal kurve426.2.4Valg af startstation436.2.5Aktivering af vakuumfunktionen (kun apparater med vakuumfunktion)43                                                                                                    |    | 61    | Generel beskrivelse                                                                     | 41          |
| 6.2Opsætning/redigering af programmer426.2.1Valg af programmeringsfunktion426.2.2Valg af program426.2.3Valg af antal kurve426.2.4Valg af startstation436.2.5Aktivering af vakuumfunktionen (kun apparater med vakuumfunktion)43                                                                                                    |    | 6.11  | Særlige egenskaber for programmer for to kurve                                          | 41          |
| 6.2.1Valg af programmeringsfunktion                                                                                                    |    | 6.2   | Opsætning/redigering af programmer                                                      | . 42        |
| 6.2.2Valg af program                                                                                                    |    | 6.21  | Valg af programmeringsfunktion                                                          |             |
| 6.2.3Valg af antal kurve                                                                                                    |    | 6.2.2 | Valg af program                                                                         | . 42        |
| 6.2.4 Valg af startstation                                                                                                    |    | 6.2.3 | Valg af antal kurve                                                                     |             |
| 6.2.5 Aktivering af vakuumfunktionen (kun apparater med vakuumfunktion)                                                                                                    |    | 6.2.4 | Valg af startstation                                                                    | . 43        |
| · · · · · · · · · · · · · · · · · · ·                                                                                                    |    | 6.2.5 | Aktivering af vakuumfunktionen (kun apparater med vakuumfunktion)                       | 43          |

|     | 6.2.6<br>6.2.7<br>6.2.8                                              | Valg af infiltrationstider pr. station<br>Visning af programmets totale varighed<br>Lukning af programmeringsfunktionen                                                                                                    | 43<br>44<br>45                                                             |
|-----|----------------------------------------------------------------------|----------------------------------------------------------------------------------------------------|----------------------------------------------------------------------------|
| 7.  | Forb                                                                 | eredelse af vævsbehandling                                                                                                    |                                                                            |
|     | 7.1<br>7.2<br>7.3                                                    | Fyldning af reagensstationerne<br>Fyldning af voksbadene<br>Isætning af vævskurven                                                                                                    |                                                                            |
| 8.  | Betje                                                                | ening af apparatet i manuel behandlingsfunktion                                                                                                    | 49                                                                         |
|     | 8.1<br>8.2<br>8.3                                                    | Løft og sænkning af vævskurven<br>Flytning af vævskurven til den næste station<br>Aktivering af vakuumfunktionen (kun apparater med vakuumfunktion)                                                                                                    |                                                                            |
| 9.  | Betje                                                                | ening af apparatet i automatisk behandlingsfunktion                                                                                                    | 51                                                                         |
|     | 9.1<br>9.1.1<br>9.2<br>9.3<br>9.4<br>9.5<br>9.6<br>9.7<br>9.8<br>9.9 | Start af program<br>Start straks<br>Udskudt start<br>Redigering og ændring af programmer, mens en behandlingscyklus udføres<br>Visning af behandlingstidens afslutning<br>Pause i en behandling<br>Fortsættelse af en afbrudt behandling<br>Stop eller afslutning af en proces<br>Afslutning af en automatisk proces<br>Tag prøverne ud<br>Afslutning af dagens arbejde | 51<br>52<br>54<br>55<br>55<br>55<br>56<br>56<br>56<br>57<br>57<br>57<br>57 |
| 10. | Adva                                                                 | rsels- og fejlkoder – Fejlfinding                                                                                                    | 58                                                                         |
|     | 10.1<br>10.2<br>10.3<br>10.4<br>10.5                                 | Advarselskoder<br>Fejlkoder<br>Meddelelserne "POWER FAILURE" (strømsvigt) og "WRONG STATION" (forkert station)<br>Tiltag til fjernelse af prøvemateriale i tilfælde af langvarigt strømsvigt<br>Meddelelsen "ABORT"                                                                                                    | 58<br>59<br>61<br>62<br>63                                                 |
| 11. | Reng                                                                 | øring                                                                                                    | 64                                                                         |
| 12. | Vedl                                                                 | igeholdelse                                                                                                    | 66                                                                         |
|     | 12.1<br>12.2<br>12.2.1<br>12.2.2<br>12.3                             | Generel vedligeholdelsesvejledning<br>Voksbad<br>Ændring af standarddriftstemperaturen<br>Nulstilling efter afbrydelse på grund af overtemperatur<br>Skift af sikringer                                                                                                    |                                                                            |
| 13. | Ekstı                                                                | audstyr                                                                                                    | 69                                                                         |
|     | 13.1<br>13.2<br>13.3<br>13.4<br>13.5                                 | Vævskurv med tre niveauer<br>Kurvudtager<br>Kurveholder til ekstra vævskurv<br>Tilslutning af dampslangen (ekstraudstyr til apparater med dampstyringssystem)<br>Isæt de aktive kulfiltre (ekstraudstyr til apparater med dampstyringssystem)                                                                                                    |                                                                            |

### Indholdsfortegnelse

| 14. | Bestillingsoplysninger                                                                                                    |  |
|-----|----------------------------------------------------------------------------------------------------|--|
|     | 14.1 Tilbehør                                                                                                    |  |
| 15. | Appendiks                                                                                                    |  |
|     | <ul> <li>15.1 Ændring af apparatets konfiguration</li> <li>15.2 Reagenser, der er egnet til brug sammen med apparatet</li> <li>15.3 Fabriksindstillede programmer</li> </ul> |  |
| 16. | Garanti og service                                                                                                    |  |
| 17. | Dekontamineringserklæring                                                                                                    |  |

1

#### Vigtige oplysninger 1.

#### 1.1 Symboler anvendt i teksten og deres betydning

| Symbol:      | Titel på symbol: | Advarsel                                                                                                    |
|--------------|------------------|----------------------------------------------------------------------------------------------------|
| $\land$      | Beskrivelse:     | Advarsler vises i en hvid boks, orange overskrift, og er<br>markeret med en advarselstrekant .                                         |
| Symbol:      | Titel på symbol: | Forsigtig                                                                                                    |
| $\land$      | Beskrivelse:     | Angiver en potentielt farlig situation som, hvis den ikke<br>undgås, kan medføre død eller alvorlig kvæstelse.                         |
| Symbol:      | Titel på symbol: | Bemærk                                                                                                    |
|              | Beskrivelse:     | Bemærkninger, eksempelvis vigtig brugerinformation,<br>vises i hvid boks, blå overskrift, og er markeret med et<br>informationssymbol. |
| Symbol:      | Titel på symbol: | Punktnummerering:                                                                                                    |
| → "Fig. 7-1" | Beskrivelse:     | Punktnummer for nummerering af illustrationer. Tallene<br>i rødt aiver punkter i illustrationer.                                       |
| Symbol:      | Titel på symbol: | Funktionstast                                                                                                    |
| <u>Start</u> | Beskrivelse:     | Funktionstaster til tryk på apparatet er vist i fed, grå og<br>understreget skrift.                                                    |
| Symbol:      | Titel på symbol: | Producent                                                                                                    |
|              | Beskrivelse:     | Angiver producenten af det medicinske produkt.                                                                                         |
| Symbol:      | Titel på symbol: | Produktionsdato                                                                                                    |
|              | Beskrivelse:     | Angiver datoen for produktion af den medicinske enhed.                                                                                 |
| Symbol:      | Titel på symbol: | Se Brugsanvisning                                                                                                    |
| i            | Beskrivelse:     | Angiver behovet for brugers konsultation af brugsanvisning.                                                                            |
| Symbol:      | Titel på symbol: | Artikelnummer                                                                                                    |
| REF          | Beskrivelse:     | Angiver producentens katalognummer for identifikation af den medicinske enhed.                                                         |
| Symbol:      | Titel på symbol: | Serienummer                                                                                                    |
| SN           | Beskrivelse:     | Angiver producentens serienummer for identifikation af den specifikke medicinske enhed.                                                |
| Symbol:      | Titel på symbol: | Medicinsk udstyr til in vitro-diagnostik                                                                                               |
| IVD          | Beskrivelse:     | Angiver en medicinsk enhed der er tilsigtet til brug i in<br>vitro diagnostisk medicinsk enhed.                                        |

## Vigtige oplysninger

| Symbol:                  | Titel på symbol: | CE mærkning                                                                                                    |
|--------------------------|------------------|----------------------------------------------------------------------------------------------------|
| CE                       | Beskrivelse:     | CE mærkningen er producentens erklæring om at dette<br>produkt opfylder kravene i gældende EF direktiver og<br>regulativer.                                                                                                    |
| Symbol:                  | Titel på symbol: | UKCA mærkning                                                                                                    |
| UK<br>CA                 | Beskrivelse:     | UKCA (UK Conformity Accessed) mærkningen er en ny<br>produktmærkning for Storbritannien der benyttes på<br>produkter der markedsføres i Storbritannien (England,<br>Wales og Scotland). Den omfatter de fleste produkter<br>der tidligere krævede en CE-mærkning.     |
| Symbol:                  | Titel på symbol: | Oprindelsesland                                                                                                    |
| Country of Origin: China | Beskrivelse:     | Feltet Oprindelsesland angiver det land hvor den<br>endelige behandling af produktet er udført.                                                                                                    |
| Symbol:                  | Titel på symbol: | WEEE Symbol                                                                                                    |
| X                        | Beskrivelse:     | Symbol til mærkning af elektrisk og elektronisk udstyr<br>i henhold til paragraf 7 i den tyske lov om elektrisk og<br>elektronisk udstyr. ElektroG er den lov, som regulerer<br>salg, returnering og miljørigtig bortskaffelse af elektrisk<br>og elektronisk udstyr. |
| Symbol:                  | Titel på symbol: | Kina ROHS                                                                                                    |
|                          | Beskrivelse:     | Miljøbeskyttelsessymbol for det kinesiske RoHS-<br>direktiv. Tallet i symbolet angiver produktets<br>"miljøvenlige brugsperiode". Symbolet bruges, hvis<br>et stof, der er begrænset i Kina, anvendes over den<br>tilladte maksimumgrænse.                            |

#### 1.2 Apparattype

Alle oplysninger i denne brugsanvisning gælder kun for den apparattype, der er angivet på titelbladet.

Et typeskilt med apparatets serienummer er anbragt på bagsiden af apparatet.

#### 1.3 Personalets kvalifikationer

- Leica TP1020 må kun betjenes af uddannet laboratoriepersonale. Instrumentet er kun beregnet til professionel brug.
- Alt laboratoriepersonale, som skal betjene Leica-apparatet, skal læse denne brugsanvisning grundigt og skal kende alle apparatets tekniske funktioner, før de betjener det.

#### 1.4 Tilsigtet anvendelse

Leica TP1020 er en automatisk vævsprocessor specielt udviklet til fiksering, dehydrering, infiltration med intermedium og paraffininfiltration af humane vævsprøver anvendt i histologisk medicinsk diagnose ved en patolog, f.eks. for cancerdiagnoser.

Leica TP1020 må kun anvendes med de reagenser, der er angivet i kapitel ( $\rightarrow$  s. 75 – 15. Appendiks).

Leica TP1020 er udelukkende tilsigtet til indendørs brug.

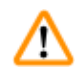

#### Advarsel

Enhver anden brug af apparatet anses for at være forkert! Manglende overholdelse kan medføre ulykker, personskader og eller skader på apparatet eller tilbehøret.

#### 2. Sikkerhed

<u>(l)</u>

#### Advarsel

Det er vigtigt, at sikkerhedsinstruktionerne og advarslerne i dette kapitel overholdes. Det er vigtigt, at instruktionerne læses, selvom du allerede har kendskab til betjening og brug af andre Leica-produkter.

#### 2.1 Sikkerhedsanvisninger

Denne brugsanvisning indeholder vigtige oplysninger vedrørende sikker betjening samt vedligeholdelse af apparatet.

Denne brugsanvisning er en vigtig del af udstyret og bør læses grundigt, før apparatet tændes og tages i brug, og skal opbevares ved apparatet.

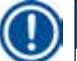

#### Bemærk

Hvis yderligere krav til forebyggelse af ulykker samt krav om miljøbeskyttelse udover dem, der er angivet i denne brugsanvisning, er pålagt ved lov/regulativer i brugslandet, skal denne brugsanvisning være ledsaget af relevante instruktioner, som sikrer, at disse krav overholdes.

Dette apparat er bygget og testet i henhold til følgende sikkerhedsregler for elektrisk måling, styring, regulering og laboratorieudstyr.

For at bevare denne tilstand og sikre en risikofri drift skal brugeren overholde anvisninger og advarsler, der findes i denne brugsanvisning.

#### Bemærk

For aktuel information om gældende standarder, henvises til CE Overensstemmelseserklæring og UKCA certifikat på website:

www.LeicaBiosystems.com

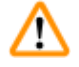

#### Advarsel

Beskyttelsesanordningerne på apparatet og tilbehøret må hverken fjernes eller modificeres. Apparatet må kun repareres af godkendte og autoriserede serviceteknikere, og apparatets indvendige dele må kun håndteres af disse.

#### 2.2 Advarsler

Sikkerhedsanordningerne, som producenten har udstyret apparatet med, udgør kun et grundlag for beskyttelse mod uheld. Det primære ansvar for, at brugen af apparatet ikke medfører ulykker, påhviler den institution, der ejer apparatet, samt det godkendte personale, som betjener, udfører service på og reparerer apparatet.

For at sikre fejlfri drift af apparatet er det vigtigt, at nedenstående instruktioner og advarsler overholdes.

#### **Transport og installation**

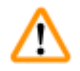

#### Advarsel

- Bemærk afsnit (→ s. 14 3.1 Tekniske specifikationer)
- Apparatet skal stå op under transport!
- Apparatet må ikke løftes i karrusellåget, når det transporteres!
- Apparatet må ikke betjenes i rum, hvor der er eksplosionsfare.
- Forsigtig! Spændingsvælgeren er indstillet fra fabrikken. Før apparatet sluttes til strømforsyningen, skal det kontrolleres, at denne indstilling er korrekt i forhold til laboratoriets strømforsyningsværdier. Stikket til strømkablet er forseglet med tape, som angiver den fabriksindstillede spænding på apparatet.
- Hvis apparatet kobles til strøm med spændingsvælgeren indstillet til en forkert værdi, kan der ske store skader på apparatet!
- Hvis spændingsvælgerens indstilling skal ændres, skal apparatet være koblet fra strømforsyningen.
- Apparatet må kun sluttes til strøm via det kabel, der følger med apparatet, og det skal altid sluttes til en jordet stikkontakt.

#### Arbejde med apparatet

## Advarsel

- Karrusellen må ikke drejes manuelt! Det vil medføre store skader!
- Sænk karrusellen forsigtigt! Undgå at placere fingrene mellem beholderens låg og beholderens øverste kant!
- Forsigtig! I tilfælde af strømsvigt sænkes karrusellen automatisk ned i en station.
- Apparater med vakuumfunktion må kun anvendes med de aluminiumsbeholdere, der følger med apparatet. Brug af glasbægere sammen med vakuumtilbehør har et stort farepotentiale, hvis de beskadiges!
- Under betjening af apparatet må væske ikke komme i kontakt med de elektriske forbindelser eller apparatets inderside.
- Det er vigtigt at holde høje med niveauindikatorerne på reagensbeholderne og voksbadene.
- Advarsel! Håndtér opløsningsmidler med forsigtighed! Sørg for, at lokalerne er tilstrækkeligt ventileret! Eksplosionsfare!

#### Arbejde med apparatet (fortsat)

#### Advarsel

- Spildt reagens skal straks tørres op. Ved længere tids eksponering er apparatets overflader kun betinget modstandsdygtige over for opløsningsmidler.
- Arbejdsmiljøreglerne skal altid overholdes, og tilstrækkeligt beskyttelsesudstyr (handsker, kittel) skal anvendes.
- De opvarmede voksbade må kun anvendes med paraffin. De må under ingen omstændigheder fyldes med opløsningsmidler. Når opløsningsmidler varmes op, dannes en meget eksplosiv blanding!
- Forsigtig! De indvendige beholdere i voksbadene bliver meget varme, når opvarmningsfunktionen er aktiveret! Undgå at berøre den øverste grå kant på beholderne med hænderne! Fare for forbrændinger!
- Vær forsigtig ved håndtering af varm paraffin! Fare for forbrændinger!

#### Rengøring

#### Advarsel

- Sluk for apparatet på afbryderen, før det rengøres.
- Forsigtig! De indvendige beholdere i voksbadene bliver meget varme, når opvarmningsfunktionen er aktiveret! Undgå at berøre den øverste grå kant på beholderne med hænderne! Fare for forbrændinger!
- Vær forsigtig ved håndtering af varm paraffin! Fare for forbrændinger!
- Under rengøring af apparatet må væske ikke komme i kontakt med de elektriske forbindelser eller apparatets inderside.
- Spildt reagens skal straks tørres op. Ved længere tids eksponering er apparatets overflader kun betinget modstandsdygtige over for opløsningsmidler.
- De lakerede flader, beholderens platform og betjeningspanelet må ikke rengøres med opløsningsmidler, som indeholder acetone eller xylen. Der må heller ikke anvendes skurepulver! Brug kun milde rengøringsmidler til husholdningsbrug! De lakerede flader og betjeningspanelet tåler ikke xylen eller acetone!

#### Vedligeholdelse

#### Advarsel

- Apparatets indvendige dele må kun håndteres af godkendte serviceteknikere i forbindelse med service og reparation!
- Før sikringerne skiftes, skal apparatet slukkes på afbryderen og stikket tages ud af stikkontakten!
- Sprungne sikringer må kun udskiftes med sikringer af samme type og med samme specifikation. For respektive mærker og specifikationer, se ( $\rightarrow$  s. 14 – 3.1 Tekniske specifikationer)

#### Voksbade

#### Advarsel

- Hvis temperaturen gentagne gange er for høj skal Leicas tekniske serviceafdeling kontaktes. Voksbadet må IKKE bruges.
- Kontrollér, om voksbadet fungerer fejlfrit. Hvis voksbadet er defekt, må det ikke bruges af hensyn til sikkerheden!
- Tøm voksbadene helt, før paraffinen bliver kold! Når paraffinen nedkøles, trækker den sig samme, hvilket kan forårsage skader på voksbadet.

#### Aktivt kulfilter (ekstraudstyr)

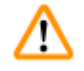

/r

#### Advarsel

Brandfare! Hvis et filter mættes med opløsningsmiddel, er der potentielt risiko for brand! Det er vigtigt, at de aktive kulfiltre skiftes med de intervaller, som anbefales af fabrikken.

## **3** Apparatets komponenter og specifikationer

### 3. Apparatets komponenter og specifikationer

### 3.1 Tekniske specifikationer

| Туре                                       | Leica TP1020                          |
|--------------------------------------------|---------------------------------------|
| Godkendelser                               | UL/cUL/VDE                            |
|                                            |                                       |
| Elektriske specifikationer                 |                                       |
| Mærkespænding                              | 100 / 120 / 230 / 240 V AC $\pm 10\%$ |
| Mærkefrekvens                              | 50 - 60 Hz                            |
| Sikringer (Type MDA; Bussmann)             | 2x T 10,0 A L250 V, UL-klassificeret  |
| Mærkekapacitet                             | 700 VA                                |
| Klassificeringer iht. IEC-1010/EN 61010-1: |                                       |
| Beskyttelsesklasse                         | I                                     |
| Forureningsgrad                            | 2                                     |
| Overspændingskategori                      | Ш                                     |
| Varmeafgivelse (maks.)                     | 700 J/s                               |
| Driftstemperaturområde                     | 5 °C - 40 °C                          |
| Relativ fugtighed                          | 80 % ikke-kondenserende               |
|                                            |                                       |
| Dimensioner                                |                                       |
| Karrusellens låg                           | 820 mm Ø                              |
| Højde                                      | 595 - 780 mm                          |
| Rullernes vinklingsdiameter                | 610 mm Ø                              |
|                                            |                                       |
| Vægt                                       |                                       |
| Nettovægt (inklusive tilbehør)             | 75,8 kg                               |
| Nettovægt inklusive emballage              | 116 kg                                |
|                                            |                                       |
| Voksbade                                   |                                       |
| Antal:                                     | 2 (3 som ekstraudstyr)                |
| Kapacitet                                  | 1,8                                   |
| Nominel spænding/nominel frekvens          | 230 V AC, 50 - 60 Hz                  |
| Nominel kapacitet pr. station              | 150 VA                                |
| Temperaturindstillingsområde               | 45 °C - 65 °C ±3 K                    |
| Afbrydelse ved for høj temperatur          | 85 °C ±5 K                            |

| Reagensstationer                                                                                                 |                                       |  |  |  |
|----------------------------------------------------------------------------------------------------|---------------------------------------|--|--|--|
| Antal                                                                                                    | 10 (9, når et 3. voksbad er monteret) |  |  |  |
| Kapacitet                                                                                                    | 1,8 l                                 |  |  |  |
|                                                                                                    |                                       |  |  |  |
| Vævskurv                                                                                                    |                                       |  |  |  |
| Antal:                                                                                                    | 1 (2 som ekstraudstyr)                |  |  |  |
| Kapacitet                                                                                                    | 100 kassetter (ekstraudstyr: 200)     |  |  |  |
|                                                                                                    |                                       |  |  |  |
| Programmer                                                                                                    |                                       |  |  |  |
| Antal:                                                                                                    | 9, kan vælges frit                    |  |  |  |
| Programmerbar tid pr. station                                                                                    | 99 t 59 min.                          |  |  |  |
| Udskudt starttidspunkt for behandling                                                                            | op til 9 dage                         |  |  |  |
| Dryptid                                                                                                    | 60 sekunder                           |  |  |  |
| Vakuumfunktion (kun type 3, 5, 7, 8 og 11, se ( $\rightarrow$ s. 16 – 3.3 Standardlevering – liste over indhold) |                                       |  |  |  |
| Trykdifference                                                                                                   | maks 500 hPa ±10 % (ca. 0,5 bar)      |  |  |  |
|                                                                                                    |                                       |  |  |  |

#### 3.2 Beskrivelse af apparatet

Leica TP1020 er en automatisk vævsprocessor designet til brug i laboratorier. Den bruges til fiksering, dehydrering og infiltration af histologiske vævsprøver med fikseringsmidler, alkohol, opløsningsmidler og paraffinvoks.

Reagensstation 1 - 10 bruges til reagenser. Station 10 kan udskiftes med et tredje voksbad, der fås som ekstraudstyr. Station 11, 12 og eventuelt 10, hvis den anvendes, er opvarmede, temperaturstyrede voksbade, der kan fyldes med enten vokspiller eller smeltet paraffinvoks.

De indlejrede kassetter til vævsprøver placeres i vævskurven. Basisapparatet er designet til én vævskurv. Der kan tilføjes endnu en vævskurv, der fås som ekstraudstyr. Kurven eller kurvene bevæges med uret fra station til station.

For at sikre en grundig infiltration omrøres kurven med vævsprøverne ved at bevæge dem op og ned ved hver station. Denne funktion kan til enhver tid slås fra.

Under behandlingen, mens vævskurven flyttes fra station til station, er der en forsinkelse på tres (60) sekunder, hvor kurven hænger over stationen. Denne proces tillader overskydende væske at dryppe af. Det sikrer, at der overføres minimale mængder reagens fra station til station.

Alle apparatets funktioner aktiveres via betjeningspanelet. Realtiden vises via LCD. Apparatet kan betjenes i manuel og automatisk behandlingsfunktion. Automatisk behandling styres via 9 forskellige programmer, som kan indstilles individuelt, ændres og redigeres.

I tilfælde af strømsvigt er prøverne beskyttet mod udtørring, også når a behandling natten over er valgt, eftersom vævskurven i tilfælde af strømsvigt altid vil blive nedsænket i en station. Når strømmen vender tilbage, fortsætter behandlingen fra det punkt, hvor den blev afbrudt. Ved længerevarende strømafbrydelse vises kritisk forlænget neddykningstid i en station visuelt.

#### 3.3 Standardlevering – liste over indhold

Leica TP1020 fås i elleve forskellige konfigurationer, som er beskrevet nedenfor. Alle varianter leveres desuden med tilbehør som beskrevet i tabellen ( $\rightarrow$  s. 19).

#### Bemærk

T

Hvis vakuumfunktionen eller ekstraktion er påkrævet i proces, der skal udføres med apparatet, skal disse oplysninger angives i den oprindelige ordre.

Vakuumfunktion eller ekstraktion kan ikke eftermonteres på nogen af apparatvarianterne!

|                                                                     |                                                                      |                                                                   | Ordrenr.      |  |
|---------------------------------------------------------------------|----------------------------------------------------------------------|-------------------------------------------------------------------|---------------|--|
| Vari                                                                | ant 1                                                                |                                                                   |               |  |
| Drift<br>Ude                                                        | Drift med én kurv/standardvævskurv.<br>Uden vakuum/uden dampstyring. |                                                                   |               |  |
|                                                                     | 1                                                                    | Grundliggende apparat                                             | 14 0422 30543 |  |
|                                                                     | 12                                                                   | Glasbæger med håndtag                                             | 14 0422 42545 |  |
|                                                                     | 2                                                                    | Voksbade, (1,8 I)                                                 | 14 0422 30665 |  |
|                                                                     | 1                                                                    | Standardvævskurv                                                  | 14 0422 30585 |  |
|                                                                     |                                                                      |                                                                   |               |  |
| Vari                                                                | ant 2                                                                |                                                                   |               |  |
| Drift<br>Ude                                                        | t med to l<br>n vakuur                                               | kurve (dobbeltfyldning)/standardvævskurve.<br>n/uden dampstyring. |               |  |
|                                                                     | 1                                                                    | Grundliggende apparat                                             | 14 0422 31418 |  |
|                                                                     | 11                                                                   | Glasbæger med håndtag                                             | 14 0422 42545 |  |
|                                                                     | 3                                                                    | Voksbade, (1,8 I)                                                 | 14 0422 30665 |  |
|                                                                     | 2                                                                    | Standardvævskurv                                                  | 14 0422 30585 |  |
|                                                                     |                                                                      |                                                                   |               |  |
| Vari                                                                | ant 3                                                                |                                                                   |               |  |
| Drift med én kurv/standardvævskurv.<br>Med vakuum/uden dampstyring. |                                                                      |                                                                   |               |  |
|                                                                     | 1                                                                    | Grundliggende apparat                                             | 14 0422 30536 |  |
|                                                                     | 10                                                                   | Aluminum reagensbeholdere for vakuum                              | 14 0422 42545 |  |
|                                                                     | 10                                                                   | Holdere for reagensbeholdere                                      | 14 0422 42545 |  |
|                                                                     | 2                                                                    | Voksbade, (1,8 I)                                                 | 14 0422 30665 |  |
|                                                                     | 1                                                                    | Standardvævskurv                                                  | 14 0422 30585 |  |
|                                                                     |                                                                      |                                                                   |               |  |

|                          |                                                          | Ordrenr.      |
|--------------------------|----------------------------------------------------------|---------------|
| Variant 4                |                                                          |               |
| Drift med é<br>Uden vaku | én kurv/standardvævskurv.<br>ium/med dampstyringssystem. |               |
| 1                        | Grundliggende apparat                                    | 14 0422 30537 |
| 12                       | Glasbæger med håndtag                                    | 14 0422 42545 |
| 2                        | Voksbade, (1,8 l)                                        | 14 0422 30665 |
| 1                        | Standardvævskurv                                         | 14 0422 30585 |
| 1                        | Rørklemme                                                | 14 0422 31973 |
|                          |                                                          |               |

#### Variant 5

Drift med én kurv/standardvævskurv. Med vakuum/med dampstyringssystem.

| 1  | Grundliggende apparat                | 14 0422 30535 |
|----|--------------------------------------|---------------|
| 10 | Aluminum reagensbeholdere for vakuum | 14 0422 42545 |
| 10 | Holdere for reagensbeholdere         | 14 0422 42545 |
| 2  | Voksbade, (1,8 I)                    | 14 0422 30665 |
| 1  | Standardvævskurv                     | 14 0422 30585 |
| 1  | Rørklemme                            | 14 0422 31973 |
|    |                                      |               |

#### Variant 6

Drift med to kurve (dobbeltfyldning)/standardvævskurve. Uden vakuum/med dampstyringssystem.

| 1  | Grundliggende apparat  | 14 0422 31416                                                                                                    |
|----|------------------------|----------------------------------------------------------------------------------------------------|
| 11 | Glasbæger med håndtag  | 14 0422 42545                                                                                                    |
| 3  | Voksbade, (1,8 I)      | 14 0422 30665                                                                                                    |
| 2  | Standardvævskurv       | 14 0422 30585                                                                                                    |
| 1  | Rørklemme              | 14 0422 31973                                                                                                    |
|    | 1<br>11<br>3<br>2<br>1 | <ol> <li>Grundliggende apparat</li> <li>Glasbæger med håndtag</li> <li>Voksbade, (1,8 l)</li> <li>Standardvævskurv</li> <li>Rørklemme</li> </ol> |

#### Variant 7

Drift med to kurve (dobbeltfyldning)/standardvævskurve. Med vakuum/med dampstyringssystem.

| 1 | Grundliggende apparat                | 14 0422 31412 |
|---|--------------------------------------|---------------|
| 9 | Aluminum reagensbeholdere for vakuum | 14 0422 42545 |
| 9 | Holdere for reagensbeholdere         | 14 0422 42545 |
| 3 | Voksbade, (1,8 I)                    | 14 0422 30665 |
| 2 | Standardvævskurv                     | 14 0422 30585 |
| 1 | Rørklemme                            | 14 0422 31973 |
|   |                                      |               |

|                                                                            |                                                                                                    | Ordrenr.      |
|----------------------------------------------------------------------------|----------------------------------------------------------------------------------------------------|---------------|
| Variant 8                                                                  |                                                                                                    |               |
| Drift med to<br>uden damps<br>inkluderer e                                 | kurve (dobbeltfyldning)/standardvævskurve. Med vakuum/<br>styringssystem. Tilslutning til et tredje voksbad (ekstraudstyr)<br>n ekstra holder til vævskurve. |               |
| 1                                                                          | Grundliggende apparat                                                                                                    | 14 0422 31414 |
| 9                                                                          | Aluminum reagensbeholdere for vakuum                                                                                                    | 14 0422 42545 |
| 9                                                                          | Holdere for reagensbeholdere                                                                                                    | 14 0422 42545 |
| 3                                                                          | Voksbade, (1,8 I)                                                                                                    | 14 0422 30665 |
| 2                                                                          | Standardvævskurv                                                                                                    | 14 0422 30585 |
|                                                                            |                                                                                                    |               |
| Variant 9                                                                  |                                                                                                    |               |
| Basisapparat til behandling med kloroform som klaringsmiddel.              |                                                                                                    |               |
| 1                                                                          | Grundliggende apparat                                                                                                    | 14 0422 42238 |
| 12                                                                         | Glasbæger med håndtag                                                                                                    | 14 0422 42545 |
| 2                                                                          | Voksbade for kloroform                                                                                                    | 14 0422 32001 |
| 1                                                                          | Standardvævskurv                                                                                                    | 14 0422 30585 |
|                                                                            |                                                                                                    |               |
| Variant 10                                                                 |                                                                                                    |               |
| Drift med én kurv/standardvævskurv.<br>Med dampstyringssystem og tilbehør. |                                                                                                    |               |
| 1                                                                          | Grundliggende apparat                                                                                                    | 14 91020 US01 |
| 12                                                                         | Glasbæger med håndtag                                                                                                    | 14 0422 42545 |
| 2                                                                          | Voksbade, (1,8 I)                                                                                                    | 14 0422 30665 |

|  | 1  | Grundliggende apparat                         | 14 91020 US01 |
|--|----|-----------------------------------------------|---------------|
|  | 12 | Glasbæger med håndtag                         | 14 0422 42545 |
|  | 2  | Voksbade, (1,8 I)                             | 14 0422 30665 |
|  | 1  | Standardvævskurv                              | 14 0422 30585 |
|  | 1  | Rørklemme                                     | 14 0422 31973 |
|  | 1  | Aktivt kulfilter - Standard                   | 14 0422 30673 |
|  | 1  | Aktivt kulfilter - Xylen                      | 14 0422 30674 |
|  | 1  | Udstødningsslange, diameter 50 mm, længde 4 m | 14 0422 31975 |

### Variant 11

Drift med én kurv/standardvævskurv. Med vakuum, dampstyringssystem og tilbehør.

| 1  | Grundliggende apparat                | 14 91020 US02 |
|----|--------------------------------------|---------------|
| 10 | Aluminum reagensbeholdere for vakuum | 14 0422 42545 |
| 10 | Holdere for reagensbeholdere         | 14 0422 42545 |
| 2  | Voksbade, (1,8 I)                    | 14 0422 30665 |
| 1  | Standardvævskurv                     | 14 0422 30585 |
| 1  | Rørklemme                            | 14 0422 31973 |

### Apparatets komponenter og specifikationer 3

|                                                                      |                                                            | Ordrenr.      |
|----------------------------------------------------------------------|------------------------------------------------------------|---------------|
| 1                                                                    | Aktivt kulfilter - Standard                                | 14 0422 30673 |
| 1                                                                    | Aktivt kulfilter til formaldehyd                           | 14 0422 30674 |
| 1                                                                    | Udstødningsslange, diameter 50 mm, længde 4 m              | 14 0422 31975 |
|                                                                      |                                                            |               |
| Alle apparatvarianter af Leica TP1020 leveres med følgende tilbehør: |                                                            |               |
| 4                                                                    | Ekstra sikringer T 10,0 A L250 V                           | 14 0600 00759 |
| 1                                                                    | Skruetrækker 5.5 x 200                                     | 14 0170 10702 |
| 1                                                                    | Håndsving, str. 4, monteret                                | 14 0222 30663 |
| 1                                                                    | Brugsanvisning på tryk (Dansk, med sprog CD 14 0422 80200) | 14 0422 80001 |

Det landespecifikke strømkabel skal bestilles separat. Du kan finde en liste over alle strømkabler til dit apparat på produktsiderne på vores hjemmeside www.LeicaBiosystems.com.

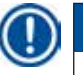

#### Bemærk

Standardtilbehøret - og eventuelt ekstra bestilte dele - ligger i den øverste del af kassen. Sammenlign de leverede dele med pakkelisten og din ordre. Hvis der er afvigelser, bedes du straks kontakte din lokale Leica-forhandler.

#### 3.4 Oversigt over Leica TP1020 - med ekstra voksbad (ekstraudstyr)

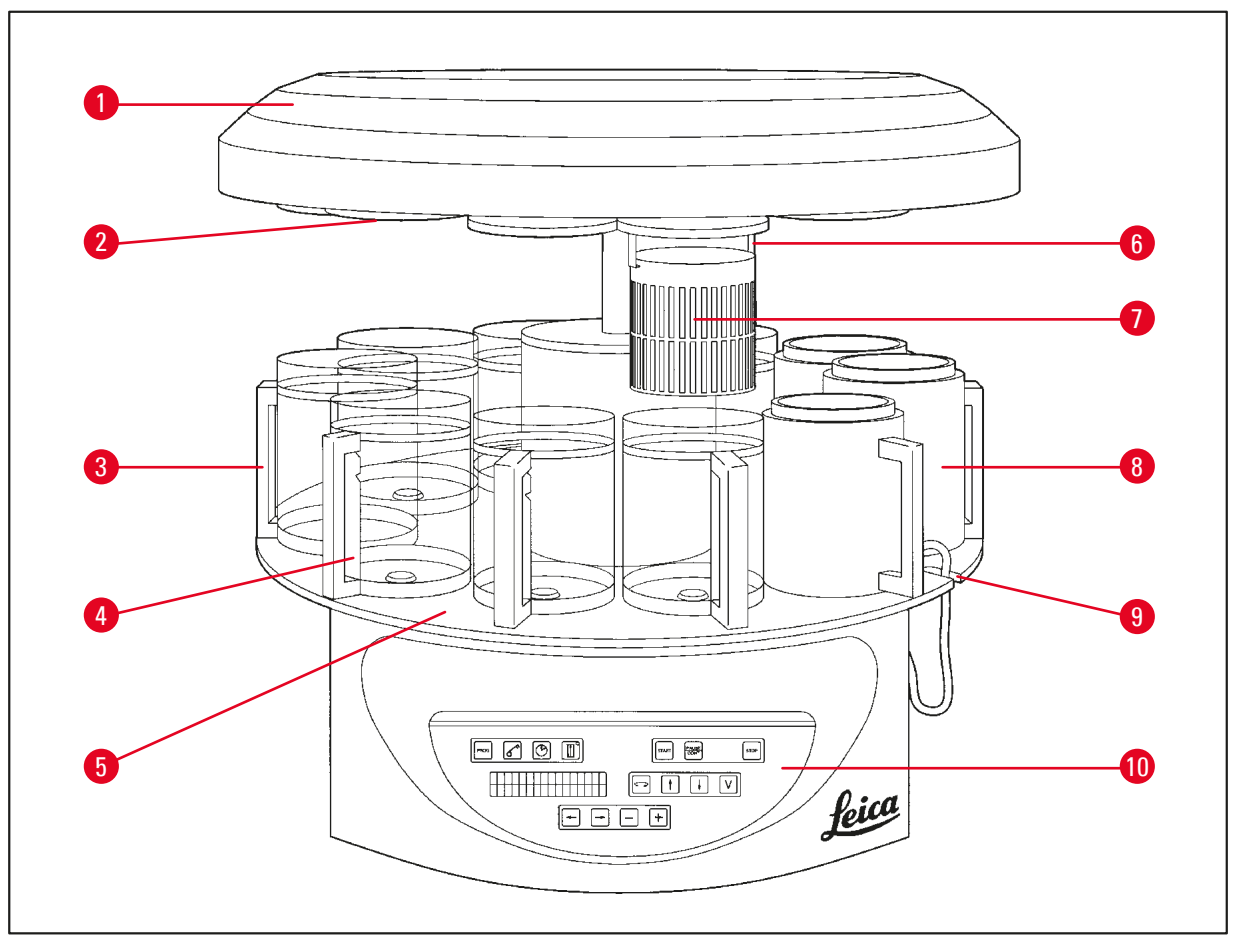

#### Fig. 1

- 1 Karrusellåg
- 2 Låg til reagensstation
- 3 Glasbeholder med holder
- Åbning til forbindelseskabel til
   voksbad
- **5** Platform til beholderstation
- 6 Holder til vævskurv
- 7 Standardvævskurv
- 8 Voksbad
  - Bægerholder med mærker for påfyldningsniveau
- **10** Betjeningspanel

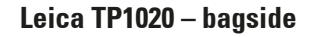

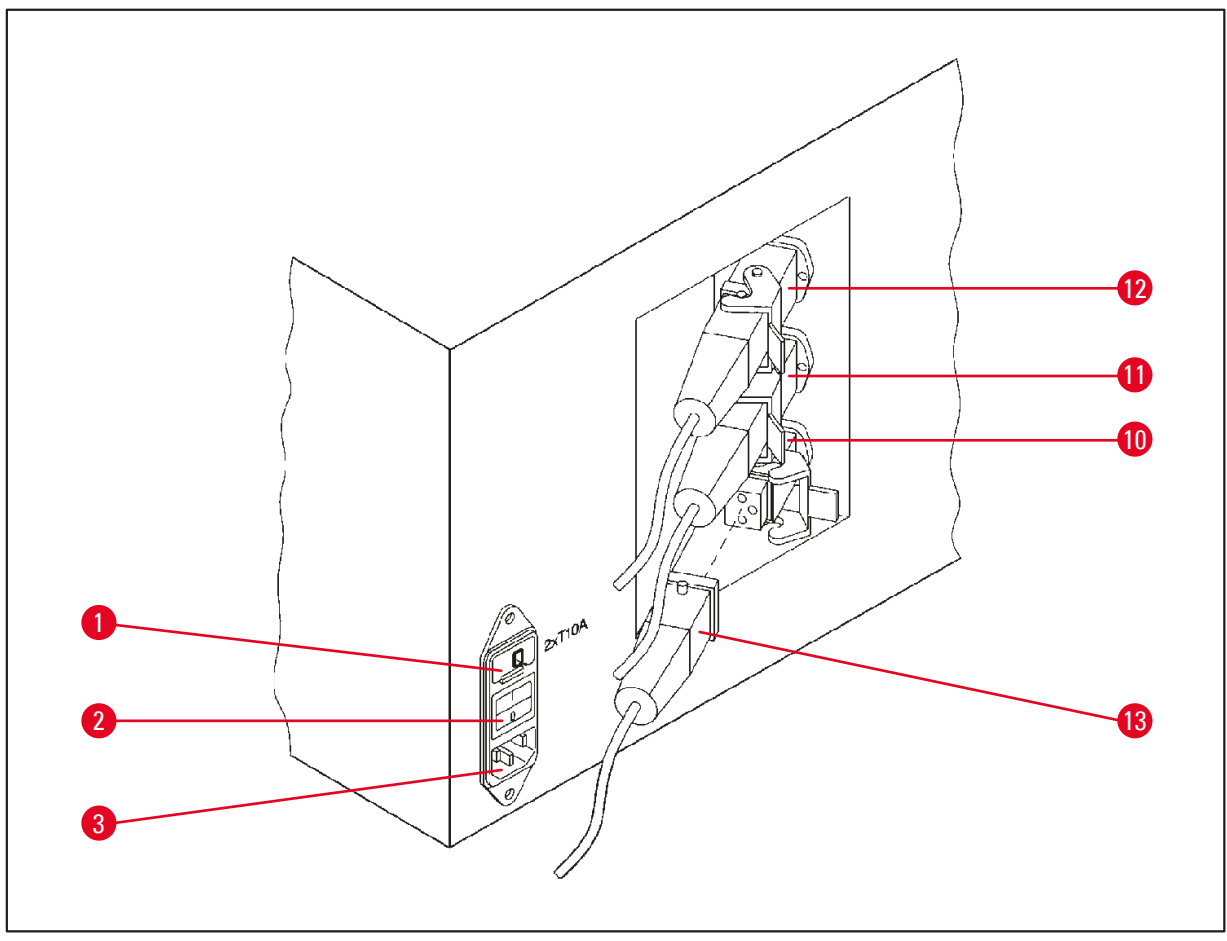

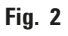

- 1 Spændingsvælger
- 2 Afbryder
- 3 Stik til strømkabel
- **10** Tilslutningspunkter til
- 11 voksbade (tilslutningsstik til
- 12 station 10 med lukket dæksel (ikke illustreret))
- 13 Stik til voksbad

#### 3.5 Generel oversigt over Leica TP1020 - med dampstyringssystem

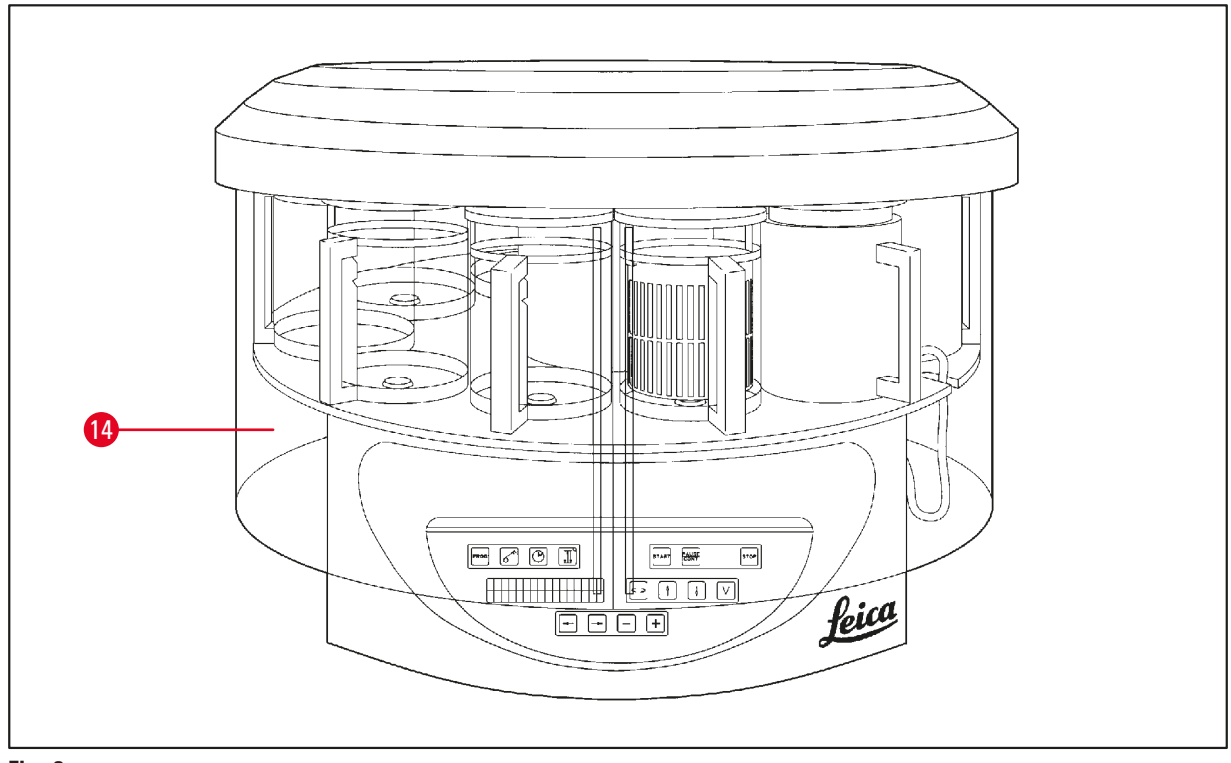

#### Fig. 3

### 14 Dampskærm i plexiglas

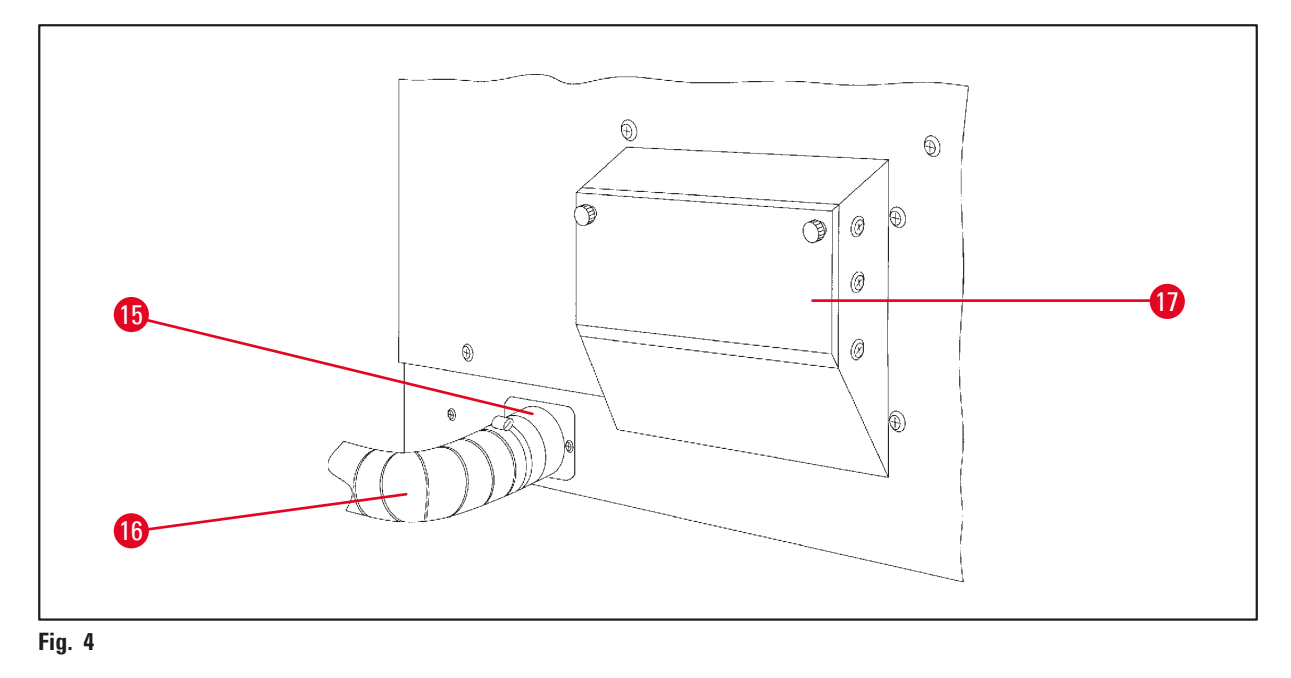

15 Slangeklemme

- 17 Rum til aktivt kulfilter
- 16 Dampudgang (ekstraudstyr)

3.6 Tilbehør, der følger med apparatet

#### 3.6.1 Standardvævskurv

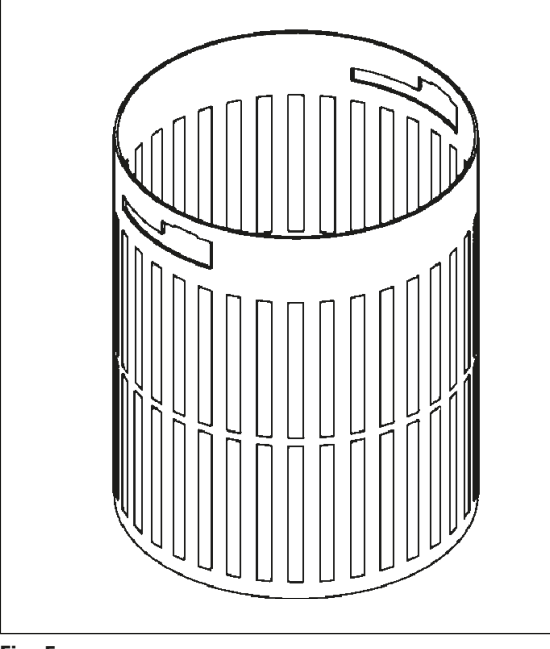

#### Kapacitet: 100 kassetter

Vævskassetterne placeres løst i kurven. Den maksimale kapacitet er 100 kassetter. Kassetterne stables i kurven. For at sikre, at infiltrationsprocessen ikke forstyrres, må der ikke ligge en kassette øverst i stakken. Det maksimale fyldningsniveau skal reduceres. Afhængig af prøvernes størrelse, og om der bruges skumstøtter eller papirservietter, kan fyldningsniveauet også anvendes som maksimalt fyldningsniveau. Til behandling af 100 kassetter er det maksimale fyldningsniveau for reagenserne ca. 1400 ml.

Fig. 5

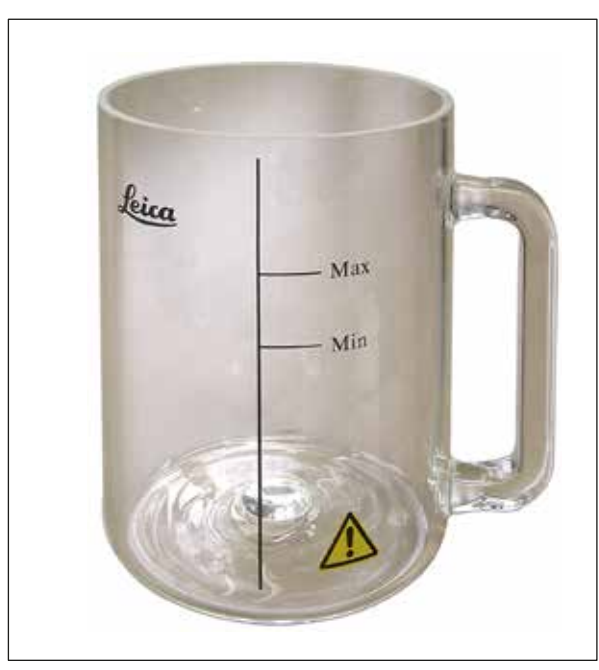

#### 3.6.2 Glasbæger med holder

Fig. 6

#### Kapacitet: 1,8 l

Reagensbeholderen består af et glasbæger med holder.

På siden af bægeret er der to mærker (**Min**, **Max**), som angiver det minimale og maksimale niveau i beholderen.

Niveauet må ikke overstige Max-mærket eller falde til under Min-mærket under fyldningen.

#### 3.6.3 Aluminiumsbeholder med holder (kun apparater med vakuumfunktion eller som ekstraudstyr)

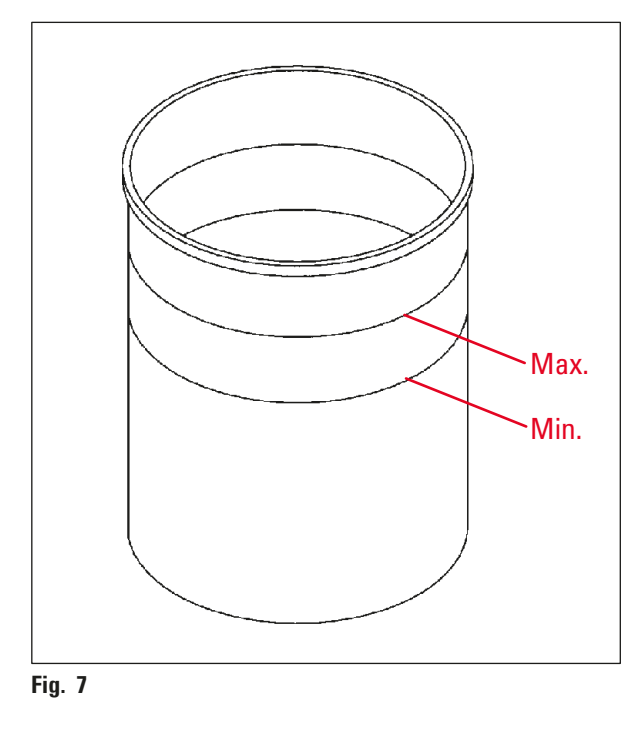

Kapacitet: 1,8 l

Apparater med vakuumfunktion leveres med aluminiumsbeholdere i stedet for glasbeholdere.

På aluminiumsbeholderne er niveaumærkerne angivet indvendigt i beholderen.

Ved fyldning af beholderen skal det sikres, at påfyldningsniveauet ikke er under minimummærket eller over maksimummærket.

#### 3.6.4 Voksbad

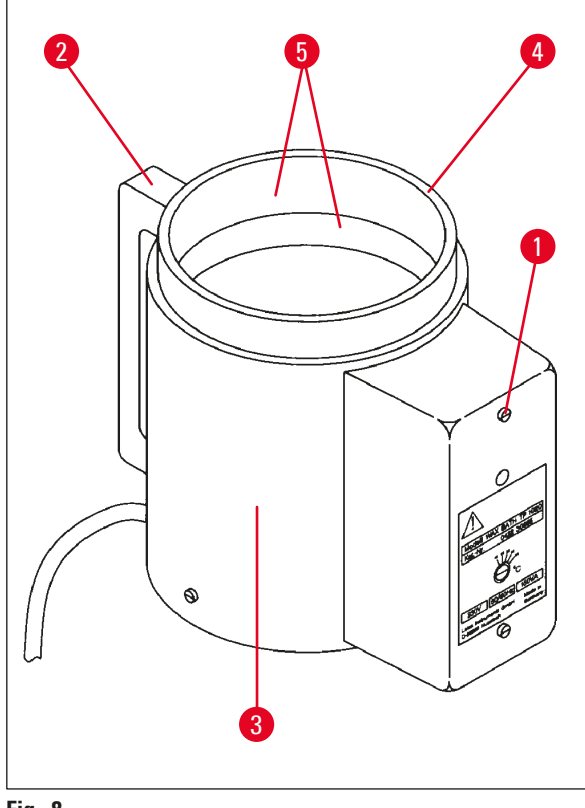

| Kapacitet:                           | 1,8                    |
|--------------------------------------|------------------------|
| Mærkespænding:                       | 230 V AC<br>50 - 60 Hz |
| Mærkekapacitet (opvarmning):         | 150 VA                 |
| Temperaturindstillingsområde:        | 45-65°C ±3K            |
| Afbrydermekanisme for<br>temperatur: | ved 85 °C ±5 K         |
|                                      |                        |

Fig. 8

Hvis den faktiske temperatur stiger til over det normale driftstemperaturområde, aktivere en afbryderfunktion for overtemperatur. Opvarmningen af voksbadet kobles fra. Den gule advarselslampe slukker. Voksbadet kan først bruges igen efter en nedkølingsperiode. For at køle voksbadet af skal stikket trækkes ud bag på apparatet eller hovedafbryderen slås fra.

Voksbadene er udstyret med en opvarmningsfunktion. Mens opvarmning udføres, lyser de gule kontrollamper ( $\rightarrow$  Fig. 8-1).

Håndtaget ( $\rightarrow$  Fig. 8-2) er isoleret. Ydervæggen ( $\rightarrow$  Fig. 8-3) er også varmeisoleret. Den bliver dog varm at røre ved under opvarmning. Der er fortsat risiko for forbrændinger, hvis den berøres.

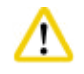

#### Forsigtig

De indvendige beholdere ( $\rightarrow$  Fig. 8-4) i voksbadene bliver meget varme, når opvarmningsfunktionen er aktiveret! Undgå at berøre den øverste grå kant på beholderne med hænderne! Risiko for personskade!

Indersiden af den indvendige beholder ( $\rightarrow$  Fig. 8-4) er belagt med Teflon. Den indvendige beholder bliver meget varm. Den har mærker for minimum- og maksimumniveau ( $\rightarrow$  Fig. 8-5).

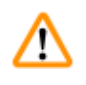

#### Advarsel

- Hvis afbryderfunktion for overtemperatur reagerer flere gange, skal teknisk service straks kontaktes. Voksbadet må IKKE bruges.
- Tøm voksbadene helt, før paraffinen bliver kold! Når paraffinen nedkøles, trækker den sig samme, hvilket kan forårsage skader på voksbadet.

### 4. Første ibrugtagning

#### 4.1 Udpakningsvejledning

## 

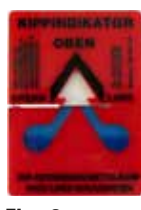

Bemærk

Ved modtagelse af apparatet skal vippeindikatoren ( $\rightarrow$  Fig. 9) på emballagen kontrolleres. Hvis pilen er blå, har forsendelsen været transporteret liggende, været vippet i for stor en vinkel eller væltet under transporten.

Notér dette på transportdokumenterne, og kontrollér forsendelsen for eventuel skade. Hvis der er en tydelig skade, skal du straks kontakte speditøren.

Fig. 9

## ⚠

### Advarsel

Vær forsigtig, når metalbåndene fjernes! Der er risiko for personskade, når de åbnes (båndene har skarpe kanter og er spændt)!

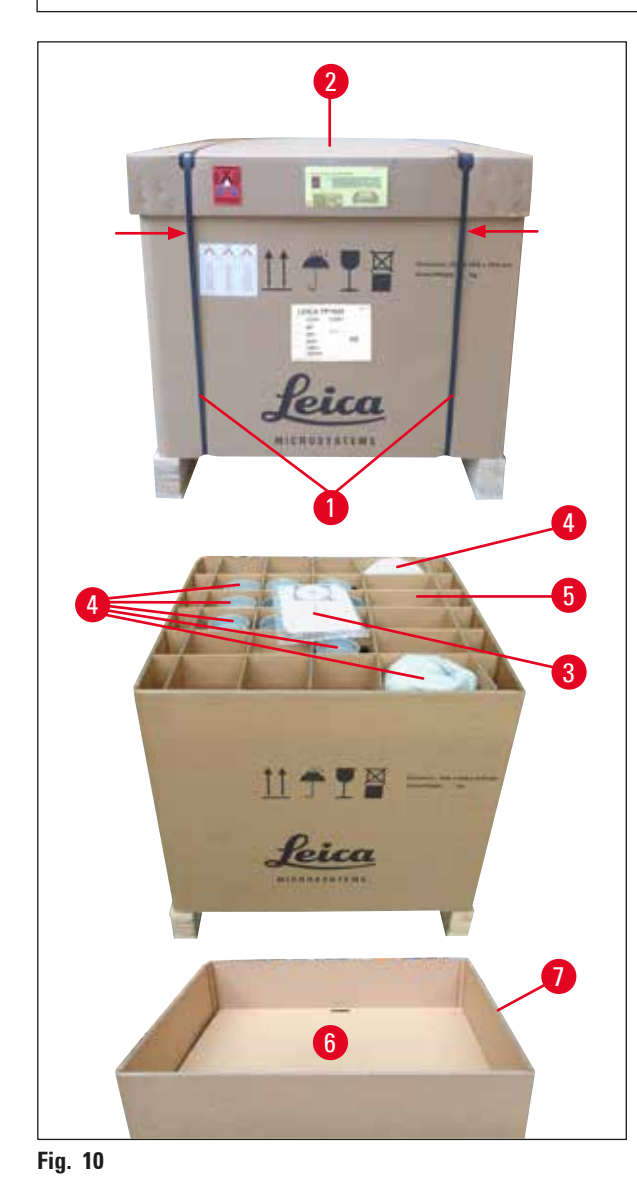

- Metalbåndene (→ Fig. 10-1) skal fjernes med en metalsaks og egnede handsker. Stil dig ved siden af kassen, og klip båndene over på det viste sted, sse (→ Fig. 10) ← herover.
- Løft låget ( $\rightarrow$  Fig. 10-2) af kassen.
- Tag brugsanvisningen (→ Fig. 10-3) og pakkelisten op.
- Tag alt tilbehøret (→ Fig. 10-4) ud af papskillerummene (→ Fig. 10-5)
- Når alle dele er taget ud, løftes det op, og mellembunden (→ Fig. 10-6) nedenunder fjernes.
- Løft papringen ( $\rightarrow$  Fig. 10-7) op.

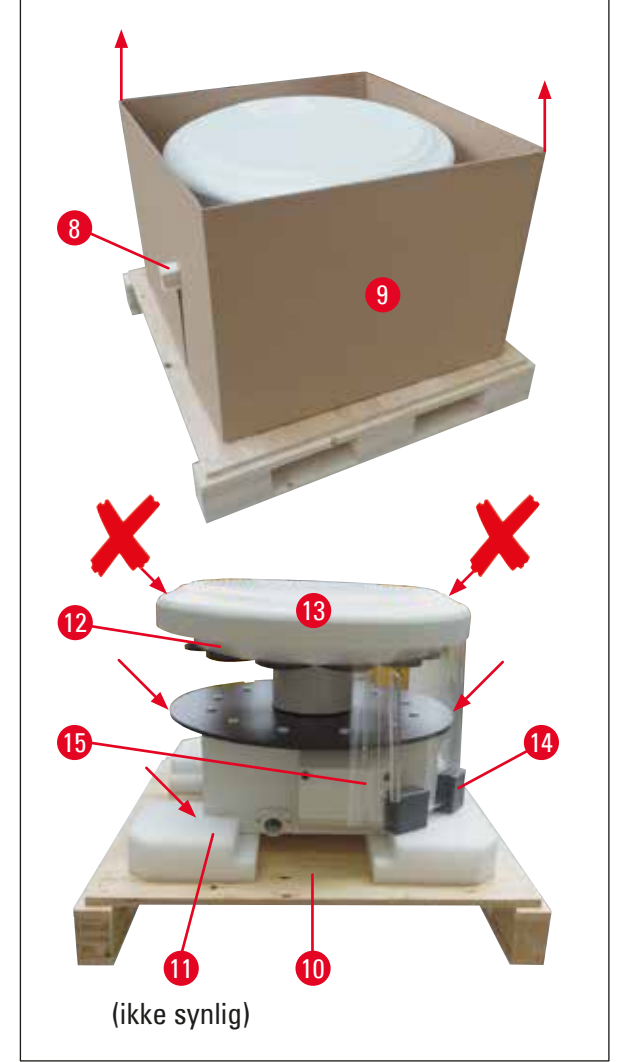

- Træk træpinden (→ Fig. 11-8) til siden og ud af den indvendige kasse (→ Fig. 11-9).
- Fjern den indvendige kasse (→ Fig. 11-9) ved at løfte den opad.
- Apparatet løftes (af 2 personer) ved at tage fat i reagensbeholderplatformen eller den nederste del af kabinettet (se (→ Fig. 11), herunder) og løfte den fra bundpladen (→ Fig. 11-10).
- Installér apparatet på et stabilt laboratoriebord. Fire ruller (→ Fig. 11-11) under apparatets kabinet gør det muligt at dreje apparatet på bordet.
- Fjern transportsikringen i skumgummi (→ Fig. 11-12), der er placeret under karrusellåget (→ Fig. 11-13).
- Afhængig af apparatversionen skal der muligvis fjernes 4 transportsikringer i skum (→ Fig. 11-14) mellem plexiglaspladerne (→ Fig. 11-15).

Fig. 11

### Advarsel

Apparatet må ikke løftes i karrusellåget, når det transporteres!

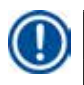

#### Bemærk

Af hensyn til sikker transport af apparatet anbefales det at gemme originalemballagen.

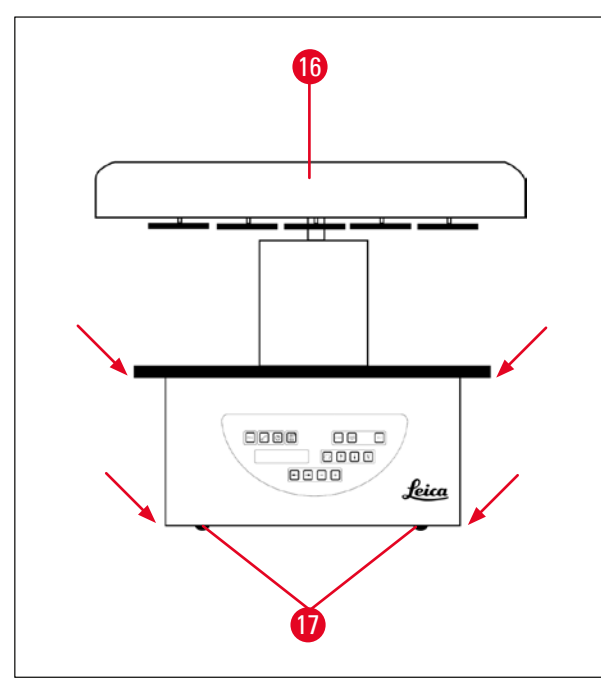

Fig. 12

### Bemærk

Af hensyn til sikker transport af apparatet anbefales det at gemme originalemballagen.

- Apparatet løftes op ved at tage fat i reagensbeholderplatformen eller den nederste del af kabinettet (→ Fig. 12) og løfte det op fra bundpladen (→ Fig. 11-10).
- Placér apparatet på et stabilt laboratoriebord.

Fire ruller ( $\rightarrow$  Fig. 12-17) under apparatets kabinet gør det muligt at dreje apparatet på bordet.

 Fjern transportsikringen i skumgummi (→ Fig. 11-12), der er placeret under karrusellåget (→ Fig. 12-16).

#### 4.2 Betingelser for opstillingsstedet

#### Bemærk

Da mængden af opløsningsmidler, som bruges til behandling af prøver, og de koncentrationer af opløsningsmidler, der ophobes, anbefales det at installere apparatversioner uden dampstyringssystem eller aktivt kulfilter i laboratoriets stinkskab.

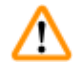

#### Advarsel

Apparatet må ikke anvendes på farlige steder.

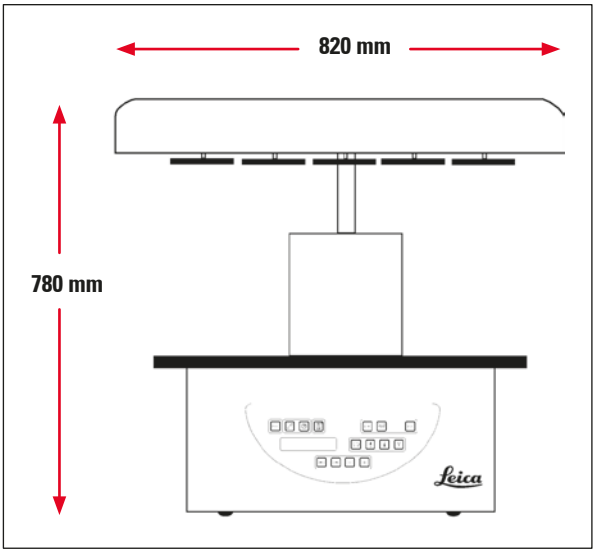

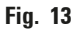

Installationsstedet skal opfylde følgende betingelser:

- Stabil og vandret installationsflade.
- Minimummål på installationsflade: 850 x 850 mm,
- Ensartet rumtemperatur mellem +5 °C og +40 °C,
- Den relative fugtighed må ikke overstige 80 %.

#### Krav til elektrisk tilslutning

• Jordet stikkontakt inden for en afstand, der tillader tilslutning af det strøkabel, der følger med apparatet.

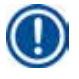

#### Bemærk

Hvis du vil montere kurveholderen til en ekstra vævskurv, skal det gøres nu. For monteringsinstruktioner se ( $\rightarrow$  s. 70 – 13.3 Kurveholder til ekstra vævskurv).

#### 4.3 Elektrisk forbindelse

#### 4.3.1 Kontrol af spændingsvælgerens indstilling

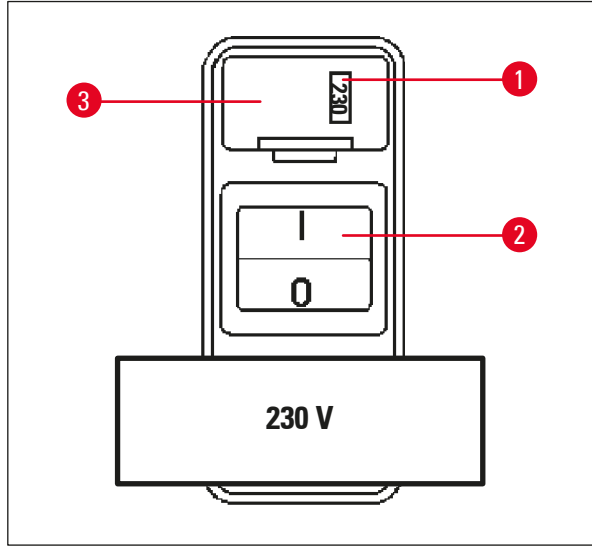

Spændingsvælgeren sidder i en kappe ( $\rightarrow$  Fig. 14-3) over afbryderen ( $\rightarrow$  Fig. 14-2) bag på apparatet. Den valgte spænding kan ses i ruden ( $\rightarrow$  Fig. 14-1).

- Kontrollér, om den indstilling, der vises i ruden (→ Fig. 14-1), svarer til den nominelle spænding i laboratoriet.
- Fjern tapen.

#### Fig. 14

Hvis indstillingen er korrekt, fortsættes med ( $\rightarrow$  s. 32 – 4.3.3 Tilslutning af strømkablet)

Hvis indstillingen ikke svarer til den nominelle spænding i laboratoriet, SKAL spændingsvælgeren indstilles, så den passer til laboratoriets elektriske indstilling, før apparatet kobles til lysnettet.

#### Advarsel

/!\

Vigtigt! Spændingsvælgeren er indstillet fra fabrikken.

Før apparatet sluttes til strømforsyningen, skal det kontrolleres, at denne indstilling er korrekt i forhold til laboratoriets strømforsyningsværdier.

Stikket til strømkablet er forseglet med tape, som angiver den fabriksindstillede spænding på apparatet.

Hvis apparatet kobles til strøm med spændingsvælgeren indstillet til en forkert værdi, kan der ske store skader på apparatet!

#### 4.3.2 Justering af spændingsvælgeren

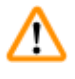

#### Advarsel

Hvis spændingsvælgerens indstilling skal ændres, skal apparatet være koblet fra lysnettet.

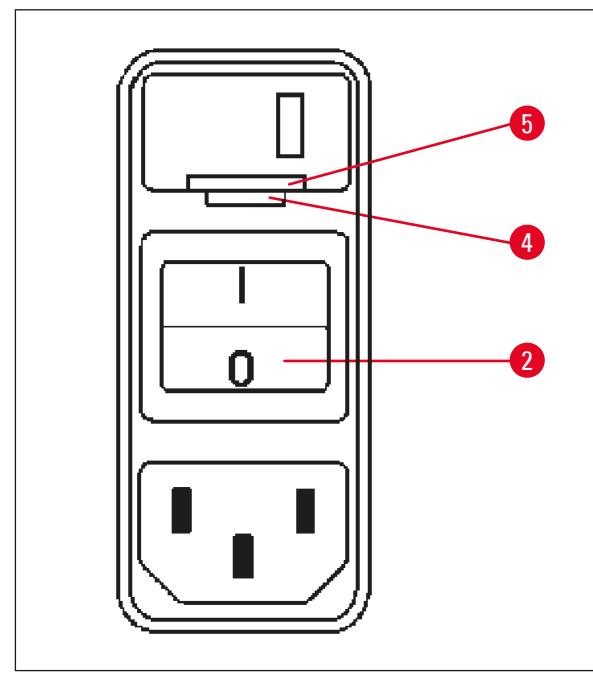

 Sæt en lille skruetrækker ind i den mindste (→ Fig. 15-4) af de to åbninger nederst på låsen (→ Fig. 15-5), og brug skruetrækkeren til at vippe den ud.

Fig. 15

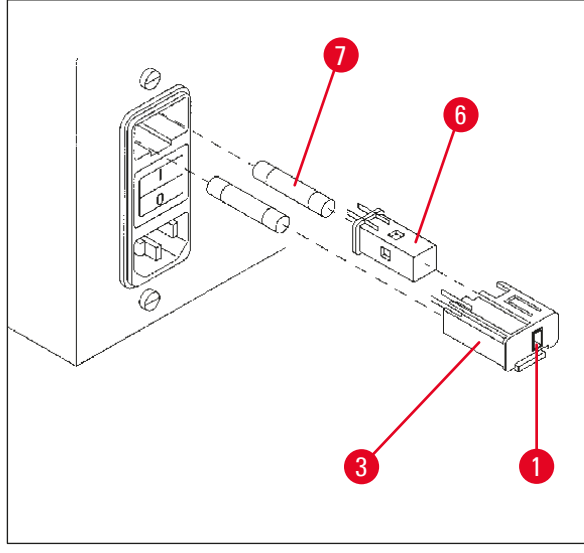

Fig. 16

- Fiern kappen ( $\rightarrow$  Fig. 16-3).
- Tag spændingsvælgeren (→ Fig. 16-6) ud af kappen (→ Fig. 16-3), og isæt den igen, så den korrekte spænding kan ses i ruden (→ Fig. 16-1) på kappen.
- Isæt spændingsvælgerens kappe (→ Fig. 16-3) sammen med spændingsvælgeren (→ Fig. 16-6) og sikringerne (→ Fig. 16-7) i apparatets holder, og tryk let på den, til den låser.
- Kontrollér igen, om den rigtige indstilling vises i vinduet (→ Fig. 16-1).

#### 4.3.3 Tilslutning af strømkablet

Apparatet leveres med et antal landespecifikke strømkabler.

### 

### Advarsel

Bemærk

Apparatet må kun sluttes til strøm via det kabel, der følger med apparatet, og det skal altid sluttes til en jordet stikkontakt.

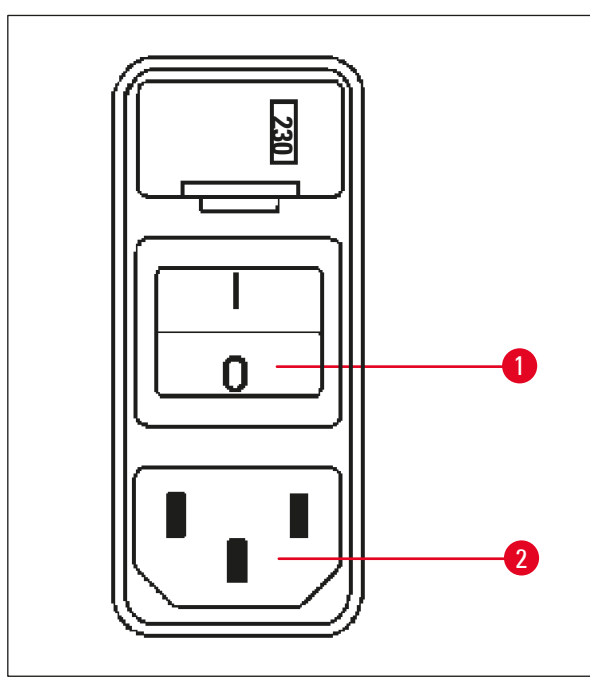

- Før strømkablet tilsluttes skal det kontrolleres, om afbryderen (→ Fig. 17-1) bag på apparatet er slået fra ("0").
- Vælg kablet med det stik, der passer i laboratoriets stikkontakt.
- Sæt kablet i det tilhørende stik (→ Fig. 17-2) bag på apparatet, og sæt strømkablet i stikkontakten.

Apparatet er klar til at blive tændt.

Fig. 17

#### 4.4 Tænd for apparatet

• Tænd for apparatet på afbryderen i højre side på apparatets bagside.

#### Apparatet starter op.

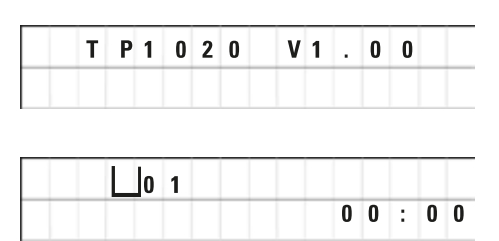

Derefter vises apparatet navn og softwareversion (f.eks. V 1.00).

Denne visning forsvinder efter ca. 10 sekunder.

Derefter vises nummeret på den behandlingsstation, hvor kurveholderen sidder, og realtidsvisningen.

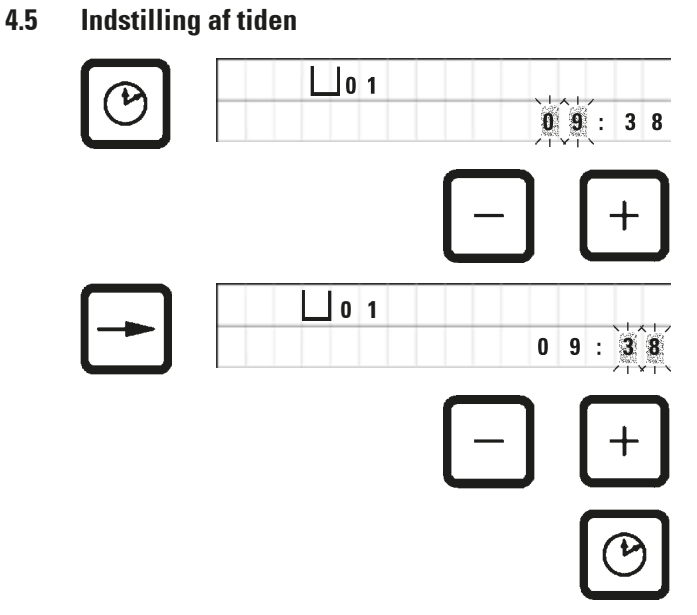

• Tryk på <u>UR</u>.

Markøren blinker ved timevisningen.

- Timerne indstilles ved at trykke på hhv. <u>PLUS</u> og <u>MINUS</u>.
- Tryk på PIL TIL HØJRE.

Markøren skifter til minutvisningen.

- Minutterne indstilles ved at trykke på hhv. <u>PLUS</u> og <u>MINUS</u>.
- Indstillingen af tiden afsluttes ved at trykke på <u>UR</u> igen.

#### 4.6 Montering af tilbehør

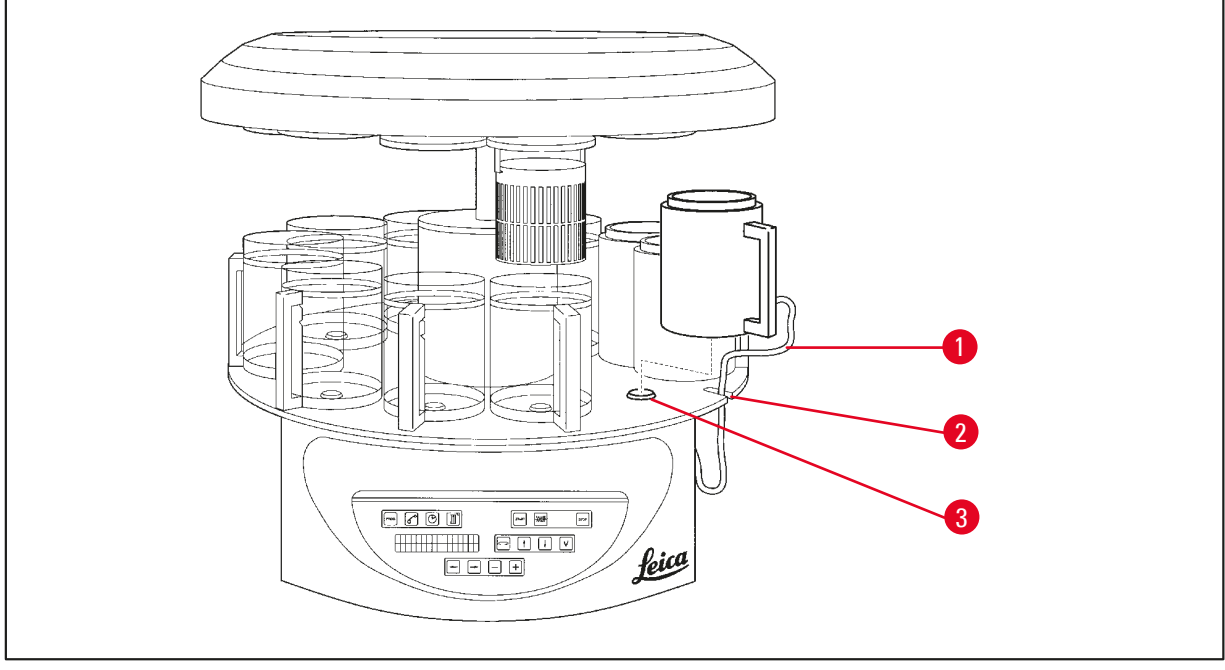

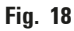

• Tryk på <u>**PIL OP**</u> for at løfte karrusellen.

#### Bemærk

Apparatet kan drejes på bordet ved isætning og udtagning af reagensbeholderne og voksbadene. Det sikrer, at der altid er god adgang til alle stationer.

#### 4.6.1 Isætning af voksbadene

#### Bemærk

Leica TP1020 basisapparatet leveres med to voksbade (nr. 11 og 12). Et tredje voksbad fås som ekstraudstyr og kan sluttes til station nr. 10.

 Sæt tilslutningskablet (→ Fig. 18-1) til voksbadet i åbningen (→ Fig. 18-2) i platformen, og sæt voksbadet på stationsholderen (→ Fig. 18-3).

#### 4.6.2 Tilslutning af voksbadene

Bemærk

Tilslutningsstikkene til voksbadene skal sættes i stikket med det tilsvarende nummer bag på apparatet.

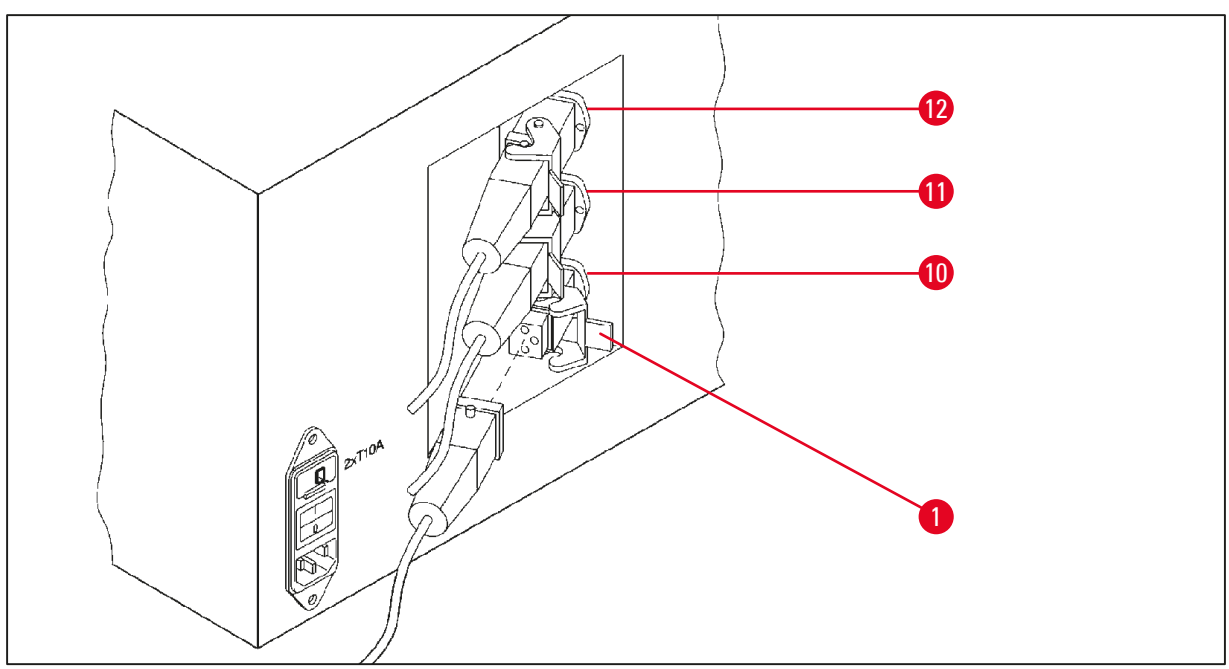

Fig. 19

- Drej apparatet, så der er nem adgang til stikkene.
- Sæt stikprop nummer 12 i stik nummer 12.
- Sæt stikprop nummer 11 i stik nummer 11.
- Låseklemme ( $\rightarrow$  Fig. 19-1) ved hver stikprop.

#### Bemærk

Før der tilsluttes et tredje voksbad til station nr. 10, skal hætten fjernes. Endelig skal standard apparatkonfiguration ændres tilsvarende, se ( $\rightarrow$  s. 75 – 15.1 Ændring af apparatets konfiguration).

#### 4.6.3 Fastgøring af voksbadets tilslutningskabler (kun apparater med dampstyringssystem)

#### Bemærk

Apparater med dampstyringssystem er udstyret med en dampskærm i plexiglas, som består af to dele. For at sikre, at dampskærmene kan dreje frit og flyttes efter behov, uden at de blokeres af voksbadenes tilslutningskabler, sidder der to magnetiske klemmer på hvert kabel, som kan bruges til at fastgøre kablerne på kabinettet.

Når voksbadene er isat og tilsluttet, placeres de magnetiske klemmer på kabinettets side, så de sidder fast i en position, som tillader, at dampskærmene kan bevæges frit.

#### 4.6.4 Isætning af reagensstationerne

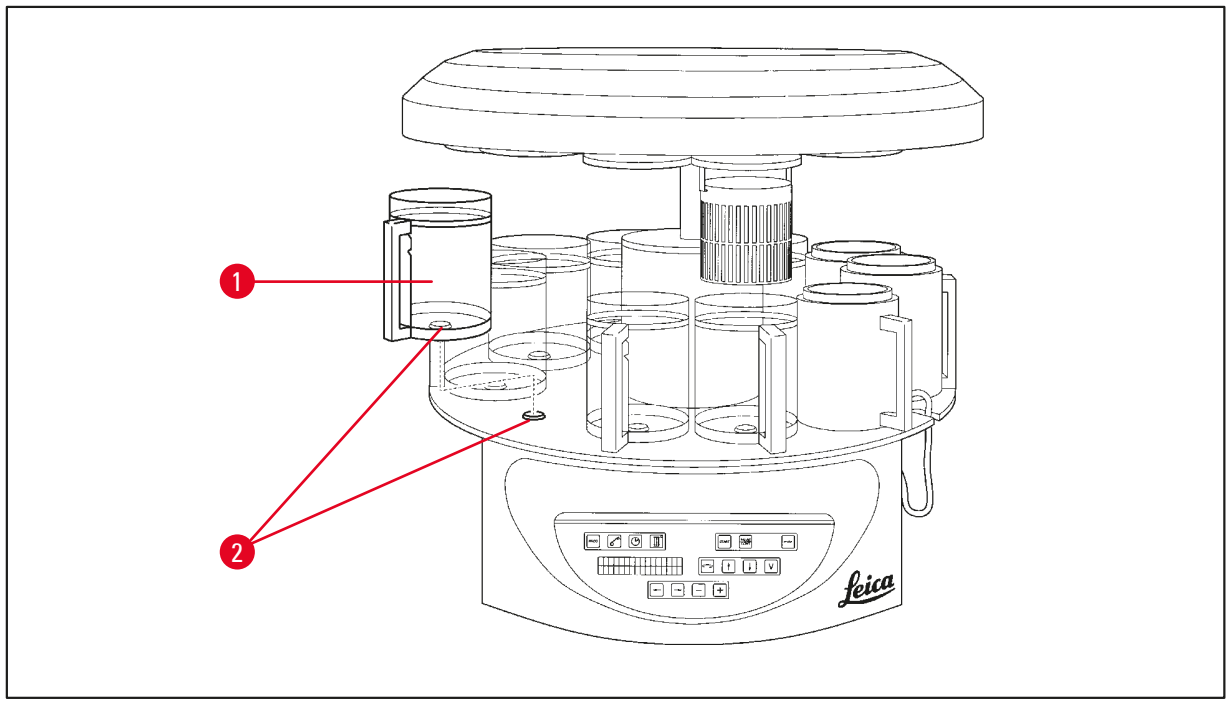

- Fig. 20
- Sæt reagensbeholderne (→ Fig. 20-1) (glas eller aluminium) på (→ Fig. 20-2) platformens stationsholdere.

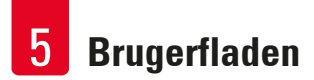

#### 5. Brugerfladen

#### Betjeningspanel

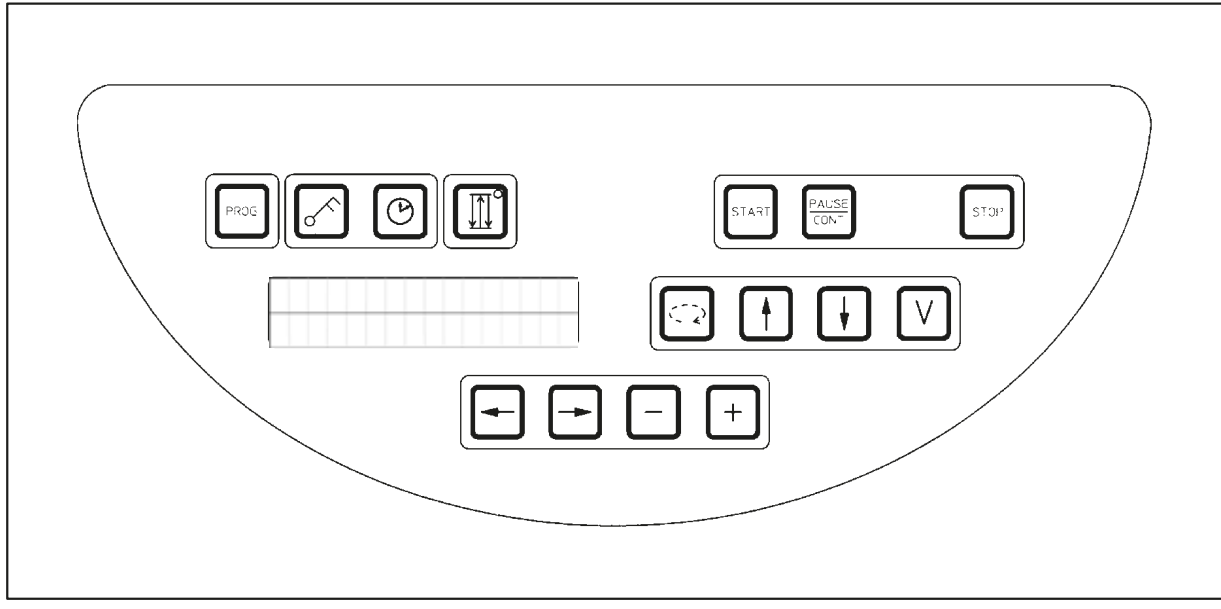

#### Fig. 21

Betjeningspanelet er vedligeholdelsesvenligt. De enkelte taster er placeret i fire funktionelle grupper. Tryk på tasterne bekræftes med en tone. Denne funktion kan deaktiveres efter behov, se ( $\rightarrow$  s. 75 – 15.1 Ændring af apparatets konfiguration)

#### Display

Displayet er en LCD-skærm med to linjer à hver 16 enkelttegn. Når apparatet er tændt, lyser displayet altid.

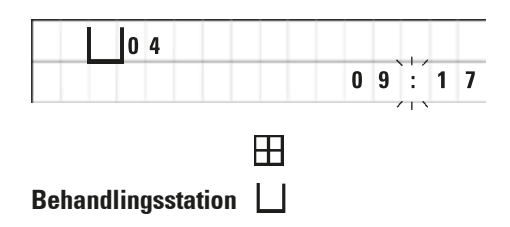

Standarddisplayet viser tallet for den station, som holderen til prøvekurven aktuelt er placeret i/over. Samtidig angiver displayet også realtiden (24-timers ur). Kolonet mellem timer og minutter blinker.

Displayet viser alle parametre for vævsbehandling samt de enkelte programmer. Vævskurve og behandlingsstationen vises med symboler.

Udover programmeringsfunktionerne vises også andre nyttige data, f.eks. programmets varighed og afsluttet behandling. Desuden vises advarselskoder (W:01 - W:06) for at sikre problemfri behandling samt fejlkoder (E:01 - E:13), som angiver fejl i apparatet eller i indtastede data.
#### Tastefunktioner

Programmering, låsning af betjeningspanelet, indstilling af tid, op- og nedadgående bevægelse af vævskurven

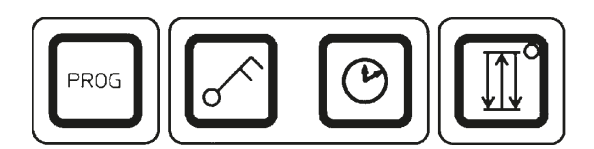

Programmeringsknap <u>PROG</u>

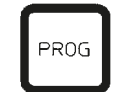

Låseknap <u>NØGLE</u>

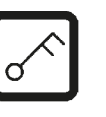

Til låsning af alle betjeningspanelets funktioner for at beskytte mod utilsigtet ændring af programmerede parametre.

af et aktuelt aktiveret program.

LOCKED (låst) vises.

Til åbning og lukning af programmeringstilstanden, hvor

programmerne opsættes, redigeres og ændres, og visning

 Låsefunktionen aktiveres og lukkes ved at trykke på <u>NØGLE</u> i 5 sekunder.

|   | 0 | 4 |   |   |   |  |  |
|---|---|---|---|---|---|--|--|
| L | 0 | C | К | Ε | D |  |  |

| 0:1 | 2 0 |
|-----|-----|
| 0   |     |

Efter 10 sekunder vender displayet tilbage til standardvisningen.

Alle tastefunktioner undtagen selve låsetasten er nu låst. Ingen af tastefunktionerne kan aktiveres. Når der trykkes på en vilkårlig tast, viser displayet altid **LOCKED** låst i 10 sekunder.

• Tastefunktionerne låses op ved at trykke på <u>NØGLE</u> igen i 5 sekunder.

Alle tastefunktioner vender tilbage til normal tilstand.

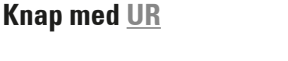

Til indstilling af tiden og visning af den totale varighed, starttid og forventede afslutning af vævsbehandlingsprogrammer.

Visningen skelner mellem visning af tid (realtid,startid ved arbejde med udskudt start, sluttid) - som angives med bindestreger og kolon - og angivelse af varighed (holdetid for vævskurven i en bestemt station, processens samlede varighed) - som angives med bogstaverne d og h. Knappen <u>TRE PILE</u> til op- og nedadgående bevægelse af karrusellen

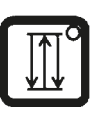

Knappen **TRE PILE** bruges til at starte og stoppe karrusellens (vævskurvens) op- og nedadgående bevægelse.

Når denne funktion aktiveres, løftes og sænkes vævskurven i behandlingsstationerne i intervaller på tre sekunder. Det sikrer en ensartet blanding af alle væsker og en optimal vævsinfiltration.

Denne funktion aktiveres automatisk, når en automatisk behandlingscyklus startes.

Den kan slås fra og til igen når som helst, også når der ikke kører en behandlingscyklus.

Når funktionen aktiveres, lyser en grønne diode i knappen **TRE PILE**.

• Funktionen slås fra ved at trykke på knappen TRE PILE.

Dioden er slukket: Funktionen er slået fra. Den kan dog slås til igen når som helst.

• Funktionen aktiveres igen ved at trykke på knappen <u>TRE</u> <u>PILE</u> igen.

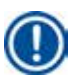

## Bemærk

Hvis vævskurven står i et voksbad, som indeholder fast paraffin, kobler apparatet automatisk op/ned-funktionen fra.

#### Start, hold pause i, fortsæt, stop og afbryd automatiske vævsbehandlingscyklusser

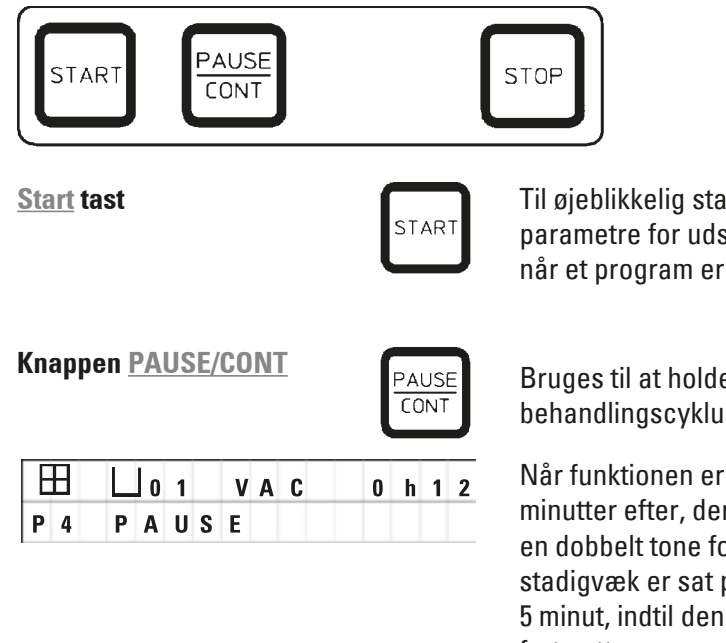

Til øjeblikkelig start af behandling eller isætning af parametre for udskudt start af automatisk behandling, når et program er valgt.

Bruges til at holde pause i og fortsætte en automatisk behandlingscyklus.

Når funktionen er aktiveret, viser displayet **PAUSE**. Fem minutter efter, der sidst er trykket på en tast, lyder desuden en dobbelt tone for at minde brugeren om, at behandlingen stadigvæk er sat på pause. Dette signal gentages hvert 5 minut, indtil den automatiske behandlingscyklus fortsættes. Pauseperioden afsluttes ved at trykke på knappen <u>PAUSE/</u> <u>CONT</u>. Behandlingscyklussen fortsættes, og den resterende neddykningstid for stationen fuldføres uden afbrydelse.

Når automatisk behandling er sat på pause, kan tast til manuel behandling anvendes, så f.eks. vævskurven kan løftes ud af stationen for at tilsætte vævsprøver, eller de kan tages ud til yderligere behandling/specialbehandling.

| <u>Stop</u> t | ast        |        |   |        |   |   |   | s | то | Ρ |   |
|---------------|------------|--------|---|--------|---|---|---|---|----|---|---|
| ⊞<br>₽ 8      | L 0<br>S T | 1<br>0 | Р | V<br>? | A | C | 0 | h | 5  | 5 | - |

Karrusellens op- og nedadgående bevægelse stoppes straks (tryk én gang), eller en igangværende behandlingscyklus afbrydes (tryk to gange).

Displayet viser STOP?.

### Taster til manuel behandling

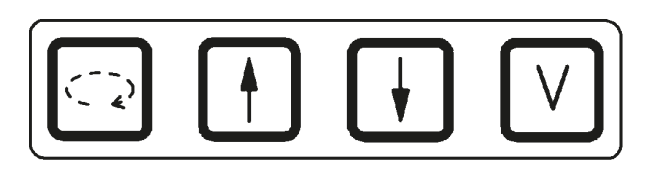

Disse tast kan kun anvendes i manuel behandlingsfunktion i et stykke tid, mens en automatisk behandlingsfunktion er sat på pause, via **Pause/Cont** knappen.

Knappen <u>CIRKELPIL</u> til rotation af karrusellen

| $\bigcirc$ |  |
|------------|--|
|            |  |

Bruges til at flytte vævskurven til den næste station. Rotation sker altid med uret og med karrusellen i den øverste position.

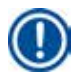

### Bemærk

Mens karrusellen bevæger sig, viser displayet **WAIT**! (Vent!), og to blinkende pile angiver bevægelsesretningen. Denne visning fjernes først fra displayet, når karrusellen står helt stille. Når vakuumfunktionen er slået fra på knappen <u>V</u>, udskydes løft af kurven, indtil udluftningen af beholderen er udført.

tast <u>PIL OP</u> og <u>PIL NED</u> til lodret bevægelse af karrusellen

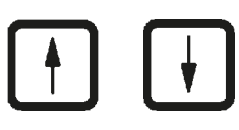

Henholdsvis løft og sænk karrusellen for at fjerne kurven fra en behandlingsstation eller placere en kurv i en behandlingsstation.

En op- eller nedadgående bevægelse standses, mens den udføres, ved at trykke på en af de to taster igen. Bevægelsen stopper straks, når der trykkes på tast.

Vakuumfunktion (variant 2 og 4)

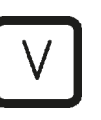

Vakuumfunktionen tilsluttes/frakobles i den manuelle behandlingsfunktion.

Bemærk

Leica TP1020 fås med og uden vakuumfunktion. Apparatversionerne uden vakuumfunktioner har en ⊻ tast på betjeningspanelet. Den kan dog ikke anvendes og V vises ikke.

En vakuumfunktion kan naturligvis ikke aktiveres via ⊻ tast i disse tilfælde.

#### Programmeringsfunktionsknapper

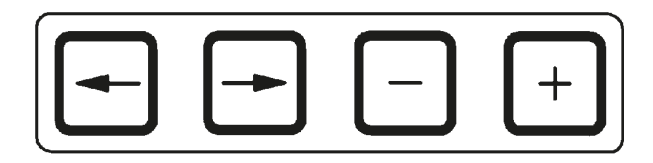

Disse taster bruges til at indtaste eller ændre parametre under programmering.

tast <u>PIL TIL VENSTRE/PIL TIL</u> <u>HØJRE</u> (markør)

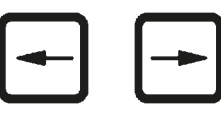

Bruges til at flytte markøren i pilens retning til den næste respektive dataindtastningsposition.

• Når der trykkes på en af <u>PIL</u>- tasterne, flyttes markøren til den næste dataindtastningsposition i pilens retning.

Skift linje ved at trykke på <u>PIL TIL VENSTRE</u>.

#### Bemærk

Disse tasterne er udstyret med en gentagefunktion. Hvis en <u>PIL</u> holdes inde i et stykke tid, flyttes markøren til den respektive næste dataindtastningsposition. Hvis en af tasterne <u>PLUS/MINUS</u> holdes inde i et stykke tid, øges eller reduceres den numeriske værdi kontinuerligt.

tasterne <u>PLUS/MINUS</u>

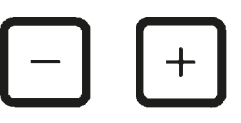

Bruges til at ændre parameteren i den position, hvor markøren befinder sig.

- Den numeriske værdi øges ved at trykke på PLUS.
- Den numeriske værdi reduceres ved at trykke på MINUS.
- Antallet af kurve ændres fra 1 til 2 ved at trykke på PLUS.
- Antallet af kurve ændres fra 2 til 1 ved at trykke på MINUS.
- Stationsnummeret ændres ved at trykke på henholdsvis <u>PLUS</u> og <u>MINUS</u>.
- Vakuumfunktionen (type 2 og 4) slås til ved at trykke på <u>PLUS</u>.
- Vakuumfunktionen (type 2 og 4) slås fra ved at trykke på MINUS.

### Bemærk

Leica TP1020 fås med og uden vakuumfunktion.

På varianter uden vakuumfunktion vises der ikke et V på displayet. En vakuumfunktion kan naturligvis ikke aktiveres via <u>V</u> tast i disse tilfælde.

## 6. Programmering af apparatet

### 6.1 Generel beskrivelse

| Eksemp  | el på program for én v | ævskurv |          |
|---------|------------------------|---------|----------|
| Station | Reagens                | VAC     | Varighed |
| 1       | Formalin               | V       | 1t00     |
| 2       | Formalin               | V       | 1t00     |
| 3       | Alkohol 70 %           | V       | 1t30     |
| 4       | Alkohol 80 %           | V       | 1t30     |
| 5       | Alkohol 96 %           | V       | 1t30     |
| 6       | Alkohol 100 %          | V       | 1t00     |
| 7       | Alkohol 100 %          | V       | 1t00     |
| 8       | Alkohol 100 %          | V       | 1t00     |
| 9       | Xylen                  | V       | 1t30     |
| 10      | Xylen                  | V       | 1t30     |
| 11      | Paraffin               | V       | 2t00     |
| 12      | Paraffin               | V       | 2t00     |

Programmer skabes trin for trin i programmeringsfunktionen. Programmeringsparametre skal indtastes individuelt for hver station. Til det formål flyttes markøren til den relevante dataindtastningsposition ved hjælp af <u>PIL</u>tasterne. De faktiske parametre indtastes ved hjælp af tasterne <u>PLUS/MINUS</u>. Alle indtastede parametre lagres straks i hukommelsen.

Leica TP1020 har en hukommelseskapacitet på 9 programmer. Hvert program kan opsættes og redigeres af brugeren.

Programnumre Program nr. 6 til 9 er opsat fra fabrikken. Programnumre Program nr. 6 og 7 indeholder hver et kortsigtet eller langsigtet program for én vævskurv. Programnumre Program nr. 8 og 9 indeholder hver et kortsigtet eller langsigtet program for to vævskurve. Programmerne kan redigeres.

#### 6.1.1 Særlige egenskaber for programmer for to kurve

| Eksemp  | el på program for to va | evskurve | )        |
|---------|-------------------------|----------|----------|
| Station | Reagens                 | VAC      | Varighed |
| 1       | Formalin                | V        | 2t00     |
| 2       | Formalin                | V        | 2t00     |
| 3       | Alkohol 70 %            | V        | 2t00     |
| 4       | Alkohol 80 %            | V        | 2t00     |
| 5       | Alkohol 96 %            | V        | 2t00     |
| 6       | Alkohol 100 %           | V        | 2t00     |
| 7       | Alkohol 100 %           | V        | 2t00     |
| 8       | Xylen                   | V        | 2t00     |
| 9       | Xylen                   | V        | 2t00     |
| 10      | Paraffin                | V        | 2t00     |
| 11      | Paraffin                | V        | 2t00     |
| 12      | Paraffin                | V        | 2t00     |

l programmer for én kurv kan der vælges forskellige infiltrationstider for hver behandlingsstation.

I programmer for to kurve er infiltrationstiden dog den samme for alle behandlingsstationer. Kurv nr. 1 starter i station nr. 2, og behandlingen af kurv nr. 2 starter i station nr. 1.

Hvis et program for én kurv ændres til et program for to kurve ved at tilføje en kurv, vælger apparatet automatisk station nr. 2 som startbeholder. Samtidig indstilles beholdertiderne automatisk til pausetiden for den viste station. Disse ændringer ændrer det tidligere program for én kurv permanent.

Hvis den anden kurv slettes, fortsætter startbeholderen for beholderstation 2 og infiltrationstiderne med den samme værdi. De skal indtastes igen som ønsket for hver enkelt station.

### 6.2 Opsætning/redigering af programmer

#### 6.2.1 Valg af programmeringsfunktion

|     |   |   |   |   |   |   | Pf | R0( | i |
|-----|---|---|---|---|---|---|----|-----|---|
|     | Ш | 0 | 1 |   | V | 0 | h  | 5   | 0 |
| P 3 | Р | R | 0 | G |   |   |    |     |   |

 Programmeringsfunktionen vælges ved at trykke på tasten <u>PROG</u>.

Følgende parametre vises:

- Antal kurve 🖽 eller 🖽 🖽,
- Nummer på behandlingsstation 🖵 01 12,
- Vakuum "ON" (til) eller "OFF" (fra),
- Vævsinfiltrationstid i den viste station 0 t 50 min,
- Programnummer P1 P9,
- Programmeringsfunktion PROG

Markøren blinker ved programnummeret.

#### 6.2.2 Valg af program

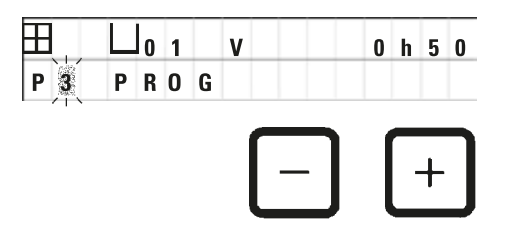

• Vælg det ønskede programnummer ved at trykke på <u>PLUS</u> eller <u>MINUS</u>.

#### 6.2.3 Valg af antal kurve

01 V

PROG

Ħ

P 3

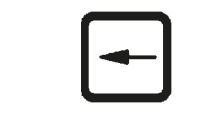

0 h 0 0

• Tryk på tast **<u>PIL TIL VENSTRE</u>** for at flytte markøren til den øverste linje.

Markøren blinker ud for det første kurvesymbol.

- Antallet af kurve ændres fra 1 til 2 ved at trykke på PLUS.
- Antallet af kurve ændres fra 2 til 1 ved at trykke på MINUS.

Hermed blive infiltrationen for vævskurvene den samme i alle stationer.

#### 6.2.4 Valg af startstation

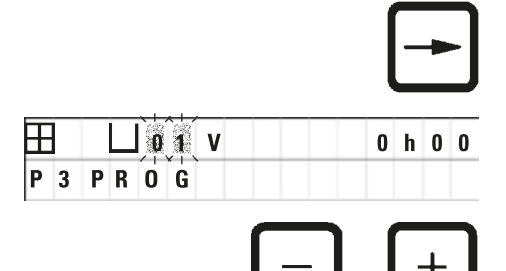

VAC

 Tryk på <u>PIL TIL HØJRE</u> for at flytte markøren til den næste indtastningsposition.

Markøren blinker ved dataindtastningspositionen for stationsnummer.

• Vælg det ønskede stationsnummer ved at trykke på <u>PLUS</u> eller <u>MINUS</u>.

#### 6.2.5 Aktivering af vakuumfunktionen (kun apparater med vakuumfunktion)

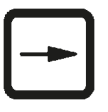

0 h 0 0

• Tryk på <u>**PIL TIL HØJRE</u>** for at flytte markøren til den næste indtastningsposition.</u>

Markøren blinker ved de to positioner ud for V for vakuumfunktionen.

- Vakuummet aktiveres ved at trykke på PLUS.
- Vakuummet deaktiveres ved at trykke på MINUS.

## Advarsel

Ħ

P 3

0 1

PROG

Leica vakuumtilbehør til øgede vævsinfiltrationer må KUN bruges sammen med aluminiumsbeholdere. Brug af glasbægere sammen med vakuumtilbehør har et stort farepotentiale, hvis de beskadiges!

#### 6.2.6 Valg af infiltrationstider pr. station

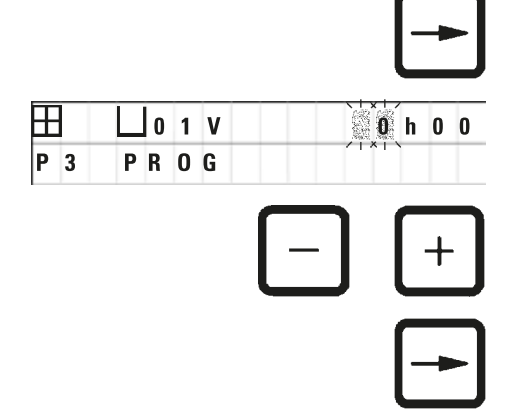

 Tryk på <u>PIL TIL HØJRE</u> for at flytte markøren til den næste indtastningsposition.

Markøren blinker ved tallene for indtastning af time.

- Tryk på hhv. PLUS eller MINUS for at indtaste timerne.
- Tryk på <u>PIL TIL HØJRE</u> for at flytte markøren til den næste indtastningsposition.

| •  | 1 V | 0 h 0 |
|----|-----|-------|
| PR | 0 G |       |
|    |     |       |

Markøren blinker på begge de tal, der er beregnet til indtastning af minutterne.

• Tryk på PLUS eller MINUS for at indtaste minutterne.

Indstillingsomfang: 0 t 05 min. til 99 t 59 min.

#### Bemærk

 $\pm$ 

P 3

For stationer, der skal vil udelukkes fra programmet, vælges en infiltrationstid på 0 t 00 min.

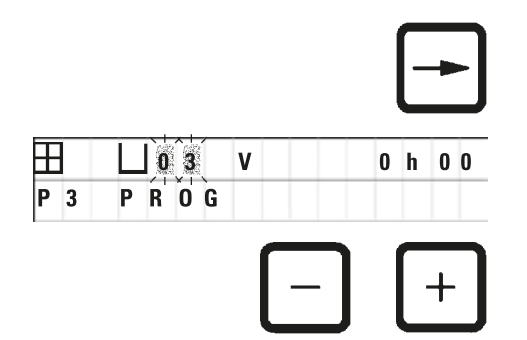

- Tryk på <u>PIL TIL HØJRE</u> for at gå hurtigt til den næste station til indtastning af de ønskede parametre (vakuum og infiltrationstid).
- Tryk på <u>PLUS/MINUS</u> for at indtaste de ønskede parametre.

## Bemærk

I programmer for to kurve er infiltrationstiden den samme for alle stationer!

#### 6.2.7 Visning af programmets totale varighed

Når et program er opsat, kan den totale driftstid vises.

|   |   |   |   |   |   |   |   |   |   |   | ( | Þ | ) |  |
|---|---|---|---|---|---|---|---|---|---|---|---|---|---|--|
|   |   | 0 | 1 |   | V | A | C |   |   | 2 | h | 0 | 0 |  |
| P | Т | 0 | Т | Α | L |   | 1 | d | 0 | 0 | h | 1 | 2 |  |

 Tryk på <u>UR</u> for at få vist den totale driftstid for programmet.

Den totale varighed, som vises her, er 1 dag, 0 timer og 12 minutter.

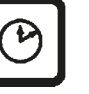

• Displayets visning lukkes ved at trykke på UR igen.

Bemærk

Når du er i programmeringsfunktionen, kan du ikke starte et program. Før et program kan startes, skal programmeringsfunktionen lukkes.

#### 6.2.8 Lukning af programmeringsfunktionen

For at afslutte programmeringen skal programmeringsfunktionen lukkes.

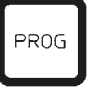

• Tryk på **PROG** for at afslutte programmeringen.

# ⚠

## Advarsel

Håndtér opløsningsmidler med forsigtighed! Sørg for, at lokalerne er tilstrækkeligt ventileret! Eksplosionsfare!

Arbejdsmiljøreglerne skal altid overholdes, og tilstrækkeligt beskyttelsesudstyr (handsker, kittel) skal anvendes.

Under betjening af apparatet må væske ikke komme i kontakt med de elektriske forbindelser eller apparatets inderside.

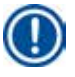

#### Bemærk

Apparatet kan roteres for at opnå nem adgang til alle stationer når som helst, når reagensbeholdere skal tages ud og isættes.

# Forberedelse af vævsbehandling

## 7. Forberedelse af vævsbehandling

#### 7.1 Fyldning af reagensstationerne

- Løft karrusellåget.
- Fyld alle stationer med de tilsvarende reagenser. Sørg for, at minimum- og maksimumniveaumærkerne overholdes.

## Advarsel

Spildt reagens skal straks tørres op.

Ved længere tids eksponering er apparatets overflader kun betinget modstandsdygtige over for opløsningsmidler.

• Sæt alle beholdere på stationsholderen i den tilhørende station.

### Bemærk

Beholderens kanter og lågenes tætningsringe skal altid være rene. Lågene skal slutte tæt, da der ellers kan slippe større mængder opløsningsmiddeldampe ud, og der vil, i apparater med vakuumfunktion, ikke blive genereret et vakuum.

#### 7.2 Fyldning af voksbadene

#### Advarsel

/!\

De opvarmede voksbade må kun anvendes med paraffin. De må under ingen omstændigheder fyldes med opløsningsmidler. Når opløsningsmidler varmes op, dannes en meget eksplosiv blanding!

Forsigtig! De indvendige beholdere i voksbadene bliver meget varme, når opvarmningsfunktionen er aktiveret! Undgå at berøre den øverste grå kant på beholderne med hænderne! Fare for forbrændinger!

Vær forsigtig ved håndtering af varm paraffin! Fare for forbrændinger!

#### Ændring af standarddriftstemperaturen

## Bemærk

Den fabriksindstillede standarddriftstemperatur er 65 °C (70 °C på specialmodellen med voksbad, der tåler kloroform). Under arbejde med paraffin med et smeltepunkt under 58 °C kan apparatets driftstemperatur justeres ved hjælp af den tilhørende stilleskrue.

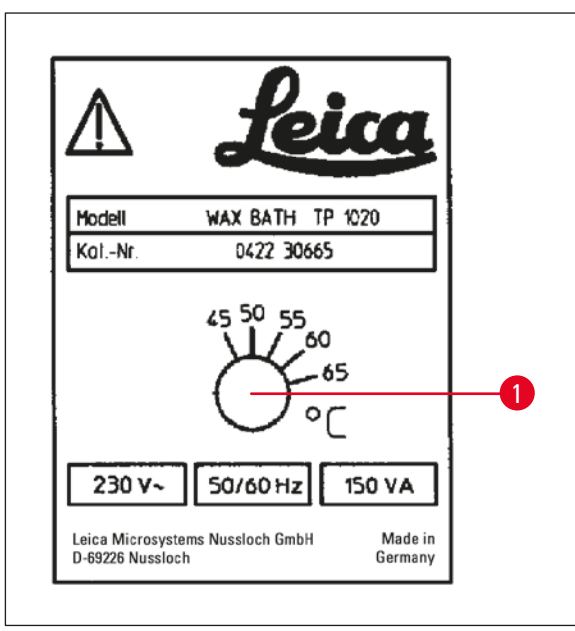

Fig. 22

### Advarsel

Voksbadene må ikke overfyldes!

Niveauet af flydende paraffin må ikke overstige det øverste påfyldningsmærke indvendigt i voksbadet.

• Voksbadene skal fyldes med vokspiller eller paraffin, der er gjort flydende.

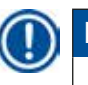

### Bemærk

- Når stationen fyldes, skal det sikres, at paraffinniveauet ikke er lavere end minimumsniveauet, da det vil medføre risiko for, at ikke alle prøver nedsænkes helt i paraffin og dermed ikke infiltreres helt.
- Det kan tage flere timer for fast paraffin at blive flydende. Husk at tage højde for ventetiden! Når der påfyldes vokspiller, er det vigtigt at ventetiden til de er helt flydende, overholdes.

• Placér voksbadet i den tilhørende stationsholder, og sæt kablet ind i åbningen på platformens kant.

Kontrollér for hvert voksbad, om de er sat i samme stationsnummer, som de er tilsluttet bag på apparatet.

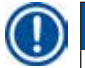

#### Bemærk

Voksbadets kanter og lågenes tætningsringe skal altid være rene og må ikke være beskadigede. Kapperne skal slutte tæt, da der, for apparater med vakuumfunktion, ellers ikke vil kunne dannes et vakuum.

 Brug en skruetrækker til at dreje stilleskruen (→ Fig. 22-1) til den ønskede værdi.

Hvis du konstaterer, at paraffinen ikke smelter helt, efter at driftstemperaturen er sænket, skal den justeres en smule igen.

#### 7.3 Isætning af vævskurven

## Advarsel

Sænk karrusellen forsigtigt! Undgå at placere fingrene mellem beholderens låg og beholderens øverste kant!

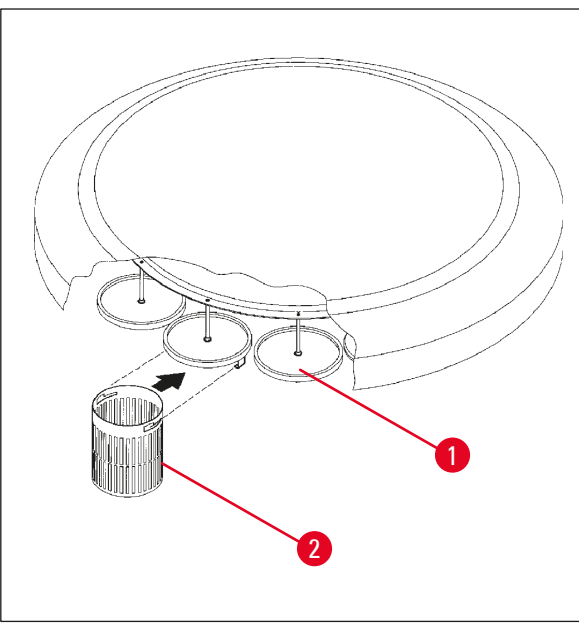

- Fyld vævskassetterne eller -kapslerne i vævskurven.
- Når vævskurvene skal fastgøres, må kurveholderne ikke være placeret over et voksbad.
- Løft karrusellen i den manuelle behandlingsfunktion.
- Drej karrusellen, så kurveholderen (→ Fig. 23-1) er placeret over startbeholderen for kurv 1.
- Fastgør vævskurven (→ Fig. 23-2) i kurveholderen som vist her.
- Sænk kurven ned i startbeholderen i manuel behandlingsfunktion, eller start en automatisk behandlingscyklus.

Fig. 23

# ⚠

## Advarsel

Karrusellen må ikke drejes manuelt! Det vil medføre store skader!

Under arbejde i manuel funktion aktiveres alle karruselbevægelser ved hjælp af de tilhørende funktionstaster på betjeningspanelet.

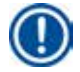

#### Bemærk

Mens karrusellen bevæger sig, viser displayet **WAIT**! (Vent!) og to blinkende pile, der angiver bevægelsesretningen i hvert enkelt tilfælde. Denne visning fjernes fra displayet, når karrusellen står helt stille.

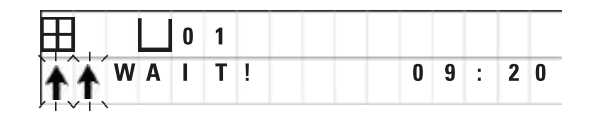

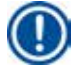

### Bemærk

For så vidt muligt at undgå at overføre reagens i manuel funktion, skal en tilstrækkelig afdrypningstid anvendes.

## 8. Betjening af apparatet i manuel behandlingsfunktion

#### 8.1 Løft og sænkning af vævskurven

## Advarsel

Sænk karrusellen forsigtigt! Undgå at placere fingrene mellem beholderens låg og beholderens øverste kant!

Ved at trykke på den tilhørende tast kan kurven løfte ud af eller sænkes ned i en station.

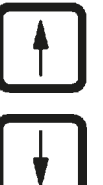

• Tryk på <u>**PIL OP**</u> for at løfte kurven.

• Tryk på <u>**PIL NED</u>** for at sænke kurven.</u>

Hele den op- eller nedadgående bevægelse udføres, og en tilhørende meddelelse vises, mens handlingen udføres.

• En op- eller nedadgående bevægelse afbrydes, før den er

U 0 1 ₩ A I T ! 0 9 : 2 0

|   |   |   | ∐ 1 | 1 |  |  |
|---|---|---|-----|---|--|--|
| W | : | 0 | 2   |   |  |  |

Bevægelsen stopper straks, når der trykkes på tast.

fuldført, ved at trykke på en af de to PIL-taster igen.

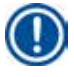

## Bemærk

Hvis en af advarselskoderne W:01 - W:03 ( $\rightarrow$  s. 58 – 10.1 Advarselskoder) vises, mens du forsøger at sænke kurven ned i et af voksbadene, skal du kontrollere, at paraffinen er flydende.

Hvis det er tilfældet, kan du fortsætte og sænke kurven ned i eller løfte den op af voksbadet.

• Tryk samtidigt på <u>NØGLE</u> og <u>PIL NED</u> for at sænke kurven.

eller

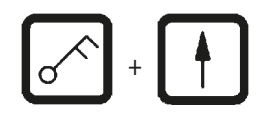

• Tryk samtidigt på <u>NØGLE</u> og <u>PIL OP</u> for at løfte kurven.

#### 8.2 Flytning af vævskurven til den næste station

For at transportere vævskurven fra station til station skal der trykkes på tast med <u>CIRKELPILEN</u>. Bevægelsen kan kun udføres i enkelttrin og i urets retning.

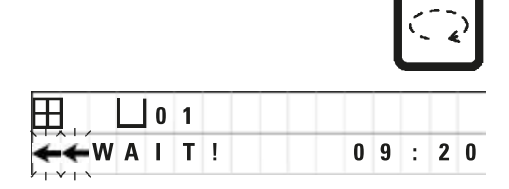

• Tryk på <u>CIRKELPILEN</u>.

Kurven flyttes til den næste station. **WAIT**!(Vent!) og to blinkende pile, som angiver kurvens bevægelsesretning, vises.

Karrusellen stopper, når kurven er oven over den næste station, uden at sænke kurven ned i stationen.

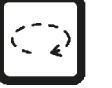

• Tryk på <u>CIRKELPILEN</u> igen for at gå videre til næste station.

#### 8.3 Aktivering af vakuumfunktionen (kun apparater med vakuumfunktion)

#### Bemærk

Leica TP1020 fås med og uden vakuumfunktion. Apparat uden vakuumfunktion har også knappen  $\underline{V}$  for vakuum på betjeningspanelet, men tasten kan ikke anvendes. V vises ikke. En vakuumfunktion kan naturligvis ikke aktiveres via  $\underline{V}$  tast i disse tilfælde.

### Advarsel

Apparater med vakuumfunktion må kun anvendes med de aluminiumsbeholdere, der følger med apparatet. Brug af glasbægere sammen med vakuumtilbehør har et stort farepotentiale, hvis de beskadiges!

I den manuelle behandlingsfunktion aktiveres/deaktiveres vakuumfunktionen ved at trykke på en tast.

|   |     |   |   |   |   |   |   |   |   |   | V |   |
|---|-----|---|---|---|---|---|---|---|---|---|---|---|
| Ħ |     | 0 | 3 |   | V | Α | C |   |   |   |   |   |
|   |     |   |   |   |   |   |   | 0 | 9 | : | 1 | 7 |
|   |     |   |   |   |   |   |   |   |   |   | V |   |
|   |     | 0 | 3 |   |   |   |   |   |   |   |   |   |
|   | W A | T | Т | 1 |   |   |   | 0 | 9 | : | 1 | 8 |

• Tryk på <u>V</u> for at aktivere vakuum.

Displayet viser **VAC** (vakuum). Pumpestøjen reduceres, mens vakuum genereres.

• Vakuummet deaktiveres ved at trykke på ⊻ igen.

VAC (vak.) forsvinder fra displayet. Vakuummet deaktiveres.

Der kan forekomme en hvislende lyd, mens beholderen udluftes. Først når stationen er helt udluftet, kan vævskurven løftes ud af den.

## 9. Betjening af apparatet i automatisk behandlingsfunktion

#### 9.1 Start af program

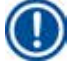

### Bemærk

Et program kan enten startes med det samme eller på et senere tidspunkt ved hjælp af udskydningsfunktionen.

#### 9.1.1 Start straks

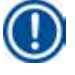

#### Bemærk

Alle tilhørende parametre vises, f.eks. antal kurve, startposition (stationsnummer), vakuum til/fra og kurvens infiltrationstid i startbeholderen. Du skal derfor kontrollere parametrene på displayet og beslutte, om du ønsker at starte det viste program. Hvis ikke, skal du vælge et andet program.

Markøren blinker ved dataindtastningspositionen for programnummer. For at et program kan vælges og bruges, skal der være indstillet mindst én infiltrationstid for én behandlingsstation.

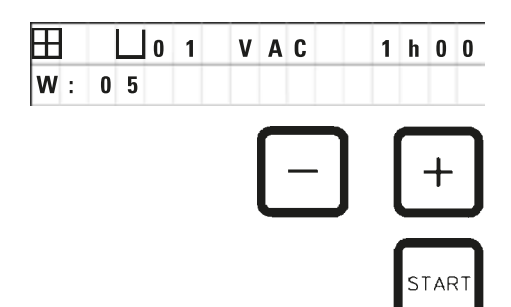

- Tryk på **<u>START</u>** for at starte et program.
- Vælg det ønskede programnummer ved at trykke på <u>PLUS</u> eller <u>MINUS</u>.
- Det valgte program startes straks ved at trykke på **START** igen.

#### Bemærk

Advarselskoderne W:04 - W:06 ( $\rightarrow$  s. 58 – 10.1 Advarselskoder) vises for programmer med mindre end 8 timers varighed fra start, til kurven når frem til det første voksbad. Kontrollér, om den tid, der er til rådighed, er tilstrækkelig til, at paraffinen kan blive helt flydende. Hvis det ikke er sikkert, skal der fyldes flydende paraffin i voksbadene.

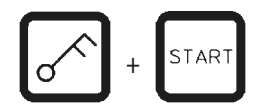

- - h

09

. .

17

 Advarselskoderne tilsidesættes, og behandlingen startes, ved at trykke samtidigt på <u>NØGLE</u> og <u>START</u>.

Efter tømningstiden på 60 sekunder, flyttes karrusellen automatisk til den programmerede startposition.

Mens kurven flyttes, viser displayet numrene på de beholderstationer, karrusellen roterer forbi. I stedet for infiltrationstiden vises **h**.

Så snart kurven ankommer til den programmerede startstation, sænkes den ned i stationen.

H

P 4

09

V A C

|     | L 0 | 1 | V | Α | C |   | 0 | h | 5 | 7 |
|-----|-----|---|---|---|---|---|---|---|---|---|
| P 4 |     |   |   |   |   | 0 | 9 | : | 2 | 9 |

Fra det tidspunkt vises den resterende infiltrationstid for kurven i den aktuelle station. Mens behandlingstiden kører, opdateres displayvisningen med intervaller på 1 minut, hvilket betyder, at man altid kan se den nøjagtige resterende infiltrationstid for hver station.

### 9.1.2 Udskudt start

Ħ

Ρ

Vælg starttid

| L | 0 | 1 | V | A | C |   | 1 | h | 0 | 0 |
|---|---|---|---|---|---|---|---|---|---|---|
|   |   |   |   |   |   | 0 | 9 | : | 1 | 7 |

|     |    |   |   |   |   |   |   |   |   | - | -> | - |
|-----|----|---|---|---|---|---|---|---|---|---|----|---|
|     | 0  | 1 |   | V | A | C |   |   | 1 | h | -  | - |
| P 4 | SΤ | Α | R | Т |   | Ò | - | 0 | 0 | : | 0  | 0 |

Tryk på START.

Det seneste anvendte program vises. Du skal vælge, om du vil starte dette program eller vælge et andet.

 Den ønskede starttid indtastes ved at trykke på PIL TIL HØJRE.

Displayet viser START, og markøren blinker i dataindtastningspositionen for dage for udskydelse:

- 0 = Start samme dag (= i dag),
- 1 = Start næste dag (= i morgen),
- 2 = Start om to dage (= i overmorgen) osv.

## Bemærk

Udskydelsesfunktionen tillader start af et program f.eks. i weekenden,så det er færdigt, når du møder på arbejde om mandagen.

| _ | + |
|---|---|
| - | - |

Ħ VAC 0 1 1 h 0 0 P 4 START 1 - 1 9 3

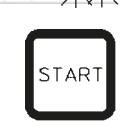

- Tryk på PLUS/MINUS for at indtaste antal dage.
- Tryk på PIL-tasten for at flytte markøren til dataindtastningspositionen for timer.
- Tryk på <u>PLUS/MINUS</u> for at indtaste antal timer.
- Markøren flyttes til de cifre, der skal indtastes for minutter, ved at trykke på **PIL**-tasten.
- Tryk på <u>PLUS/MINUS</u> for at indtaste antal minutter.

Det viste program starter kl. 19.30 den næste dag.

Udskydelsesfunktionen aktiveres ved at trykke på START.

Når udskydelsesfunktionen er aktiveret, flyttes vævskurven straks til den valgte startbeholder.

|     | 0 1 | h     |
|-----|-----|-------|
| P 4 |     | 16:30 |

Mens befinder sig i startbeholderen og venter på, at programmet skal starte, viser displayet - -h - -.

Når der trykkes på <u>UR</u>, skifter displayet fra visning af realtid til visning af den valgte starttid og den deraf følgende sluttid.

#### Visning af behandlingstidens afslutning

Sådan kontrolleres det, om den programmerede starttid medfører en acceptabel tid for afslutning af cyklussen:

|     |   |   |   |   |   |   |   |   |   | Ľ | C | ) |  |
|-----|---|---|---|---|---|---|---|---|---|---|---|---|--|
| Ħ   | 0 | 1 |   | v | A | C |   |   | 1 | h | 0 | 0 |  |
| Р 🆌 |   | F | N | D |   | 2 | - | 0 | 9 |   | 4 | 8 |  |

• Tryk på <u>UR</u>.

I det viste eksempel afsluttes behandlingen kl. 9.48 dagen efter den følgende dag.

#### Redigering og ændring af starttiden (ved brug af funktionen udskudt start)

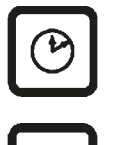

- Tryk på <u>UR</u> igen.
- Kontrollér den valgte starttid, og justér den om nødvendigt for at opnå den ønskede sluttid eller driftstid.
- Udskydelsesfunktionen aktiveres ved at trykke på START.

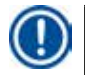

#### Bemærk

Advarselskoderne W:04 - W:06 ( $\rightarrow$  s. 46 – 7. Forberedelse af vævsbehandling) vises for programmer med mindre end 8 timers varighed fra start, til kurven når frem til det første voksbad. Kontrollér, om den tid, der er til rådighed, er tilstrækkelig til, at paraffinen kan blive helt flydende. Hvis det ikke er sikkert, skal der fyldes flydende paraffin i voksbadene.

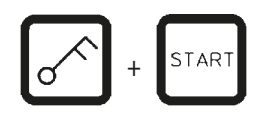

 Advarselskoderne tilsidesættes, og behandlingen startes, ved at trykke samtidigt på <u>NØGLE</u> og <u>START</u>.

Programmet startes på det valgte udskudte tidspunkt.

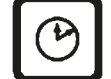

• Displayets visning lukkes ved at trykke på <u>UR</u> igen.

#### Låsning af tastefunktionerne

#### Bemærk

For at beskytte programindstillingerne mod utilsigtet sletning eller ændring kan betjeningspanelets tastefunktioner låses.

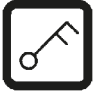

• Panelet låses ved at trykke på <u>NØGLE</u> i 5 sekunder.

LOCKED (låst) vises.

Efter 10 sekunder vender displayet tilbage til standardvisningen. Hver gang, der trykkes på en tast, vises **LOCKED** (låst) igen.

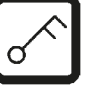

 Funktionerne på betjeningspanelet låses op ved at trykke på NØGLE igen i 5 sekunder.

#### 9.2 Redigering og ændring af programmer, mens en behandlingscyklus udføres

#### Bemærk

Programmer kan redigeres og ændres, mens en behandlingscyklus udføres. Alle programmer kan redigeres og ændres undtagen det aktuelt aktive program. Et aktivt program kan vises, men ikke ændres.

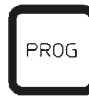

- Aktivér programmeringsfunktionen.
- Vælg et program.

De valgte parametre bekræftes og/eller ændres ved at

- Flytte markøren til indtastningspositionen for stationsnummer (<u>PIL TIL HØJRE/VENSTRE</u> = markørknapper)
- Ændre stationsnummeret ved at trykke på <u>PLUS</u> eller <u>MINUS</u> og dermed redigere og om nødvendigt ændre alle stationsparametre trin for trin.

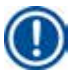

#### Bemærk

Alle ændringer gemmes straks. Det aktuelt aktive program kan ikke ændres!

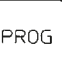

• Tryk på **PROG** for at afslutte programmeringen.

#### 9.3 Visning af behandlingstidens afslutning

Mens en behandlingscyklus udføres, kan den forventede driftstid vises.

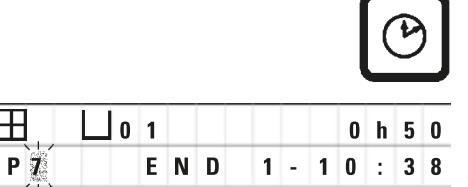

• Afslutningen af driftstiden vises ved at trykke på <u>UR</u>.

I det viste eksempel afsluttes behandlingen kl. 10.38 den næste dag.

• Displayets visning lukkes ved at trykke på UR igen.

#### 9.4 Pause i en behandling

Automatisk behandling af prøver kan afbrydes og fortsættes senere, f.eks. for at indsætte prøver igen.

|       | ۱. |
|-------|----|
| PAUSE |    |
| CONT  |    |
|       |    |

|     |      | VAC | 0 h 1 2 |
|-----|------|-----|---------|
| P 4 | PAUS | SE  |         |

Programmet afbrydes ved at trykke på tast <u>PAUSE/CONT</u>.

PAUSE vises.

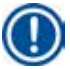

#### Bemærk

Når der holdes pause i en proces, vises **PAUSE** kontinuerligt. Fem minutter efter, der sidst er trykket på en tast, lyder desuden en dobbelt tone for at minde brugeren om, at behandlingen stadigvæk er sat på pause. Lydsignalet gentages med intervaller på 5 minutter, indtil behandlingen fortsættes.

Under en **PAUSE** kan taster til manuel betjening anvendes, f.eks. til at løfte vævskurven ud af en station for at tilføje prøver. Karussel kan også roteres for at bevæge kurven til enhver behandlingsstation, se  $(\rightarrow s. 49 - 8.$  Betjening af apparatet i manuel behandlingsfunktion)

#### 9.5 Fortsættelse af en afbrudt behandling

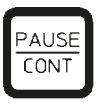

• Behandlingen fortsættes ved at trykke på **PAUSE/CONT** igen.

Når der trykkes på denne tast, sænkes kurven ned i stationen. Behandlingen fortsættes i henhold til programmeringen.

Når der holdes pause i processen, afbrydes nedtællingen for infiltrationstiden i den aktuelle station også. Når behandlingen fortsættes, udføres den resterende infiltrationstid i stationen uden afbrydelse. Dermed udsættes afslutningen af driftstiden for en proces med den tid, der blev holdt pause i processen.

Displayets visning opdateres automatisk med den nye afslutning på driftstiden.

l en nødsituation kan en automatisk behandlingscyklus stoppes straks og - i et efterfølgende trin - afbrydes helt.

#### 9.6 Stop eller afslutning af en proces

|          |            |          |        |   |   |   |   | S        | то | Ρ    |
|----------|------------|----------|--------|---|---|---|---|----------|----|------|
| ⊞<br>₽ 8 | L O<br>S T | 1<br>0 P | V<br>? | A | C |   | 0 | h        | 5  | 5    |
|          |            |          |        |   |   |   | ( | ST       | ĀF | RT I |
| Ŧ        | 0 []       | 1        | V      | A | C |   | 0 | h        | 5  | 5    |
| P 8      |            |          |        |   |   | 1 | 0 | :        | 1  | 9    |
|          |            |          |        |   |   |   |   | S        | TO | ₽    |
|          | L 0        | 1        |        |   |   |   |   | <u> </u> |    |      |
|          |            |          |        |   |   | 1 | 0 | :        | 3  | 4    |

• En igangværende behandlingscyklus stoppes ved at trykke på **STOP**.

Karrusellens op- og nedadgående bevægelse stopper straks.

Displayet viser STOP?.

Med denne visnings spørger apparatet, om du er sikker på, at du vil afbryde den igangværende behandlingscykus?

• Behandlingen fortsættes ved at trykke på START.

Behandlingen forsættes som programmeret.

l en nødsituation kan en automatisk behandlingscyklus stoppes straks og - i et efterfølgende trin - afbrydes helt.

Behandlingen forsættes som programmeret.

• Processen afbrydes ved at trykke på **STOP** igen.

Dette afslutter behandlingen af prøven, og det er ikke muligt at fortsætte behandlingen.

Vævskurven forbliver nedsænket i den aktuelle station og skal tages ud i den manuelle behandlingsfunktion.

#### 9.7 Afslutning af en automatisk proces

Afslutningen af automatisk prøvebehandling angives på displayet, og der lyder en tone med 30-sekunders mellemrum.

|     | 2  |  |
|-----|----|--|
| D 0 | NE |  |

Prøvekurvens position og DONE vises på displayet.

• Tryk på en vilkårlig tast for at bekræfte meddelelsen og slå tonen fra.

Prøverne kan nu tages ud i den manuelle behandlingsfunktion.

#### 9.8 Tag prøverne ud

- Løft karrusellen.
- Lad vævskurven dryppe af i denne position.
- Løft vævskurven en smule med hånden, og træk den ud af kurveholderen i en vandret bevægelse.
- Sænk karrusellen.

#### 9.9 Afslutning af dagens arbejde

#### Bemærk

Da det tager relativt lang tid for paraffin at smelte, må apparatet ikke slukkes rutinemæssigt, når dagen sidste behandlingscyklus er færdig.

- Kontrollér fyldningsniveauet for væsken i hver station (reagens og voksbade), og påfyld væske eller skift den, hvis det er nødvendigt.
- Rengør kanterne på reagensbeholderne og voksbadene samt lågenes tætninger, se ( $\rightarrow$  s. 64 11. Rengøring).
- Aftør betjeningspanelet.
- Tryk på <u>NØGLE</u> for at låse panelet og dermed beskytte programindstillingerne mod utilsigtet ændring eller forkert brug.

# 10 Advarsels- og fejlkoder – Fejlfinding

## 10. Advarsels- og fejlkoder – Fejlfinding

#### 10.1 Advarselskoder

Advarselskoderne W:01 - W:06 kan vises.

| Ħ |   |   |   |
|---|---|---|---|
| W | : | 0 | 3 |

| W:01, W:02, W:03 – | paraffin i station nr. 10, 11, 12 er<br>stadigvæk fast.                                      |
|--------------------|----------------------------------------------------------------------------------------------|
| W:04, W:05, W:06 - | paraffin i station Nr. 10, 11, 12 er<br>muligvis stadigvæk fast, når kurv<br>nr. 1 ankommer. |

Når disse advarselskoder vises, lyder et kort signal (meget kort tone - meget kort tone), som gentages med 5 minutters interval.

W:01 - W:03 vises af behandlingscyklussen, når de forekommer, dvs. når kurven skal til at nedsænkes i et voksbad som programmeret.

W:04 - W:06 vises straks, når en automatisk behandlingscyklus på under 8 timers varighed fra start, til kurven når det første voksbad, startes.

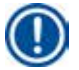

## Bemærk

Det tager flere timer at smelte fast paraffin.

Det er vigtigt at huske på dette og at sørge for at tænde for apparatet tidligt nok, til at paraffinen er smeltet og klar til brug, når det er nødvendigt.

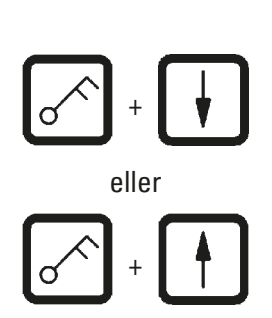

- Advarselskoderne W:01 W:03 lukkes ved at trykke på en vilkårlig tast.
- Tryk samtidigt på <u>NØGLE</u> og <u>PIL OP</u> eller <u>PIL NED</u> for at sænke eller løfte vævskurven.

# D

**Bemærk** 

W:01 til W:03 blokerer transport af vævskurven ind i eller ud af voksbadet i station 10, 11 eller 12. Hvis du er sikker på, at paraffinen er flydende, kan du dog sænke vævskurven ned i voksbadet eller tage den op manuelt.

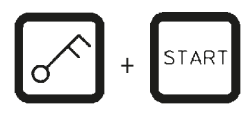

 Tryk på <u>NØGLE</u> og <u>START</u> samtidigt for at tilsidesætte advarselskoderne W:04, W:05 og W:06 og starte behandlingen.

| Kode                                                                                 | Mulig underliggende årsag                                                                                                    | Fejlfinding                                                                                                    |
|--------------------------------------------------------------------------------------|----------------------------------------------------------------------------------------------------|----------------------------------------------------------------------------------------------------|
| Advarselskode W:01, W:02, W:03<br>i manuel behandlingstilstand                       | Paraffin i voksbade i station<br>10/11/12 er stadigvæk fast.                                                                                                    | <ul> <li>Advarselskoden lukkes ved at<br/>trykke på en vilkårlig tast.</li> <li>Kontrollér, om paraffinen er<br/>smeltet.</li> <li>Hvis paraffinen er smeltet,<br/>skal du holde pause i<br/>behandlingscyklussen og - i<br/>manuel behandlingsfunktion -<br/>sænke kurven ned i voksbadet<br/>eller løfte den op af voksbadet<br/>ved at trykke på NØGLE og den<br/>relevante PIL- tast samtidigt.</li> </ul> |
| Advarselskode "W:04", "W:05",<br>"W:06" ved start af automatisk<br>behandlingscyklus | Den totale varighed af<br>programmet fra start, til kurven<br>når det første voksbad, er under<br>8 timer. Paraffinen i station<br>10/11/12 er muligvis stadigvæk<br>fast, når vævskurven ankommer. | <ul> <li>Kontrollér, at der er tid nok<br/>til, at paraffinen kan blive<br/>helt flydende, før kurven<br/>ankommer til voksbadet.</li> <li>Hvis det ikke er sikkert, skal<br/>der fyldes flydende paraffin<br/>i voksbadet.</li> <li>Advarselskoden tilsidesættes/<br/>lukkes ved at trykke på <u>NØGLE</u><br/>og <u>START</u> samtidigt.</li> </ul>                                                          |

#### 10.2 Fejlkoder

For at angive en række fejl vises fejlkoderne E:01 til E:13.

|   |   |   | L o | 4 |
|---|---|---|-----|---|
| Ε | : | 1 | 3   |   |

Tre på hinanden følgende meget korte toner,som gentages med 10 sekunders mellemrum, forstærker den visuelle fejlkode.

• Fejlkoderne lukkes ved at trykke på en vilkårlig tast.

## Bemærk

På næste siden findes en komplet liste over alle fejlmeddelelser, deres betydning, og hvordan de afhjælpes.

| Kode                                                       | Mulig underliggende årsag                                                                                                    | Fejlfinding                                                                                                    |
|------------------------------------------------------------|----------------------------------------------------------------------------------------------------|----------------------------------------------------------------------------------------------------|
| Fejlkode "E:01"                                            | Cache-hukommelse defekt                                                                                                    | Tilkald teknisk service                                                                                                    |
| Fejlkode "E:03" - "E:04" - "E:05"                          | Drevfejl                                                                                                    | <ul> <li>Slå afbryderen fra, og slå den<br/>til igen. Prøv igen.</li> <li>Tilkald teknisk service</li> </ul>                                                                                                    |
| Fejlkode "E:07"                                            | Urdele defekt                                                                                                    | Tilkald teknisk service                                                                                                    |
| Fejlkode "E:08" (Voksbad 1)                                | • Voksbadet er ikke tilsluttet.                                                                                                    | • Tilslut voksbadet.                                                                                                    |
| Fejlkode "E:09" (Voksbad 2)<br>Fejlkode "E:10" (Voksbad 3) | • Afbrydermekanismen for overtemperatur er aktiveret.                                                                                       | <ul> <li>Tag voksbadets tilslutnings-<br/>stikprop ud af stikket bag på<br/>apparatet. Lad voksbadet køle<br/>af. Tilslut voksbadet igen Hvis<br/>den gule kontrollampe lyser,<br/>må voksbadet bruges.</li> </ul>                                               |
|                                                            | • Defekt voksbad.                                                                                                    | <ul> <li>Udskift voksbadet.</li> </ul>                                                                                                    |
|                                                            | • Defekt styreenhed.                                                                                                    | • Tilkald teknisk service                                                                                                    |
| Fejlkode "E:11"                                            | Tab af procesdata.                                                                                                    | <ul> <li>Bekræft fejlkoden ved<br/>at trykke på en vilkårlig<br/>tast, meddelelsen ABORT,<br/>processen annulleres</li> <li>Start behandlingscyklussen<br/>igen.</li> <li>Hvis det samme problem<br/>opstår igen, skal teknisk<br/>service tilkaldes.</li> </ul> |
| Fejlkode "E:12"                                            | Tab af programindstillinger.                                                                                                    | <ul> <li>Bekræft fejlkoden ved<br/>at trykke på en vilkårlig<br/>tast, meddelelsen ABORT,<br/>processen annulleres</li> <li>Start behandlingscyklussen<br/>igen.</li> <li>Hvis det samme problem<br/>opstår igen, skal teknisk<br/>service tilkaldes.</li> </ul> |
| Fejlkode "E:13"                                            | Forkerte data indtastet for<br>funktionen udskudt start<br>(dvs. det ønskede starttidspunkt<br>er tidligere den det aktuelle<br>tidspunkt). | <ul> <li>Ret de forkerte indtastede<br/>data.</li> </ul>                                                                                                    |

## Liste over fejlkoder

#### 10.3 Meddelelserne "POWER FAILURE" (strømsvigt) og "WRONG STATION" (forkert station)

| Ħ |       | 0 h 4 7 |
|---|-------|---------|
|   | POWER | FAILURE |

**POWER FAILURE** (strømsvigt) vises, når strømmen genoprettes efter strømsvigt, men kun hvis den igangværende behandlingscyklus har været påvirket af strømsvigtet.

Displayets visning ledsages af en tone, som har til formål at gøre brugeren opmærksom på fejlen, så han/hun kan træffe den nødvendige tiltag til at redde prøverne.

Den øverste linje på displayet viser den ekstra tid, kurven har været neddykket, og det stationsnummer, hvor den var neddykket på grund af strømsvigtet. I det viste eksempel er infiltrationstiden i station nr. 3 overskredet med 47 minutter.

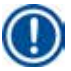

### Bemærk

I tilfælde af strømsvigt, sænkes karrusellen straks ned i den station, hvor vævskurven befinder sig, når strømsvigtet indtræffer. Når strømmen vender tilbage, forsættes behandlingen som programmeret. Den mulige hindring af behandlingscyklussen under afbrydelsen vises.

| Ħ |       | 0 h 1 6 |  |  |  |
|---|-------|---------|--|--|--|
|   | WRONG | STATION |  |  |  |

Hvis kurven på grund af strømsvigt sænkes ned i en station, der ikke er en del af programmet (programmeret infiltrationstid "O t 00 min."), vises i stedet for **POWER FAILURE** (strømsvigt) meddelelsen **WRONG STATION** (forkert station. Desuden lyder en vedvarende tone, når strømmen vender tilbage.

Den øverste linje på displayet viser, hvor lang tid kurven var i den forkerte station på grund af strømsvigtet. I det viste eksempel var kurven i station 4 i 16 minutte.

Når der trykkes på en vilkårlig tast, skifter displayets visning tilbage til normal tilstand, og tonen slukkes.

Når strømmen vender tilbage, forsættes behandlingen som programmeret. Kurven flyttes fra den forkerte station til den næste station, som er en del af det aktuelle program.

#### 10.4 Tiltag til fjernelse af prøvemateriale i tilfælde af langvarigt strømsvigt

#### Bemærk

I tilfælde af langvarigt strømsvigt kan vævet tages ud af apparatet manuelt og flyttes til den næste station via manuel betjening.

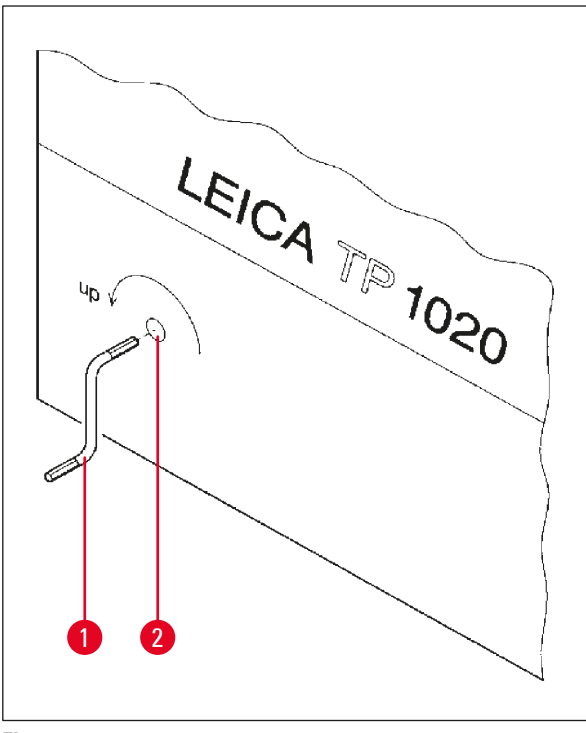

- Sluk for apparatet på hovedafbryderen.
- Tag håndsvinget (→ Fig. 24-1) ud af klemmen, og sæt det i åbningen (→ Fig. 24-2) på venstre side af apparatet.

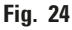

#### Udtagning af vævskurven

- Løft karrusellen ved at dreje håndsvinget (→ Fig. 24-1) i pilens retning, indtil den nederste del af kurven er over behandlingsstationens kant.
- Hold fast i håndsvinget for at holde det på plads, og tage vævskurven op.

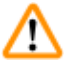

#### Advarsel

Sænk karrusellen forsigtigt! Undgå at placere fingrene mellem beholderens låg og beholderens øverste kant!

Når du slipper håndsvinget, sænkes karrusellen langsomt.

#### Manuel flytning til næste station

• Drej håndsvinget i pilens retning, og løft karrusellen opad, indtil der mærkes modstand i drejebevægelsen.

Når du slipper håndsvinget, sænkes karrusellen ned i den næste behandlingsstation.

#### Spring stationer over

Du kan springe én eller flere stationer over ved at holde fast i håndsvinget for at undgå, at kurven sænkes ned i stationen.

- Løft derefter karrusellen igen med håndsvinget, til du mærker modstand i drejebevægelsen.
- Kurven sænkes ned i stationen ved at slippe håndsvinget.

Ved brug af manuel transport skal infiltrationstiderne for alle stationer styres af brugeren.

• Tænd for afbryderen for at fortsætte behandlingen, når strømmen vender tilbage.

Når strømmen vender tilbage, genkender softwaren eventuelle manuelle ændringer i stationerne, som er opstået under strømsvigtet. Når strømmen vender tilbage, forsætter programmet med en oprindelige opsætning.

### 10.5 Meddelelsen "ABORT"

| Ħ |                       | 0 | h | 4 7 |
|---|-----------------------|---|---|-----|
|   | ABORT                 |   |   |     |
|   | /   *   *   *   *   * |   |   |     |

**ABORT** vises efter fjernelse af en fejlkode, som blev vist på grund af en apparatfejl. Når en sådan fejlmeddelelse bekræftes, afbrydes behandlingen.

På dette tidspunkt kan behandlingen startes forfra. Gør følgende for at springe stationer over, som allerede er udført under den foregående afbrudte cyklus:

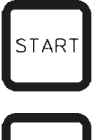

TAR

- Tryk på START.
- Det aktuelt viste program startes ved at trykke på **START** igen.

Apparatet flytter kurven til den programmerede startstation trin for trin. Før den når denne position:

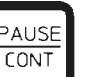

- Tryk på <u>PAUSE/CONT</u> for at skifte til manuel behandlingsfunktion.
- Tryk på <u>CIRKELPIL</u> for at flytte kurven til den station, hvor behandlingen blev afbrudt.

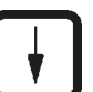

PAUSE

- Tryk på <u>**PIL NED</u>** for at sænke kurven.</u>
- Tryk på <u>PAUSE/CONT</u> igen for at forlade den manuelle behandlingsfunktion.

Behandlingen fortsætter fra det punkt, hvor den blev afbrudt tidligere.

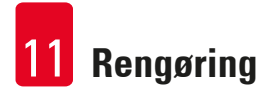

## 11. Rengøring

- Løft karrusellen i den manuelle behandlingsfunktion.
- Fjern alle stationsbeholdere fra platformen.

## Advarsel

Spildt reagens skal straks tørres op. Ved længere tids eksponering er apparatets overflader kun betinget modstandsdygtige over for opløsningsmidler.

De indvendige beholdere i voksbadene bliver meget varme, når opvarmningsfunktionen er aktiveret! Undgå at berøre den øverste grå kant på beholderne med hænderne! Fare for forbrændinger! Vær forsigtig ved håndtering af varm paraffin! Fare for forbrændinger!

• Kobl voksbadenes stikpropper fra, løft voksbadenes låg en smule, og tag paraffinbeholderne ud.

#### **Advarsel**

Tøm voksbadene helt, før paraffinen bliver kold! Når paraffinen nedkøles, trækker den sig samme, hvilket kan forårsage skader på voksbadet.

• Sænk karrusellen i den manuelle behandlingsfunktion.

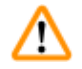

## Advarsel

Sluk for apparatet på afbryderen, før det rengøres.

De lakerede flader, beholderens platform og betjeningspanelet må ikke rengøres med opløsningsmidler, som indeholder acetone eller xylen. Der må heller ikke anvendes skurepulver! Brug kun milde rengøringsmidler til husholdningsbrug! De lakerede flader og betjeningspanelet tåler ikke xylen eller acetone!

- Fjern paraffinrester fra stationsholderne, lågenes tætninger og lågenes holdere.
- Brug en blød plastspatel til at fjerne paraffinen.

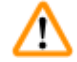

## Advarsel

Under rengøring af apparatet må væske ikke komme i kontakt med de elektriske forbindelser eller apparatets inderside.

- Brug en fugtig klud til at rengøre platformen, apparatets lakerede flader og betjeningspanelet.
- Rengør kanterne på reagensbeholderne i glas eller aluminium samt voksbadene.

#### Bemærk

Glasbeholderne kan vaskes i opvaskemaskine.

Aluminiumsbeholderne må aldrig vaskes i opvaskemaskine.

- Tag glasbeholderne ud af bægertransportørerne, og vask dem i opvaskemaskinen.
- Rengør aluminiumsbeholderne i hånden med et mildt rengøringsmiddel til husholdningsbrug.
- Fyld voksbadene og reagensbeholderne, og sæt dem på plads.
- Tilslut voksbadenes stikpropper igen.
- Tænd for afbryderen.

#### Rengøring af dampskærme af plexiglas på apparater med dampstyringssystem

- Brug en blød plastspatel til at fjerne paraffinrester fra overfladen af skærmene for at undgå ridser.
- Kom alkohol eller xylen på en klud, og aftør de overflader, der er rengjort med spatelen. Xylen eller alkohol må ikke få lov at reagere på overfladerne!

## 12. Vedligeholdelse

#### 12.1 Generel vedligeholdelsesvejledning

#### Advarsel

/!`

Apparatet må kun åbnes for vedligeholdelse og reparation af Leicas serviceteknikere.

Apparatet kan generelt betragtes som vedligeholdelsesfrit. For at sikre, at det fungerer problemfrit i længere tid anbefales det dog at:

- Få udført forebyggende vedligeholdelse af en servicetekniker godkendt af Leica en gang årligt.
- Indgå en serviceaftale, når garantiperioden udløber. For yderligere oplysninger kontakt din lokale Leica serviceafdeling.
- Tørre spildte reagenser op med det samme.
- Rens apparatet dagligt, se ( $\rightarrow$  s. 64 11. Rengøring).
- En gang om måneden skal karrusellens låg løftes til øverste position og karrusellens aksel rengøres med en klud og derefter smøres med et tyndt lag maskinolie.
- Forsøg aldrig selv at reparere apparatet med voksbade. Det vil medføre bortfald af garantien!

#### 12.2 Voksbad

#### 12.2.1 Ændring af standarddriftstemperaturen

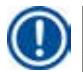

#### Bemærk

Den fabriksindstillede standarddriftstemperatur er 65 °C. Opvarmningen af voksbadet tændes automatisk, når paraffinens faktiske temperatur er 5 °C lavere end den indstillede driftstemperatur. Under arbejde med paraffin med et smeltepunkt under 58 °C kan apparatets driftstemperatur justeres ved hjælp af den tilhørende stilleskrue.

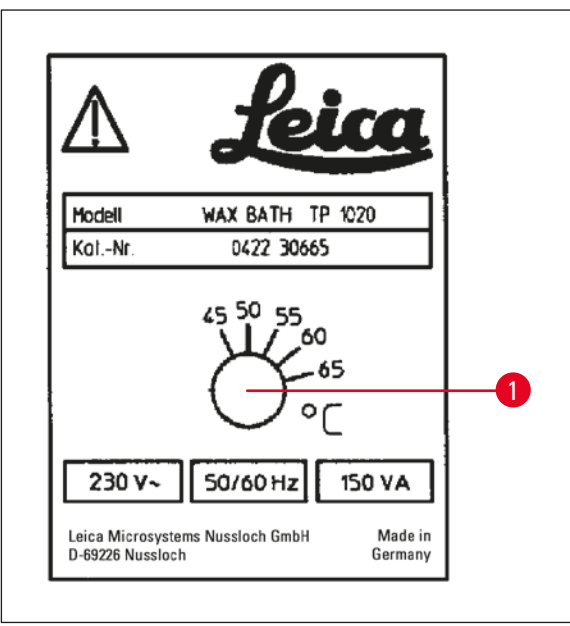

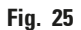

#### 12.2.2 Nulstilling efter afbrydelse på grund af overtemperatur

#### Bemærk

Hvis den faktiske temperatur stiger til over det normale driftstemperaturområde, aktivere en afbryderfunktion for overtemperatur. Opvarmningen af voksbadet kobles fra. Den gule advarselslampe slukker. Voksbadet kan først bruges igen efter en nedkølingsperiode. For at køle voksbadet af skal stikket trækkes ud bag på apparatet eller hovedafbryderen slås fra.

- Tag voksbadets tilslutningsstikprop ud af stikket bag på apparatet.
- Vent, til voksbadet er kølet af.

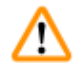

### **Advarsel**

Tøm voksbadene helt, før paraffinen bliver kold! Når paraffinen nedkøles, trækker den sig samme, hvilket kan forårsage skader på voksbadet.

#### Driftstest

- Tilslut voksbadet igen.
- Kontrollér, om den gule kontrollampe lyser, når opvarmning aktiveres.
- Vent, til paraffinen er smeltet helt. Den indstillede standarddriftstemperatur er nået, når kontrollampen slukker.
- Mål, om paraffinens faktiske temperatur svarer til standarddriftstemperaturen.

Hvis der er tvivl om, hvorvidt voksbadet fungerer problemfrit, skal det udskiftes.

 Brug en skruetrækker til at dreje stilleskruen (→ Fig. 25-1) til den ønskede værdi.

Hvis du konstaterer, at paraffinen ikke smelter helt, efter at driftstemperaturen er sænket, skal den justeres en smule igen.

#### 12.3 Skift af sikringer

### Advarsel

<u>/!</u>`

Sluk for apparatet, og tag stikket ud, før sikringerne skiftes! Sprungne sikringer må kun udskiftes med sikringer af samme type og med samme specifikation.

Se ( $\rightarrow$  s. 14 – 3.1 Tekniske specifikationer).

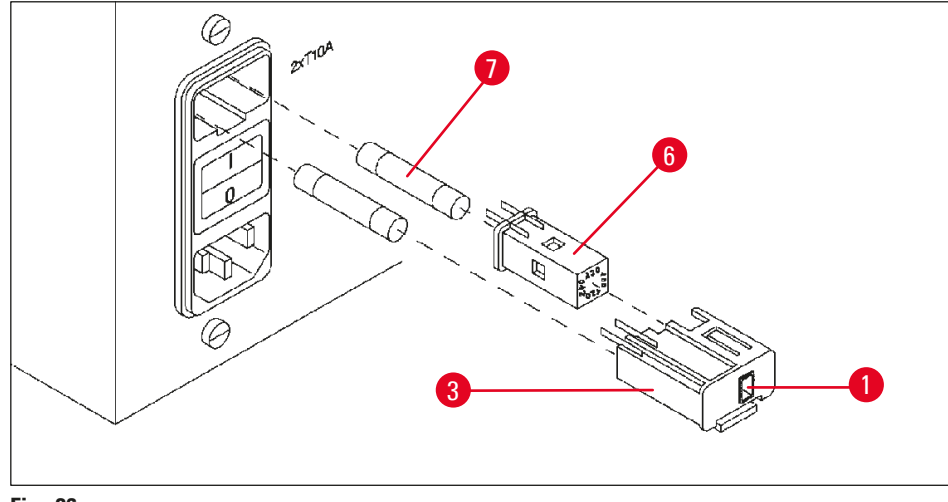

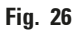

Sikringerne sidder i kappen med spændingsvælgeren ( $\rightarrow$  Fig. 26-3).

- Fjern kappen ( $\rightarrow$  Fig. 26-3) som beskrevet i afsnit ( $\rightarrow$  s. 31 4.3.2 Justering af spændingsvælgeren).
- Tag sikringerne ( $\rightarrow$  Fig. 26-7) ud.
- Isæt nye sikringer af samme type.

Den aktuelt valgte spænding kan ses i den lille rude ( $\rightarrow$  Fig. 26-1) i spændingsvælgerens kappe.

- Isæt spændingsvælgerens kappe sammen med sikringerne i apparatets holder, og tryk let på den, til den låses fast.
- Kontrollér, om den indstilling, der vises i ruden (→ Fig. 26-1), svarer til den nominelle spænding i laboratoriet.

## 13. Ekstraudstyr

#### 13.1 Vævskurv med tre niveauer

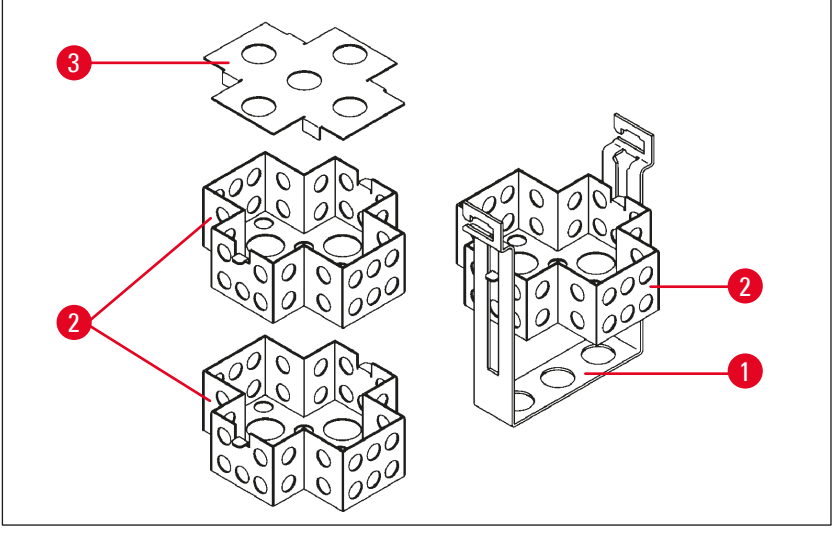

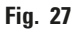

Kapacitet: 20 kassetter pr. niveau

Vævskurven med tre niveauer består af en holder ( $\rightarrow$  Fig. 27-1), hvor de tre niveauer ( $\rightarrow$  Fig. 27-2) til kassetterne er stablet. Det øverste niveau lukkes med et låg ( $\rightarrow$  Fig. 27-3).

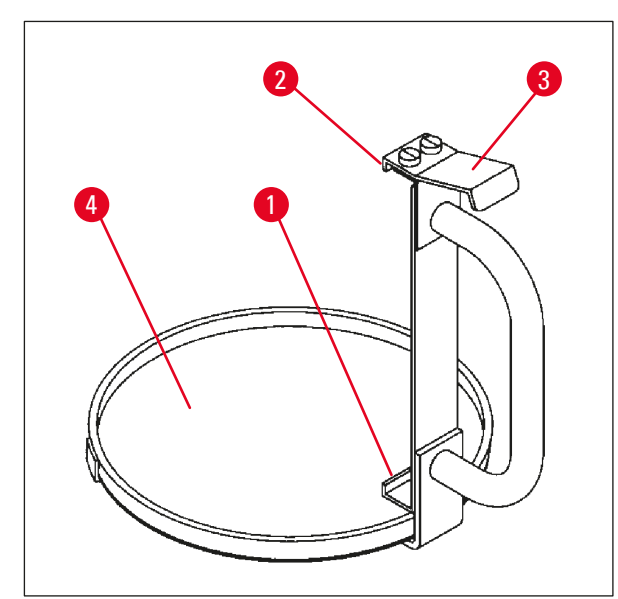

13.2 Kurvudtager

Fig. 28

Kurvudtageren med drypbakke gør det nemt at tage den varme dryppende vævskurv op, når behandlingscyklussen er afsluttet. Drypbakkens gummiindsats ( $\rightarrow$  Fig. 28-4) kan tages ud og rengøres.

- Tag fat i det sorte håndtag på kurvudtageren, og sæt drypbakken ind under vævskurven.
- Sæt metalkrogen (→ Fig. 28-1) ind under udskæringen i bunden af vævskurven.
- Krogen (→ Fig. 28-2) løftes ved at trykke fjederen (→ Fig. 28-3) nedad med tommelfingeren.
- Lås krogen (→ Fig. 28-2) fast i vævskurvens øverste kant, og udløs fjederen.
- Løft kurven en smule, og tag den ud af kurveholderen i en vandret bevægelse.

#### 13.3 Kurveholder til ekstra vævskurv

### Bemærk

Π

Mængden af prøver, der behandles i apparatet, kan øges ved at eftermontere en kurveholder til en ekstra vævskurv.

En ekstra vævskurv (standard eller med tre niveauet) skal bestilles separat.

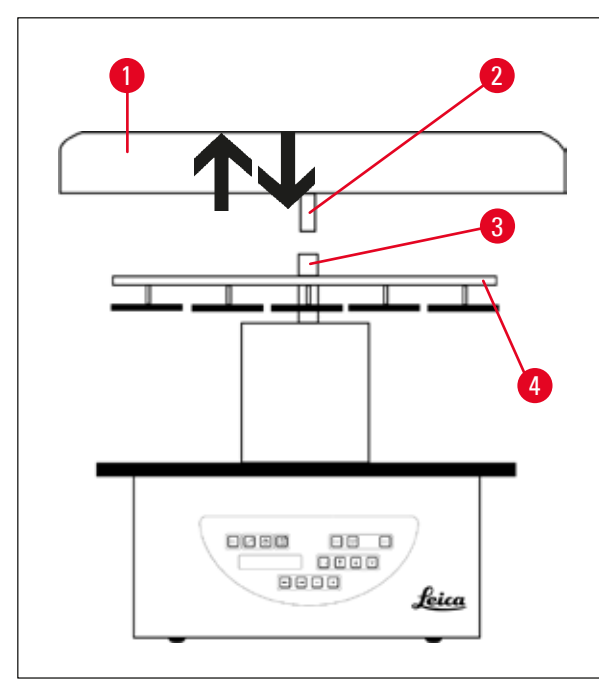

## Standardlevering

- 1 Kurveholder til ekstra vævskurv
- 1 Voksbad
- 1 Stationsholder til voksbad

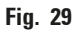

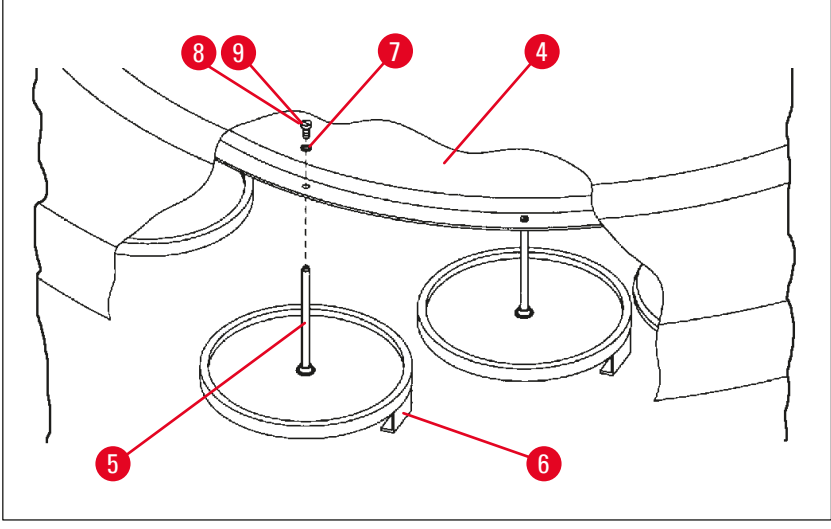

Fig. 30

#### Montering af den ekstra kurveholder

 Drej karrusellåget (→ Fig. 29-1) mod uret, til det kan tages af akslen (→ Fig. 29-3) i en opadgående bevægelse.

Den ekstra kurveholder monteres i position 2. For at gøre det skal det eksisterende låg og stangen fjernes.

- Tag fat i stangen (→ Fig. 30-5) med en tang, og løsn kærvskruen (→ Fig. 30-8) på oversiden af skiven (→ Fig. 30-4).
- Sæt stangen (→ Fig. 30-5) til den ekstra kurveholder i hullet i bunden af skiven (→ Fig. 30-4). Justér holdeanordningen (→ Fig. 30-6) til den ekstra kurv på samme måde som holdeanordningen i position 1, og hold den i den position.
- Læg låseskiven ( $\rightarrow$  Fig. 30-7) omkring hullet i skiven ( $\rightarrow$  Fig. 30-4).
- Sæt unbrakoskruen ( $\rightarrow$  Fig. 30-9) i hullet ovenfra, og spænd den med en unbrakonøgle nr. 3.
- Isæt navet ( $\rightarrow$  Fig. 29-2) til karrusellåget ( $\rightarrow$  Fig. 29-1) ovenfra i akslen ( $\rightarrow$  Fig. 29-3) på midterdelen.
- Fastgør den ved at holde fast i skiven ( $\rightarrow$  Fig. 29-4) og dreje karrusellåget med uret.

#### Bemærk

Apparatets standardkonfiguration skal ændres tilsvarende for at bekræfte, at der er tilsluttet et tredje voksbad - se ( $\rightarrow$  s. 75 – 15.1 Ændring af apparatets konfiguration).

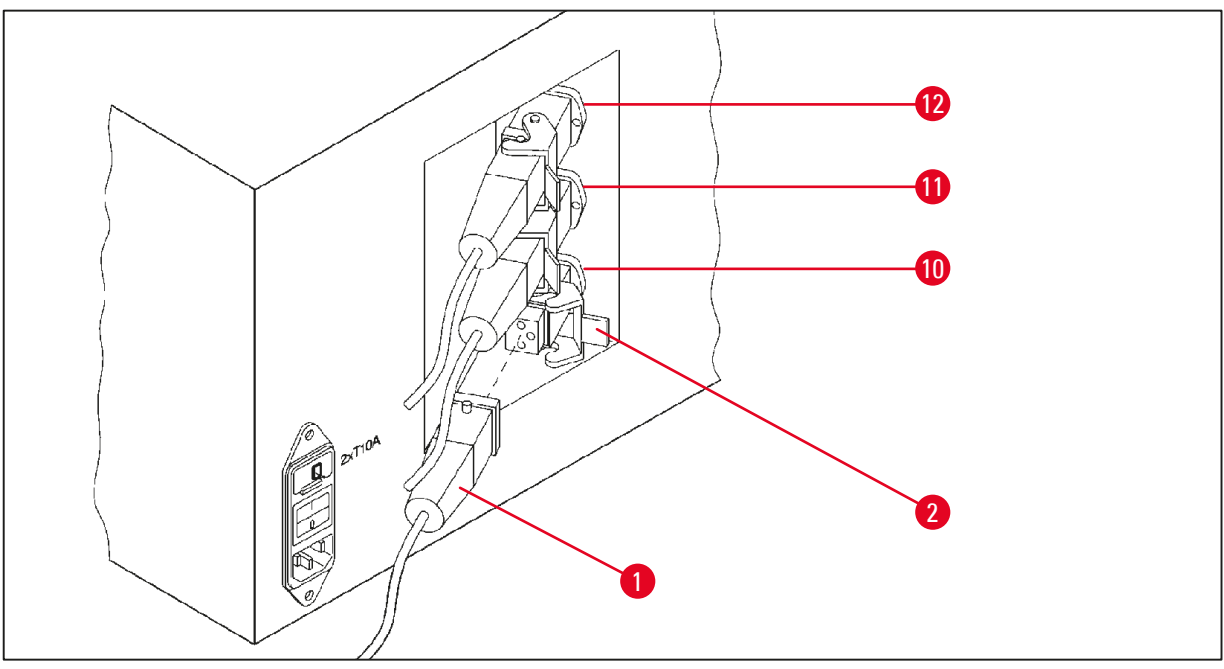

Fig. 31

#### Montering af stationsholderen

- Løft reagensstationsholderen ud af platformen ved hjælp af en skruetrækker.
- Isæt holderen til voksbadet, og slå den i med en plasthammer.

#### Tilslutning af det tredje voksbad

- Træk hætten af stik nr. 10.
- Sæt stikproppen ( $\rightarrow$  Fig. 31-1) på det tredje voksbad i stik nr. 10, og fastgør den med klemmen  $(\rightarrow Fig. 31-2).$

#### 13.4 Tilslutning af dampslangen (ekstraudstyr til apparater med dampstyringssystem)

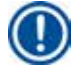

#### **Bemærk**

Via en dampslange, der tåler opløsningsmidler (fås i en længde på 2 eller 4 meter), kan apparatet kobles til et centralt dampudsugningssystem. Dampslangen kan også bruges til at lede opløsningsmiddeldampe ud af en bygning.

#### Montering af dampslangen

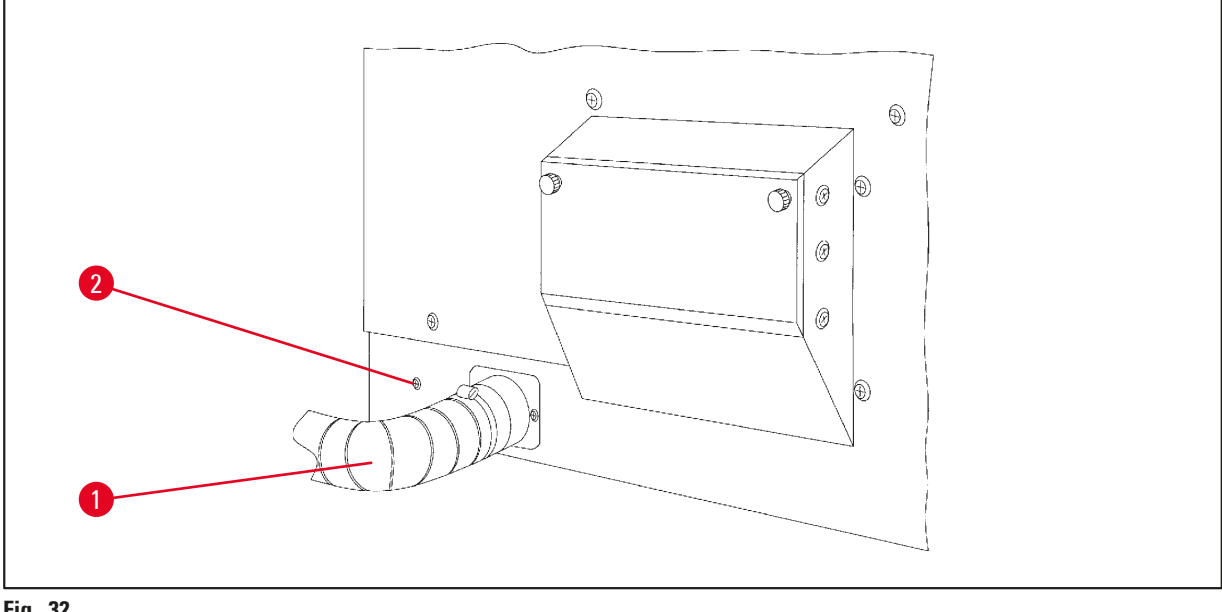

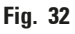

 Placér slangen (→ Fig. 32-1) over tilslutningsdelen på venstre side af kabinettet, og fastgør den med slangeklemmen ( $\rightarrow$  Fig. 32-2), som fulgte med apparatet.
# 13.5 Isæt de aktive kulfiltre (ekstraudstyr til apparater med dampstyringssystem)

# Bemærk

Apparater med dampstyringssystem kan udstyres med to aktive kulfiltre.

Det ene filter er specifikt til formaldehyd, og det andet opfanger opløsningsmidler. Levetiden for de aktive kulfiltre afhænger af de anvendte reagenskoncentrationer, apparatets driftstid og den omgivende temperatur.

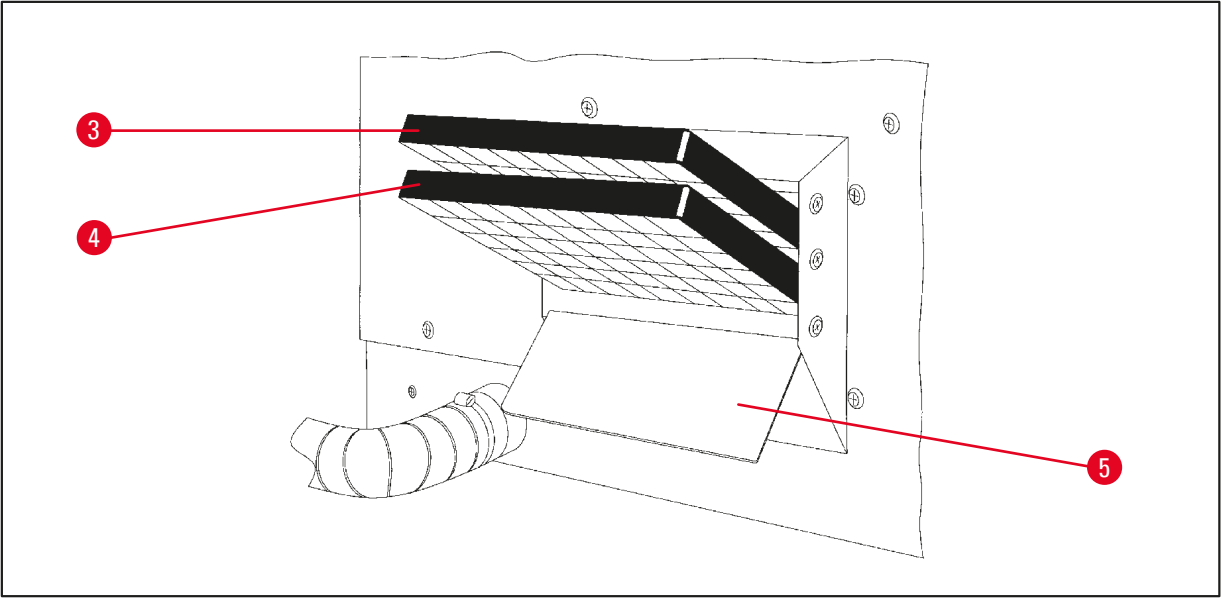

Fig. 33

- Pak filtrene ud.
- Låget ( $\rightarrow$  Fig. 33-5) på holderen i venstre side af apparatet åbnes ved at løsne de to fingerskruer.
- Vip låget ( $\rightarrow$  Fig. 33-5) ned.
- Isæt det aktive kulfilter til andre opløsningsmidler (→ Fig. 33-4) i den nederste styreskinne, og tryk på det, til det er helt inde.
- Isæt det aktive kulfilter til formaldehyd (→ Fig. 33-3) i den øverste styreskinne, og tryk på det, til det er helt inde.
- Vip låget op, og lås det ved at spænde de to fingerskruer.

# $\land$

# Brandfare!

Advarsel

Hvis et filter mættes med opløsningsmiddel, er der potentielt risiko for brand! Det er vigtigt, at de aktive kulfiltre skiftes med de intervaller, som anbefales af fabrikken. Generelt skal de aktive kulfiltre udskiftes hver 4. måned. 14 Bestillingsoplysninger

# 14. Bestillingsoplysninger

# 14.1 Tilbehør

| Antal | Betegnelse                                                 | Ordrenr.      |
|-------|------------------------------------------------------------|---------------|
| 1     | Standardvævskurv                                           | 14 0422 30585 |
| 1     | Vævskurv med tre niveauer                                  | 14 0422 30547 |
| 1     | Rum med ét niveau til kurv med tre niveauer                | 14 0422 30622 |
| 1     | Låg til vævskurv med tre niveauer                          | 14 0422 30623 |
| 1     | Kurvudtager med drypbakke                                  | 14 0422 30637 |
| 1     | Glasbeholder, kapacitet 1,8 l                              | 14 0424 60429 |
| 1     | Bægerholder                                                | 14 0422 30671 |
| 1     | Aluminiumsbeholder, kapacitet 1,8 l                        | 14 0422 32166 |
| 1     | Stationsholder til voksbad                                 | 14 0422 30571 |
| 1     | Voksbad, 1,8 l                                             | 14 0422 30665 |
| 1     | Voksbad (tåler kloroform) 1,8 l, kan justeres op til 70 °C | 14 0422 32001 |
| 1     | Skruetrækker til voksbad                                   | 14 0170 10702 |
| 1     | Dampslange (tåler opløsningsmidler) 2 m                    | 14 0422 31974 |
| 1     | Dampslange (tåler opløsningsmidler) 4 m                    | 14 0422 31975 |

# 15. Appendiks

#### 15.1 Ændring af apparatets konfiguration

Apparatet har en fabriksindstillet standardkonfiguration, som kan ændres af brugeren.

Ændringer kan foretages i konfigurationsmenuen, som indeholder 4 menupunkter:

- Signalniveau 1 4
- 3. Voksbad?
- ProgPreset? (Nulstil program?)
- SystemReset? (Nulstil system?)

# Redigering af konfigurationsmenuen

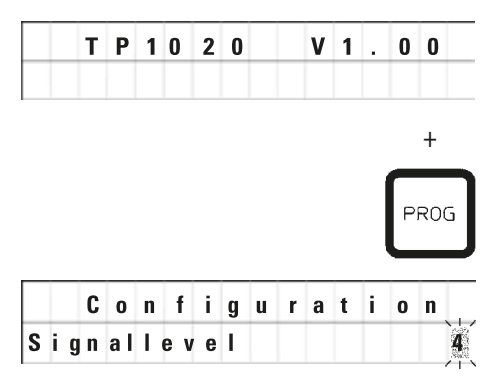

- Sluk for apparatet på hovedafbryderen.
- Tænd for afbryderen igen. Tryk på <u>PROG</u> i kort tid, mens displayet viser TP1020 V x.xx.

Det første konfigurationspunkt vises.

# Bemærk

For dette menupunkt kan der vælges fire forskellige indstillinger. Indstilling 4 er fabriksindstillingen. Indstilling 1 er det laveste niveau. Det næste højere niveau indeholder alle parametrene for det næste foregående niveau samt endnu en tone som beskrevet på denne side.

#### Ændring af konfigurationen

| = | Indstilling af tonens type og (signalniveau) frekvens               |
|---|---------------------------------------------------------------------|
| = | Tone ved strømsvigt og fejl.                                        |
| = | Niveau 1 + tone ved afbrydelse, advarselskode og afsluttet program. |
| = | Niveau 2 + tone ved bekræftelse af advarsels- og fejlkoder.         |
| = | Niveau 3 og tone, hver gang der trykkes på en tast.                 |
|   | <b>=</b><br>=<br>=                                                  |

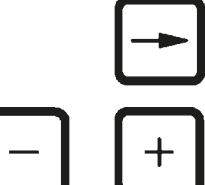

- Gå til det næste menupunkt ved at trykke på <u>PIL TIL</u> <u>HØJRE</u> tast.
- Indstillingen ændres ved at trykke på tasterne <u>PLUS</u> eller <u>MINUS</u>.

Bemærk

|   | C | 0 | n | f | i | g | u | r | а | t | i | 0 | n  |
|---|---|---|---|---|---|---|---|---|---|---|---|---|----|
| 3 | w | а | x |   | b | a | t | h | ? |   |   | Y | ES |

Den næste standardindstilling vises.

3. Voksbad = vil du bruge et tredje voksbad?

# I station nr. 10 kan du montere et tredje voksbad i stedet for reagensstationen.

Hvis du vælger dette, skal konfigurationsmenuen ændres på følgende måde, da apparatet ellers ikke vil fungere korrekt. Hvis du går fra en driftsfunktion med tre voksbade og tilbage til to voksbade, skal du gå tilbage og justere konfigurationsmenuen igen.

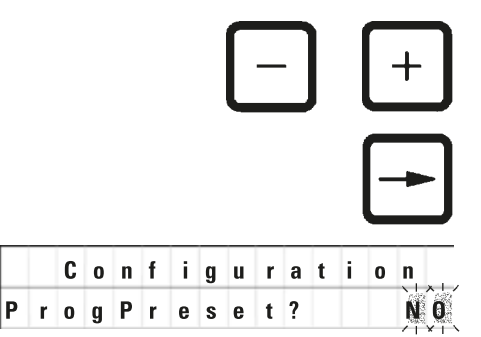

 Indstillingen ændres ved at trykke på tasterne <u>PLUS</u> eller <u>MINUS</u>.

• Gå til det næste menupunkt ved at trykke på <u>PIL TIL</u> <u>HØJRE</u> tast.

Den næste standardindstilling vises.

# ProgPreset? (Nulstil program?) = Sæt programnumre 6-9 til fabriksindstilling?

Standardindstillingen er NO.

# ) Bemærk

Program nr. 6 - 9 indeholder et antal fabriksindstillede standardværdier. Disse kan dog ændres af brugeren.

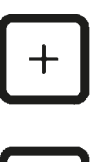

YES

• Indstillingen ændres ved at trykke på tasten <u>PLUS</u>.

Hvis du svarer **YES**, er program nr. 6 - 9 valgt som standardværdier, og program nr. 1 - 5 slettes.

• Gå til det næste menupunkt ved at trykke på <u>PIL TIL</u> <u>HØJRE</u> tast.

Configuration Den næste standardindstilling vises.

> SystemReset? (Nulstil system?) = Reset et nummer til standardværdi

Standardindstillingen er NO.

# Bemærk

SystemReset?

Systemnulstilling indstiller realtiden til 0.00 og den maksimale opvarmningstid for voksbadene til 8 timer. Indstillingen "Sound Signal Level" (Lydsignalniveau) og det antal voksbade, der er valgt i standardkonfigurationsmenuen, ændres ikke ved nulstilling af systemet.

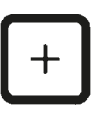

• Indstillingen ændres ved at trykke på tasten PLUS.

Hvis du svarer **YES**, indstilles systemets ur til 0:00, og den maksimale opvarmningstid for voksbadene indstilles til 8 timer. Ingen andre indstillinger ændres.

#### Luk konfigurationsmenuen

/!\

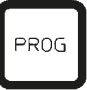

• Tryk på **PROG** for at lukke konfigurationsmenuen.

#### 15.2 Reagenser, der er egnet til brug sammen med apparatet

| Advarsel                                                                                                    |
|----------------------------------------------------------------------------------------------------|
| Vigtigt!                                                                                                    |
| Brug af andre reagenser end den, der er angivet nedenfor, kan medføre skader på apparatet eller<br>dets dele. |

Følgende reagenser kan bruges sammen med Leica TP1020:

| Fiksering   | Formalin, buffet eller ikke-buffet                                                                                                    |  |  |  |  |  |  |
|-------------|----------------------------------------------------------------------------------------------------|--|--|--|--|--|--|
|             | Pikrinsyre                                                                                                    |  |  |  |  |  |  |
|             |                                                                                                    |  |  |  |  |  |  |
| Dehydrering | Ethanol                                                                                                    |  |  |  |  |  |  |
|             | Isopropylalkohol                                                                                                    |  |  |  |  |  |  |
|             | Methanol                                                                                                    |  |  |  |  |  |  |
|             | Butanol                                                                                                    |  |  |  |  |  |  |
|             | Industrialkohol                                                                                                    |  |  |  |  |  |  |
|             |                                                                                                    |  |  |  |  |  |  |
| Klaring     | Xylen og xylensubstitutter                                                                                                    |  |  |  |  |  |  |
|             |                                                                                                    |  |  |  |  |  |  |
|             | Toluen                                                                                                    |  |  |  |  |  |  |
|             | Toluen<br>Benzen                                                                                                    |  |  |  |  |  |  |
|             | Toluen<br>Benzen<br>Acetone                                                                                                    |  |  |  |  |  |  |
|             | Toluen   Benzen   Acetone   Kloroform   Trichlorethan   Yigtigt!   Disse stoffer må kun anvendes med apparatvariant 9.   For yderligere information se afsnit (→ s. 16 – 3.3   Standardlevering – liste over indhold) |  |  |  |  |  |  |
|             | Toluen   Benzen   Acetone   Kloroform   Trichlorethan   Vigtigt!   Disse stoffer må kun anvendes med apparatvariant 9.   For yderligere information se afsnit (→ s. 16 – 3.3   Standardlevering – liste over indhold) |  |  |  |  |  |  |

# 15.3 Fabriksindstillede programmer

| Program | n <b>r. 6</b> · | - 1 | kurv |
|---------|-----------------|-----|------|
|---------|-----------------|-----|------|

| Station | Reagens  | VAC | Varighed |
|---------|----------|-----|----------|
| 1       |          | V   | 0t15     |
| 2       |          | V   | 0t15     |
| 3       |          | V   | 0t15     |
| 4       |          | V   | 0t15     |
| 5       |          | V   | 0t15     |
| 6       |          | V   | 0t15     |
| 7       |          | V   | 0t15     |
| 8       |          | V   | 0t15     |
| 9       |          | V   | 0t15     |
| 10      |          | V   | 0t15     |
| 11      | Paraffin | V   | 0t15     |
| 12      | Paraffin | V   | 0t15     |

# Program nr. 7 - 1 kurv

| Station | Reagens  | VAC | Varighed |
|---------|----------|-----|----------|
| 1       |          | V   | 1t00     |
| 2       |          | V   | 1t00     |
| 3       |          | V   | 1t00     |
| 4       |          | V   | 1t00     |
| 5       |          | V   | 1t00     |
| 6       |          | V   | 1t00     |
| 7       |          | V   | 1t00     |
| 8       |          | V   | 1t00     |
| 9       |          | V   | 1t00     |
| 10      |          | V   | 1t00     |
| 11      | Paraffin | V   | 1t00     |
| 12      | Paraffin | V   | 1t00     |

# Program nr. 8 - 2 kurve

| Station | Reagens  | VAC | Varighed |
|---------|----------|-----|----------|
|         |          |     | 0.45     |
| 2       |          | V   | 0t15     |
| 3       |          | V   | 0t15     |
| 4       |          | V   | 0t15     |
| 5       |          | V   | 0t15     |
| 6       |          | V   | 0t15     |
| 7       |          | V   | 0t15     |
| 8       |          | V   | 0t15     |
| 9       |          | V   | 0t15     |
| 10      |          | V   | 0t15     |
| 11      | Paraffin | V   | 0t15     |
| 12      | Paraffin | V   | 0t15     |

#### Program nr. 9 - 2 kurv

| Station | Reagens  | VAC | Varighed |
|---------|----------|-----|----------|
| 2       |          | V   | 1t00     |
| 3       |          | V   | 1t00     |
| 4       |          | V   | 1t00     |
| 5       |          | V   | 1t00     |
| 6       |          | V   | 1t00     |
| 7       |          | V   | 1t00     |
| 8       |          | V   | 1t00     |
| 9       |          | V   | 1t00     |
| 10      |          | V   | 1t00     |
| 11      | Paraffin | V   | 1t00     |
| 12      | Paraffin | V   | 1t00     |

| Program | nr Navn  | :        |          |          | Dato: |
|---------|----------|----------|----------|----------|-------|
|         |          | yldt af: |          |          |       |
| Station | Reagens  | VAC      | <b>I</b> | Varighed | Noter |
| 1       |          |          |          |          |       |
| 2       |          |          |          |          |       |
| 3       |          |          |          |          |       |
| 4       |          |          |          |          |       |
| 5       |          |          |          |          |       |
| 6       |          |          |          |          |       |
| 7       |          |          |          |          |       |
| 8       |          |          |          |          |       |
| 9       |          |          |          |          |       |
| 10      |          |          |          |          |       |
| 11      | Paraffin |          |          |          |       |
| 12      | Paraffin |          |          |          |       |

# Leica TP1020 - Programmering worksheet

| Program | nr Navn  | :   |          |          | Dato:    |
|---------|----------|-----|----------|----------|----------|
|         |          |     |          | Udf      | yldt af: |
| Station | Reagens  | VAC | <b>I</b> | Varighed | Noter    |
| 1       |          |     |          |          |          |
| 2       |          |     |          |          |          |
| 3       |          |     |          |          |          |
| 4       |          |     |          |          |          |
| 5       |          |     |          |          |          |
| 6       |          |     |          |          |          |
| 7       |          |     |          |          |          |
| 8       |          |     |          |          |          |
| 9       |          |     |          |          |          |
| 10      |          |     |          |          |          |
| 11      | Paraffin |     |          |          |          |
| 12      | Paraffin |     |          |          |          |

# Leica TP1020 - Programmering worksheet

# 16. Garanti og service

# Ansvar for mangler

Leica Biosystems Nussloch GmbH garanterer, at produktet, der er leveret i henhold til kontrakten, er blevet underkastet en omfattende kvalitetskontrol efter Leicas interne kontrolretningslinjer, og at produktet ikke er behæftet med fejl og mangler og har alle tilsikrede tekniske specifikationer og/eller aftalte egenskaber.

Hvad ansvaret for mangler omfatter, afhænger af indholdet i den indgåede aftale. Bindende er kun din lokale Leica-forhandlers garantibetingelser og/eller garantibetingelserne hos det selskab, hvor du har købt produktet, der er omfattet af kontrakten.

# Oplysninger om teknisk service

Henvend dig til din Leica-repræsentant eller den Leica-forhandler, hvor apparatet er købt, hvis du har brug for teknisk service eller reservedele.

Angiv i denne forbindelse følgende oplysninger om apparatet:

- Apparatets modelbetegnelse og serienummer.
- Adressen, hvor apparatet befinder sig, samt en kontaktperson.
- Årsagen til, at der er rekvireret service.
- Leveringsdato.

#### Kassering og bortskaffelse

Apparatet eller apparatdelene skal bortskaffes i henhold til gældende lokal lovgivning.

# 17. Dekontamineringserklæring

Alle produkter, der returneres til Leica Biosystems, eller som kræver vedligeholdelse på stedet, skal være korrekt rengjort og dekontamineret. Du kan finde skabelonen med dekontamineringserklæringen på vores website www.LeicaBiosystems.com i produktmenuen. Denne skabelon skal bruges til indsamling af alle de påkrævede data.

Når et produkt returneres, skal en udfyldt og underskrevet kopi af bekræftelsen vedlægges eller afleveres til teknikeren. Ansvaret for produkter, som returneres uden denne bekræftelse eller med en ufuldstændig bekræftelse, påhviler afsenderen. Returnerede produkter, der af selskabet betragtes som en potentiel farekilde, sendes retur for afsenderens regning og risiko.

www.LeicaBiosystems.com

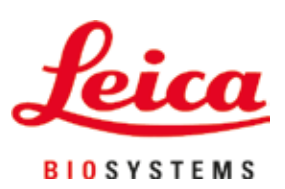

Leica Biosystems Nussloch GmbH Heidelberger Strasse 17 - 19 69226 Nussloch Tyskland

Tlf: +49 - (0) 6224 - 143 0 Fax: +49 - (0) 6224 - 143 268 Web: www.LeicaBiosystems.com